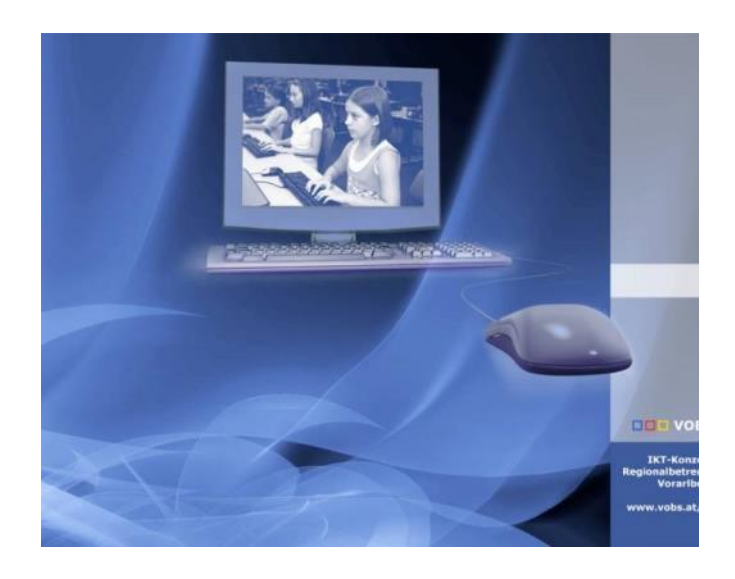

#### Besuchen Sie uns im Internet unter <u>http://www.vobs.at/rb</u>

© 2016 Schulmediencenter des Landes Vorarlberg IT-Regionalbetreuer des Landes Vorarlberg 6900 Bregenz, Römerstraße 15 Alle Rechte vorbehalten

> Vorarlberger Standardschulinstallation Office365 Active Directory Verzeichnissynchronisation

## Inhalt

| 1   | ANLEGEN EINES OFFICE 365 TENANTS FÜR BILDUNGSEINRICHTUNGEN                   |
|-----|------------------------------------------------------------------------------|
| 2   | FREISCHALTEN DER DOMÄNE FÜR OFFICE 365 PROPLUS7                              |
| 3   | AKTIVIEREN DER KOSTENLOSEN OFFICE 365 PROPLUS LIZENZEN                       |
| 3.1 | NEUEN BENUTZER ANLEGEN:7                                                     |
| 3.2 | LIZENZPOOL AUF IHREM OFFICE 365 TENANT AKTIVIEREN9                           |
| 3.3 | ZUWEISUNG DER LIZENZEN AN BENUTZER 10                                        |
| 4   | ACTIVE DIRECTORY SYNCHRONISATION MIT ADCONNECT                               |
| 4.1 | VORAUSSETZUNGEN12                                                            |
| 4.3 | HINZUFÜGEN EINES ALTERNATIVEN BENUTZERPRINZIPALNAMENS IM ACTIVE<br>DIRECTORY |
| 4.4 | VORBEREITEN DER VERZEICHNISSYNCHRONISIERUNG                                  |
| 4.5 | INSTALLATION UND KONFIGURATION VON AZUREADCONNECT.MSI                        |
| 5   | ZUWEISEN VON LIZENZEN MITTELS POWERSHELL                                     |
| 5.1 | GRUNDLAGEN                                                                   |
| 5.2 | INSTALLATION DER SOFTWARE UNTER WINDOWS SERVER 16 19                         |
| 5.3 | VERBINDUNG ZUM OFFICE365 TENNANT                                             |
| 5.4 | POWERSHELL BEFEHLE UND SKRIPTS FÜR OFFICE365 VERWALTUNGSAUFGABEN.<br>        |
| 5.5 | NEUZUWEISUNG VON LIZENZEN MITTELS POWERSHELL                                 |
| 5.6 | OFFICE 365 USER AUS DEM PAPIERKORB LÖSCHEN ODER WIEDERHERSTELLEN 22          |
| 5.7 | USER AUS DEM WINDOWS AZURE ACTIVE DIRECTORY WIEDER HERSTELLEN 23             |
| 5.8 | WEITERE HILFREICHE BEFEHLE:                                                  |
| 5.9 | AUTOMATISIERUNG DER LIZENZZUWEISUNG                                          |
| 6   | PROBLEME UND LÖSUNGEN                                                        |
|     |                                                                              |

| 6.1                                                                                                    | PROBLEM BEI OFFICE 365 INSTALLATION                                                      | 28                                                                    |
|----------------------------------------------------------------------------------------------------|------------------------------------------------------------------------------------------|-----------------------------------------------------------------------|
| 6.2                                                                                                    | ACTIVE DIRECTORY-SYNCHRONISIERUNG KANN IM PORTAL.OFFICE.COM NICHT<br>EINGERICHTET WERDEN | 29                                                                    |
| 6.3                                                                                                    | OFFICE 365 HEALTH CHECK                                                                  | 30                                                                    |
| 6.4                                                                                                    | PORTS FÜR OFFICE 365                                                                     | 31                                                                    |
| 7                                                                                                    | NEUE DOMÄNE IN BESTEHENDEN OFFICE365 TENNANT EINBINDEN                                   | 32                                                                    |
| 7.1                                                                                                    | PROBLEM                                                                                  | 32                                                                    |
| 7.2<br>7.2.1<br>7.2.2<br>7.2.3<br>7.2.4<br>7.2.5<br>7.2.6<br>7.2.7<br>7.3<br>7.3.1<br>7.3.2                                              | LÖSUNG:                                                                                  | <b>33</b><br>33<br>33<br>35<br>36<br>37<br>38<br>40<br>41<br>41<br>41 |
|                                                                                                    |                                                                                          |                                                                       |
| 8                                                                                                    | MS TEAMS AKTIVIEREN                                                                      | 16                                                                    |
| 8<br>9                                                                                                    | MS TEAMS AKTIVIEREN                                                                      | 16<br>17                                                              |
| 8<br>9<br>9.1                                                                                                    | MS TEAMS AKTIVIEREN                                                                      | 46<br>47<br>47                                                        |
| 8<br>9<br>9.1<br>9.2                                                                                                    | MS TEAMS AKTIVIEREN                                                                      | 16<br>17<br>17                                                        |
| 8<br>9<br>9.1<br>9.2<br>9.3                                                                                                    | MS TEAMS AKTIVIEREN                                                                      | 46<br>47<br>47<br>48<br>50                                            |
| 8<br>9<br>9.1<br>9.2<br>9.3<br>9.4                                                                                                    | MS TEAMS AKTIVIEREN                                                                      | 46<br>47<br>47<br>48<br>50<br>53                                      |
| 8<br>9<br>9.1<br>9.2<br>9.3<br>9.4<br>10                                                                                                 | MS TEAMS AKTIVIEREN                                                                      | 46<br>47<br>47<br>48<br>50<br>53<br>55                                |
| 8<br>9<br>9.1<br>9.2<br>9.3<br>9.4<br>10<br>10.1                                                                                         | MS TEAMS AKTIVIEREN                                                                      | 16<br>17<br>17<br>18<br>50<br>55<br>. 2                               |
| <ul> <li>8</li> <li>9</li> <li>9.1</li> <li>9.2</li> <li>9.3</li> <li>9.4</li> <li>10</li> <li>10.1</li> <li>10.2</li> </ul>             | MS TEAMS AKTIVIEREN                                                                      | 16<br>17<br>17<br>18<br>50<br>55<br>. 2<br>. 2                        |
| <ul> <li>8</li> <li>9</li> <li>9.1</li> <li>9.2</li> <li>9.3</li> <li>9.4</li> <li>10</li> <li>10.1</li> <li>10.2</li> <li>11</li> </ul> | MS TEAMS AKTIVIEREN                                                                      | 16<br>17<br>17<br>18<br>50<br>55<br>55<br>. 2<br>. 2<br>. 2<br>. 6    |

Wir Regionalbetreuer hoffen, Euch auch mit der vorliegenden Dokumentation eine brauchbare Step by Step-Anleitung anbieten zu können.

**Danke Thomas Hauser**! Wo wären wir ohne Deine Hilfe. Ich wüsste nicht, was wir ohne Deinen Support täten.

Änderungswünsche und Feedback bitte an Andreas Renner <u>support@bgbr.snv.at</u>

## 1 Anlegen eines Office 365 Tenants für Bildungseinrichtungen

Mit Office 365 Student bietet Microsoft allen SchülerInnen und bald auch LehrerInnen ein gratis Office Paket und die Microsoft Cloud Services. Wir müssen das Angebot von Microsoft umsetzen. Am elegantesten sollte das per Synchronisation des Active Directory funktionieren. Laut Thomas Hauser (Microsoft Austria) könnte man später eine neue Domäne erstellen. Wenn die Benutzer in der neuen Domäne dieselben Benutzernamen erhalten, sollte sich bezüglich dieser online Dienste nichts ändern. Die folgende Dokumentation zeigt step-by-step, wie Sie Ihr Active Directory mit dem Microsoft online Azure Active Directory synchronisieren.

In dem Beispielfall sind die Kerndaten der Office365 Domäne und AD Domäne wie folgt:

- Active Directory Domäne (AD): schule.ahs

- AD Administrator: admin@schule.ahs

- Office365 Domäne: bgbr.onmicrosoft.com

- Office365 Domäne Administrator: <u>admin@bgbr.onmicrosoft.com</u>

- bgbr ist der Vorarlberger Schulkürzel unserer Schule, wie in den Vorarlberger Bildungsservices (VOBS) und damit auf mail.snv.at definiert.

PASSEN SIE DEN SCHULKÜRZEL bgbr AN IHRE AZURE DOMÄNE AN

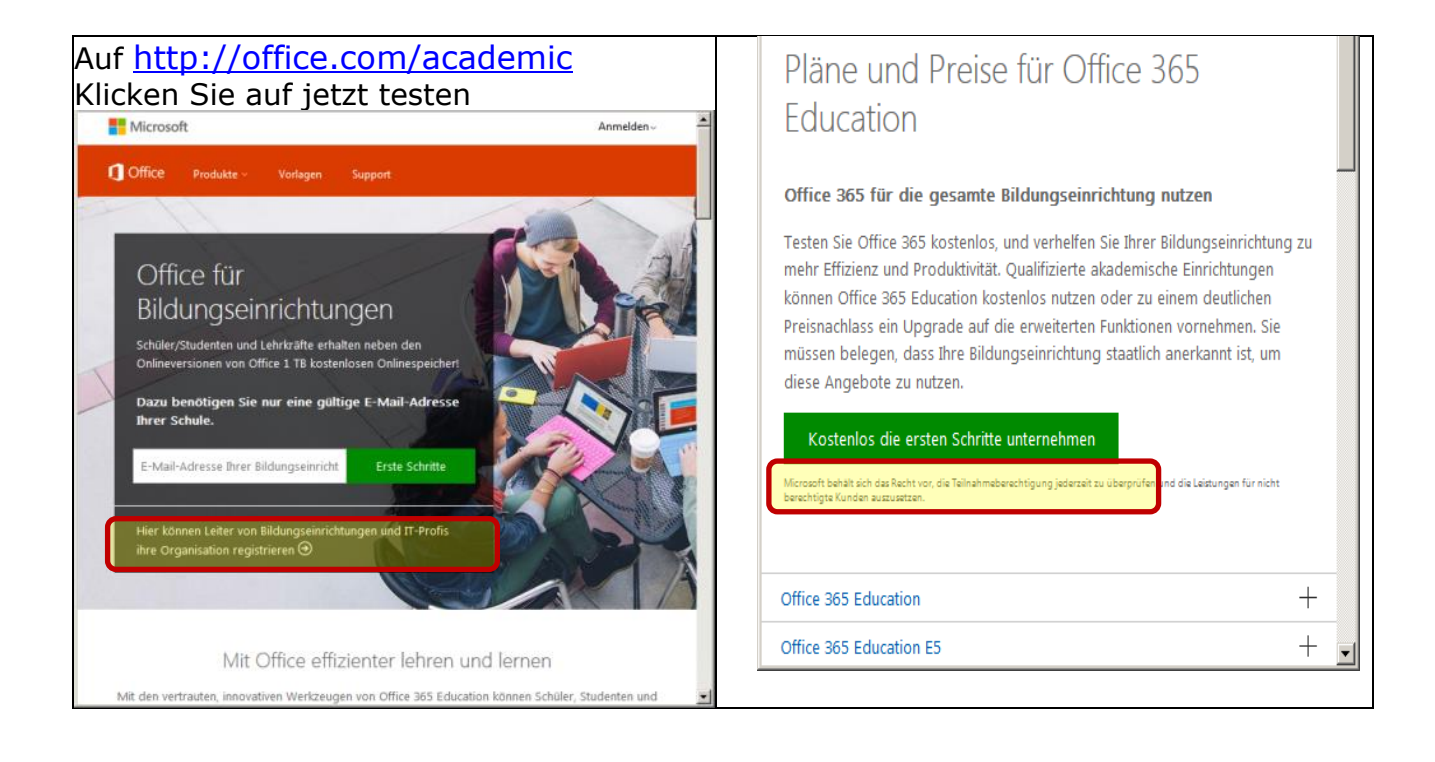

| Das Anmeldeformular wird<br>hin und wieder geändert.<br>Starten Sie Ihre kostenlose Te<br>Ihr Testkonto ist gleich eingerichtet. Sie benötigen keine Kred<br>Richten Sie Ihr Konto ein<br>* Land oder Region:<br>Österreich<br>Kann nach der Anmeldung nicht geändert werden. Warum nicht?<br>* Vorname: | Neue Benutzer-ID erstellen   * Benutzer-ID:   admin   @ schulkuerzel   .onmi   Mit diesen Informationen melden Sie sich bei Office 365 an. Kann ich die End   * Kennwort:   • Kennwortsicherheit: Stark   * Kennwort sicherheit: Stark   * Kennwort bestätigen:   • • • • • • • • • • • • • • • • • • •                                                                                                    |
|----------------------------------------------------------------------------------------------------|----------------------------------------------------------------------------------------------------|
| * Nachname:<br>Muster<br>* E-Mail:<br>max.muster@schulkuerzel.snv.at<br>An diese Adresse werden wir wichtige Kontoinformationen senden.                                                                                                    | Sie erhalten einen sechsstelligen<br>Überprüfungscode per SMS auf ihr Telefon.<br>Geben Sie diesen Code hier ein<br>* Überprüfungscode:                                                                                                    |
| * Adresse 1:<br>Musterschule<br>Adresse 2:<br>Musterstrasse 1<br>* Postleitzahl:<br>1111<br>* Ort:<br>Musterstadt<br>Bundesland/Kanton:                                                                                                    | Microsoft Online Services wendet sich mit Tipps und Hinweis<br>Sie in unserer Datenschutzerklärung.<br>Microsoft Online Services darf mir Informationen zu Produkt<br>E-Mail<br>Telefon<br>Microsoft-Partner dürfen mir Informationen zu ihren Pr                                                                                                    |
| Musterland * Telefon: +43664123456789 * Name der Organisation: Musterschule Benutzer ID admin@schulkuerzel.onmicrosoft.com                                                                                                    | Durch Klicken auf <b>Mein Konto erstellen</b> bestätige ich, dass in<br>Klicken auf "Mein Konto erstellen", dass ich berechtigt bin, m<br>Bestimmungen gebunden zu sein.<br>Mein Konto erstellen                                                                                                    |
| Nach dem Ausfüllen des<br>Anmeldeformulars gelangen Sie auf die<br>Seite "Überprüfen der Berechtigung für<br>Microsoft Office 365 Education", auf der<br>Sie die Domäne Ihrer Bildungseinrichtung<br>angeben und überprüfen<br>lassen können.                                                            | Contraction  Contraction  Cont |
| Bestätigen Sie die Abfrage<br>"Möchten Sie die Berechtigung für diese<br>Domäne wirklich überspringen?<br>mit JA                                                                                                    | Möchten Sie die Besitzprüfung für diese Domäne wirklich<br>überspringen?<br>Bevor wir Ihnen Academic-Preise gewähren, müssen wir überprüfen, ob Sie eine Domäne besitzen, die im I<br>einer Bildungseinrichtung registriert ist. Wenn Sie auf "Ja" klicken, werden Sie zur Testversion weitergelete<br>können den Besitz der Domäne später prüfen lassen.                                                                                                    |

## 2 Freischalten der Domäne für OFFICE 365 PROPLUS

Damit Sie mit Ihrem Office 365 Tenant das kostenlose Office 365 ProPlus für Schüler/Lehrer und Personal zur Verfügung stellen können, ist vorab eine Freischaltung Ihrer Office 365 Domäne bei Microsoft erforderlich.

Um Ihre Domäne freischalten zu lassen, tragen Sie diese im MS-ACH Downloadportal <u>http://www2.acp.at/msachmak</u>

ein.

Unsere Domänen haben wir so benannt: schulkürzel.onmicrosoft.com

Zum Beispiel: **bgbr.onmicrosoft.com** 

Eine Freischaltung dauert mindestens 3 Wochen.

| ⊽ C Soogle                                                                                                    | 🔎 🚖 自 🐥 🏫                                                                                                    |
|----------------------------------------------------------------------------------------------------|----------------------------------------------------------------------------------------------------|
| v3.bg-gallus.ac.at 🥥 efw1.schule                                                                                            | ahs - En 🚾 Vorarlberg Online We.                                                                                                    |
| nt, welcher die bisherigen Lizenzkey<br>ice 365 Domänen bei Microsoft. Alle<br>365 ProPlus für Schüler.docx≺ <u>http://</u> | s für Office 365 ProPlus ersetzt.<br>Details hierzu und eine<br>1drv.ms/1fCRefE>                                                                                                    |
|                                                                                                    |                                                                                                    |
| ehören, aufgelistet. Diese Domänen<br>Zusätzlich können neue hinzugefügt                                                    | werden ca. 3 Wochen nach der<br>und bestehende bearbeitet sowie                                                                                                    |
|                                                                                                    | Aktionen                                                                                                    |
|                                                                                                    | <ul> <li>♥ C</li> <li>♥ Google</li> <li>(3.bg-gallus.ac.at ♀ efw1.schule</li> <li>rt, welcher die bisherigen Lizenzkey</li> <li>(ce 365 Domänen bei Microsoft. Alle</li> <li>365 ProPlus für Schüler.docx</li> <li>hören, aufgelistet. Diese Domänen</li> <li>/usätzlich können neue hinzugefügt</li> </ul> |

## 3 Aktivieren der kostenlosen OFFICE 365 PROPLUS LIZENZEN

Nachdem Ihre Domäne von Microsoft freigeschaltet wurde, folgen Sie diesen Schritten, um den neuen Lizenzpool auf Ihrem Office 365 Tenant zu aktivieren.

### 3.1 Neuen Benutzer anlegen:

Sie brauchen einfach einen neuen Benutzer, der keine Office 365 Education Lizenz freigeschalten hat (außer eventuell E1 Lizenz). Das geht per Active Directory Synchronisation oder durch manuelles Anlegen eines Benutzers auf http://portal.office.com.

Wenn Sie Ihre Lehrer schon mit dem MS Azure Directory synchronisiert haben, müssen Sie keinen neuen Benutzer anlegen. Wie das geht ist im Kapitel

"Einrichten der Active Directory Synchronisation" weiter unten beschrieben.

PROBLEM: Bei den Lehrern wurde an mehreren Schulen die Synchronisation der Passwörter erst nach einer ÄNDERUNG des PASSWORTES initialisiert.

SYNCHRONISIERTE Benutzer der OU LEHER MÜSSEN das PASSWORT ÄNDERN.

Das neue Passwort kann mit dem alten identisch sein, wenn in der Default Domain Policy die Kennwortchronik deaktiviert (auf 0 gesetzt) ist

Warten Sie einige Minuten, bis das Passwort aus Ihrer Domäne mit der Azure Domäne synchronisiert wurde.

TEST: Melden Sie sich mit dem Lehreraccount auf <u>http://portal.office.com</u> an.

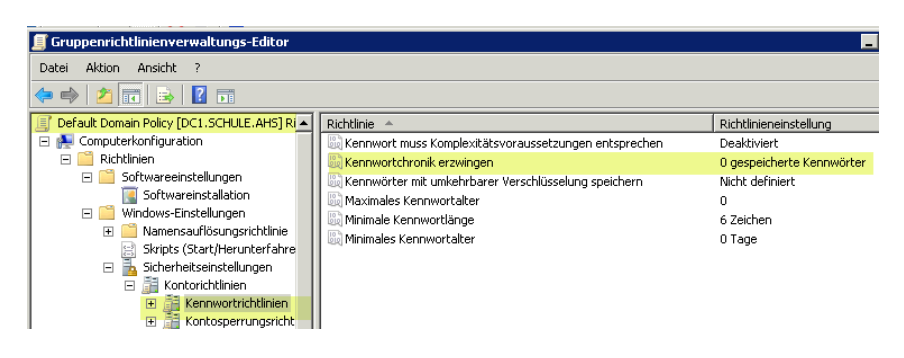

Alternative: Manuelles Anlegen eines Benutzers auf http://portal.office.com.

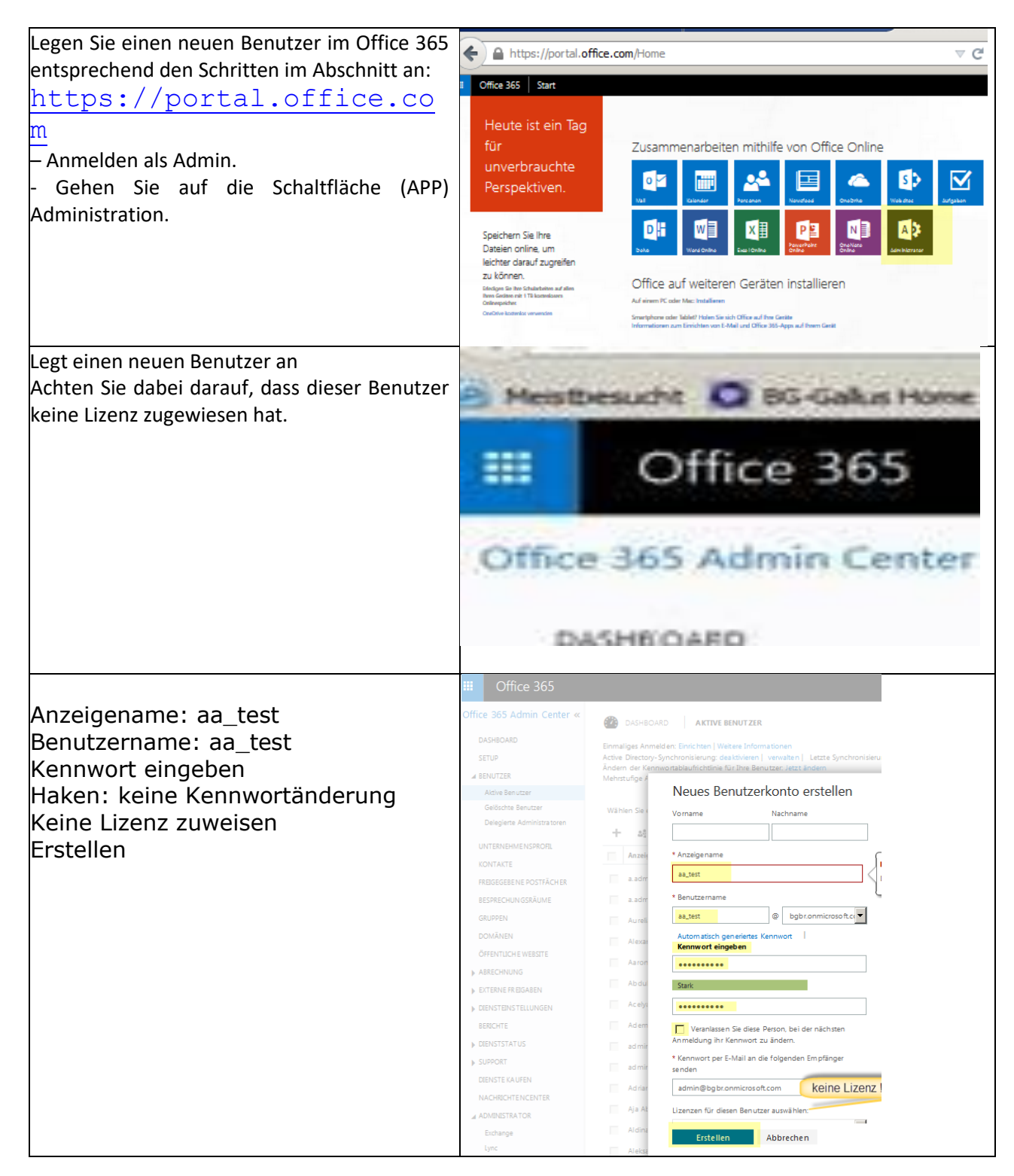

## 3.2 Lizenzpool auf Ihrem Office 365 Tenant aktivieren

Öffnen Sie im Browser die URL

http://products.office.com/de-at/student/office-ineducation

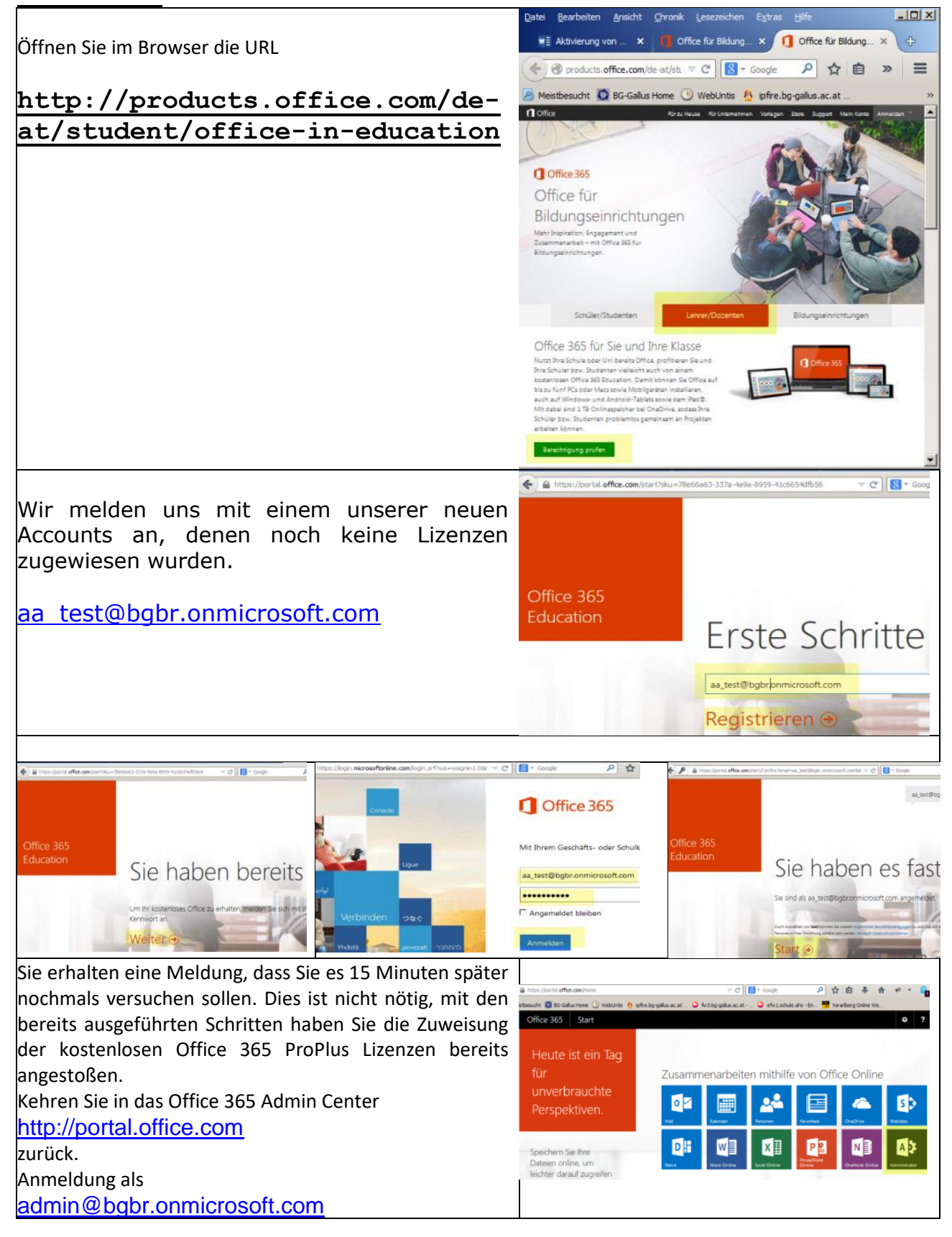

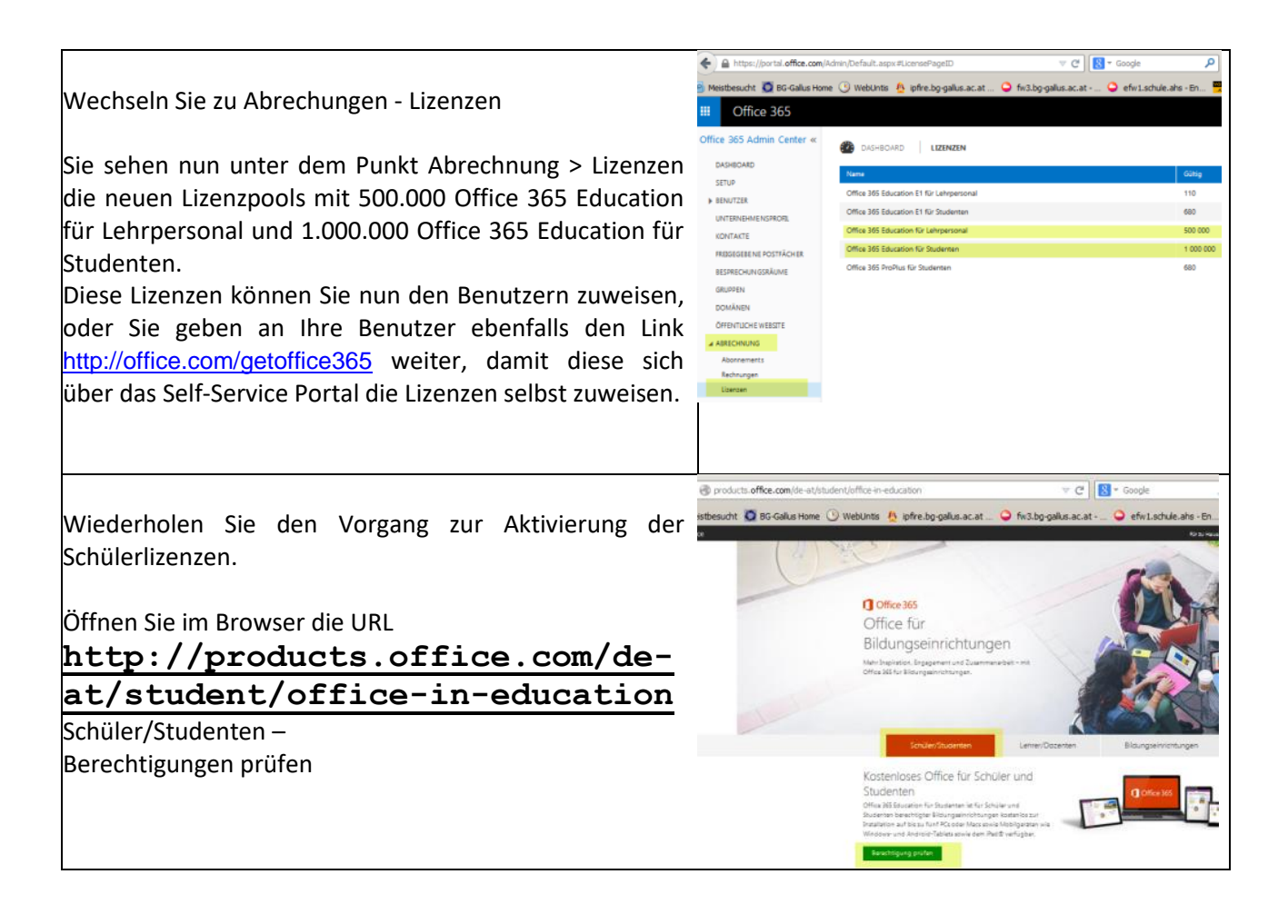

## 3.3 Zuweisung der Lizenzen an Benutzer

Es gibt zwei Möglichkeiten:

- Die Benutzer können sich die Office 365 Lizenzen über das Self-Service Portal selbst zuweisen. Geben Sie Ihren Benutzern folgenden Link: <u>http://office.com/getoffice365</u> weiter, damit diese sich die Lizenzen selbst zuweisen.
- Sie weisen Ihren Benutzern die Lizenzen per Powershell Script zu. Siehe dazu das Kapitel "Zuweisen von Lizenzen mittels Powershell"

Für Benutzer, welche bereits Office 365 ProPlus Lizenzen mittels des Lizenzkeys aus dem Schuljahr 14/15 zugewiesen haben, müssen Sie diese vorhergehende Lizenz durch die neuen Office 365 Education Lizenzen ersetzen. Das machen wir automatisiert per Powershell Skript. Siehe dazu das Kapitel "Zuweisen von Lizenzen mittels Powershell"

PROBLEM: An mehreren Schulen wurde bei den Lehrern die Synchronisation der Passwörter erst nach einer ÄNDERUNG des PASSWORTES initialisiert.

SYNCHRONISIERTE LEHERENDE MÜSSEN DAS PASSWORT ÄNDERN.

Das neue Passwort kann mit dem alten identisch sein, wenn in der Default Domain Policy die Passwortchronik deaktiviert (auf 0 gesetzt) ist

Warten Sie einige Minuten, bis das Passwort aus Ihrer Domäne mit der Azure Domäne synchronisiert wurde.

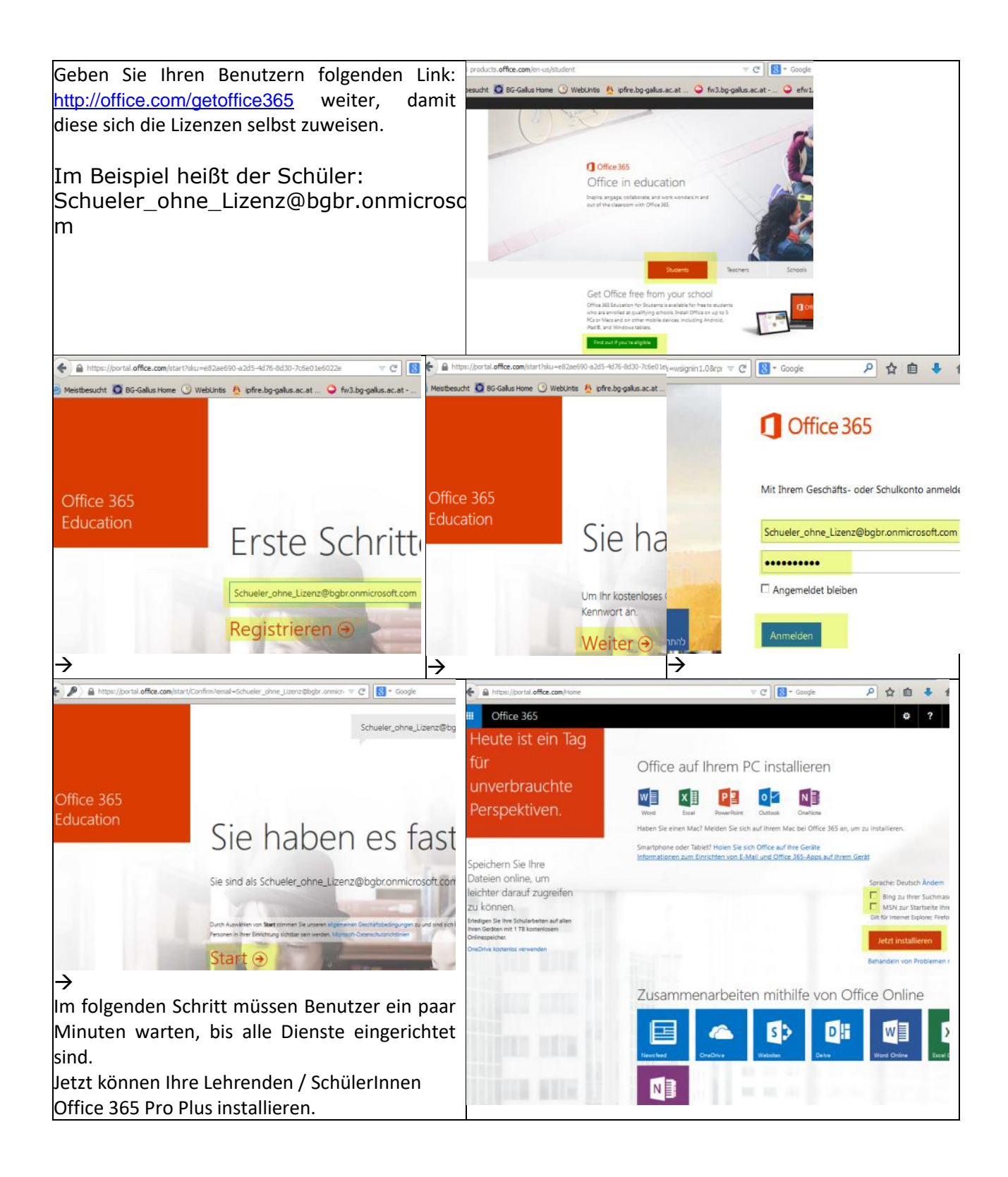

## 4 Active Directory Synchronisation mit ADConnect

Wir installieren die ADConnect und Office365 Komponenten auf dem **SERVER** oder dem **SRVWSUS**, jedoch nicht am Domänencontroller.

### 4.1 Voraussetzungen

#### Windows Server 2016 GUI Version ONLY! (Core Server wird nicht unterstützt.)

- .NET Framework 4.5.1 and later releases are offered through Windows Update. https://www.microsoft.com/de-de/download/details.aspx?id=49982
- Make sure you have installed the latest updates to Windows Server in the Control Panel.
- Windows Azure Active Directory-Modul für Windows PowerShell Installationdetails mit Screenshots im folgenden Kapitel.
   In einer administrativen Powershell: Install-Module -Name AzureAD
   Nun kommen Sicherheitsabfragen, die Sie mit Ja beziehungsweise Alle bestätigen. Install-Module MSOnline
   Nun kommen Sicherheitsabfragen, die Sie mit Ja beziehungsweise Alle bestätigen.
- ADConnect Download:
   <a href="https://www.microsoft.com/en-us/download/details.aspx?id=47594">https://www.microsoft.com/en-us/download/details.aspx?id=47594</a>
- Alternativer Benutzerprinzipalnamen Suffix im Active Directory

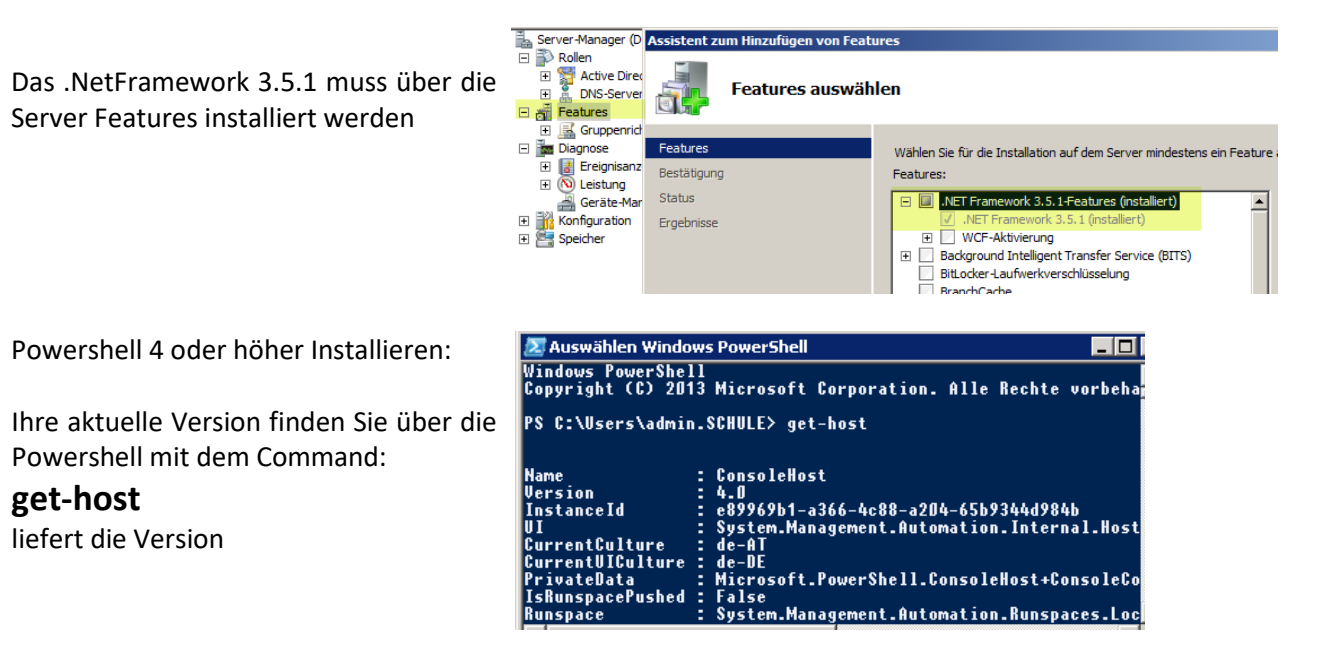

## 4.3 Hinzufügen eines alternativen Benutzerprinzipalnamens im Active Directory

Einen der wenigen Konfigurationsschritte führen wir am Domänencontroller (DC1) aus. Die Synchronisation des Active Directories mit dem AZURE Active Directory der Microsoft Cloud installieren und konfigurieren wir ausschließlich auf einem Memberserver.

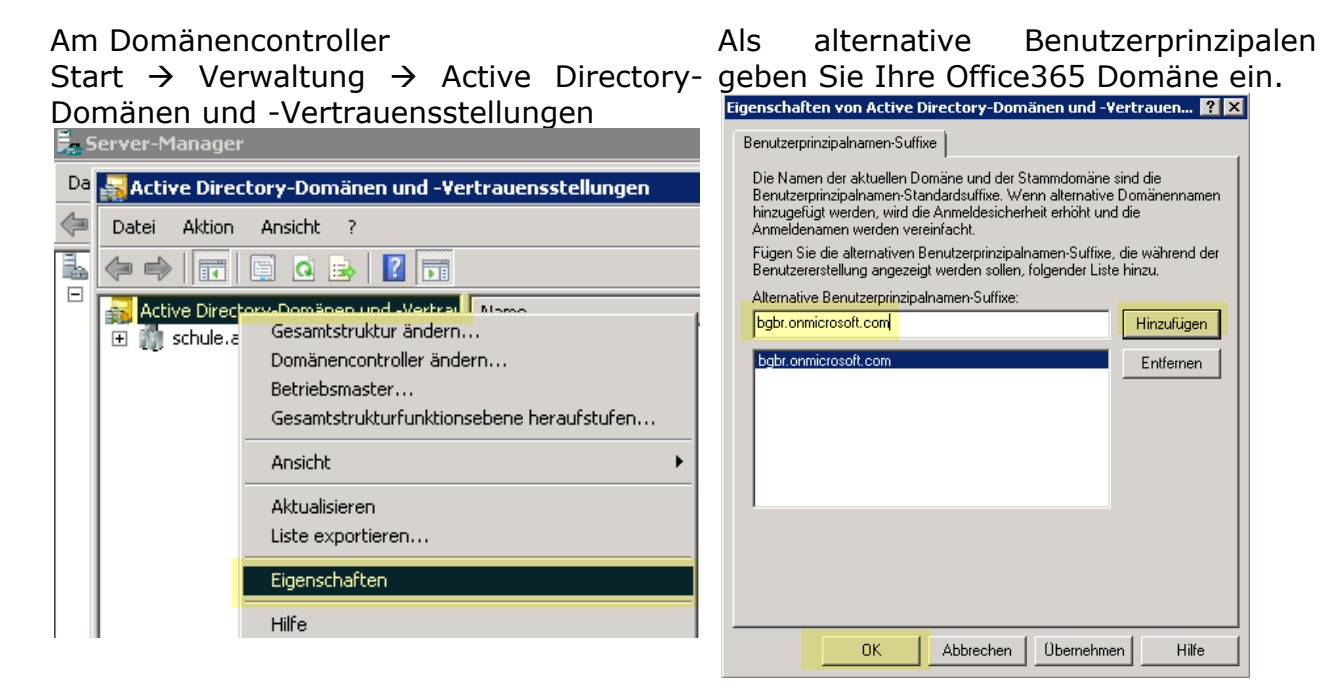

## 4.4 Vorbereiten der Verzeichnissynchronisierung

Verzeichnissynchronisation nicht am Domänencontroller sondern an einem standalone Server einrichten.

Die Gesamtstrukturfunktionsebene muss mindestens Windows Server 2003 sein. Im Beispielfall handelt es sich um eine Funktionsebene Windows 2008 R2.

Details auf <a href="http://technet.microsoft.com/de-de/library/jj151831">http://technet.microsoft.com/de-de/library/jj151831</a>

Installation der Software machen wir nicht auf C C - Systemsteuerung - Programme - Programme und Funktioner 👻 🌆 Program dem Domänencontroller. Wählen Sie einen Datei Bearbeiten Ansicht Extras ? Member Server aus. Hier wähle ich den SRV2 Startseite der Systemsteuerung Programm deinstallieren oder ändern auf dem auch mein WSUS Server, Printserver Installierte Updates anzeigen Wählen Sie ein Programm aus der Liste aus, und klicken Sie auf "Deinstalliere um es zu deinstallieren. läuft. Beachten Sie, dass ein SQL Server Windows-Funktionen aktivieren oder deaktivieren installiert wird und der Rechner über Programm vom Netzwerk installieren Organisieren 🔻 ausreichend Ressourcen (RAM mindestens 4GB + Herausgeber Name -APC PowerChute Business Edition Console APC besser 8 GB) verfügt. Es ist möglich einen APC Microsoft Corporation bereits bestehenden SQL Server als Datenbank Inspector Printfex 2008 te.comp lernsysteme Gr I ITTERA für den Synchronisationsdienst zu verwenden. Microsoft .NET Framework 4.5 Microsoft Corporation Bicrosoft .NET Framework 4.5 DEU Language Pack Microsoft Corporation Programme Systemsteuerung \_ und Funktionen .NET Framework 4.5.1

## 4.5 Installation und Konfiguration von AzureADConnect.msi

#### ADConnect Download:

https://www.microsoft.com/en-us/download/details.aspx?id=47594

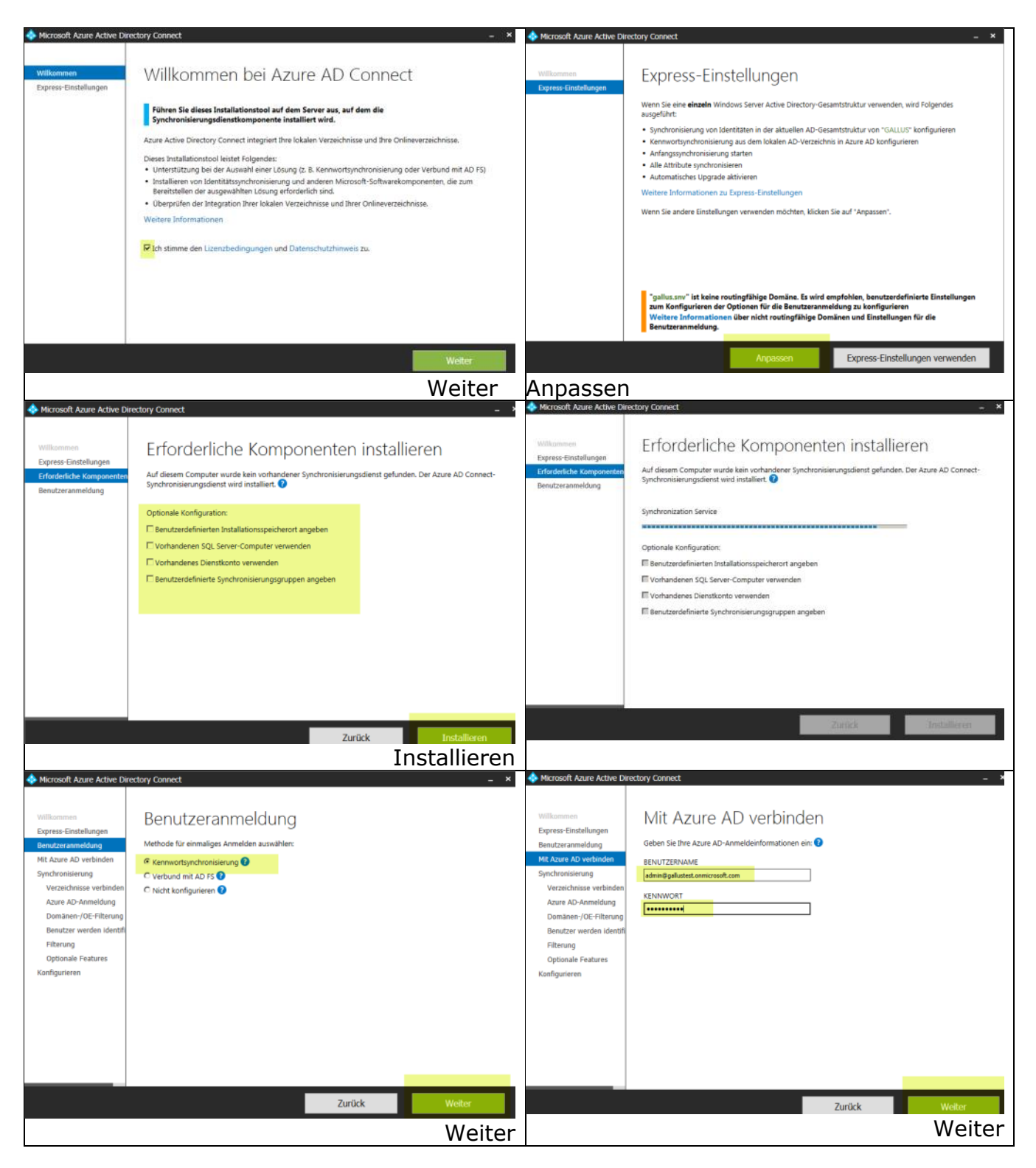

| A Microsoft Azure Active Directory Connect _ ×                                                                                                    | A Microsoft Azure Active Directory Connect                                                                                                    |
|----------------------------------------------------------------------------------------------------|----------------------------------------------------------------------------------------------------|
| Wilkommen         Express-Einstellingen         Benutzeranneldung         Mit Azure AD verbinden         Ortzenchnson werbinden         Ortzenchnson werbinden         Domänen-/OE-Filterung         Benutzer werden identift         Titterung         Optionale Features         Komfigurieren         KONFIGURIERTE VERZEICHNISSE         gallus.szw/ Active Directory         Extrement         Verzeichnis hinzufügen                                                                                                    | Williammen         Express-Einstellungen         Beintzerannniklung         Mit Azure AD verbinden         Synchroniskerung         Varzischniske verbinden         Domänen / OE- Friterung         Denitzer werden identig         Domänen / OE- Friterung         Dotinaler Features         Kunfigurieren                                                                                                    |
| Zurück Wetter<br>Weiter                                                                                                    | Conne Sbergrüfte Domånen fortfahren Die Benutzer können sich nicht mit ihren lokalen Anmeldeinformationen bei Azure AD anmelden. Weitere Informationen Zurück Weiter Weiter                                                                                                    |
| Microsoft Azure Active Directory Connect      Wilkommen Express-Einstellungen Benutzeranneidung Wit Azure AD verbinden Synchronisiserung Verzeichnisse verbinden Azure AD-Anmeldung Domainen /OE-Fiterung Benutzer werden identif Fiterung Optionale Features Konfigutieren      Fiterung Optionale Features Konfigutieren      Fiterung Optionale Konfigutieren      Fiterung Optionale Konfigutieren      Fiterung Optionale Konfigutieren      Fiterung Optionale Konfigutieren      Fiterung Optionale Konfigutieren      Fiterung Optionale Konfigutieren      Fiterung Optionale Konfigutieren | Microsoft Azure Active Directory Connect     Microsoft Azure Active Directory Connect     Paperse Finstellungen Benutzera melding Mit Azure AD verbinden Synchronisierung Verzeichnisse verbinden Azure AD-Annelding Domänen-/OE-Filterung Benutzer werden nur ein Mal in allen Verzeichnissen dargestellt.     Denutzeridentistaten sind in mehreren Verzeichnissen vorhanden. Abgleich über:     @ E-Mal-Attribut     @ E-Mal-Attribut |
| Zurück Weiter                                                                                                    | Zurück Weiter                                                                                                    |
| Microsoft Azure Active Directory Connect     Microsoft Azure Active Directory Connect     Microsoft Azure Active Directory Connect     Deress Einstellungen Benutzersminielung Domainen-/OE-Fitterung Benutzer werden identif Verzeichnisse verbinden Optionale Features Konfigurieren                                                                                                    | Microsoft Aure Ative Directory Connect                                                                                                    |
| Zurück Weiter<br>Weiter                                                                                                    | Zurück Weiter<br>Weiter                                                                                                    |
| Withommen Express-Einstellungen Benutzeranmeldung Mit Azure AD verbinden Synchronisierungsvorgang, sobald Sie auf "Installieren/Upgrade ausführen" klicken, geschieht Felgendes:  • Synchronisierungsvorgang, sobald die Konfiguration abgeschlossen wurde.  ✓ Staten Sie den Synchronisierungsvorgang, sobald die Konfiguration abgeschlossen wurde.  ✓ Staten Sie den Synchronisierungsvorgang, sobald die Konfiguration abgeschlossen wurde.                                                                             | Williammen<br>Express-Einstellungen<br>Berutzeranmeldung<br>Mit Azure AD-verbinden<br>Synchroniserung<br>Verzeicheistes verbinden<br>Azure AD-Anmeldung<br>Domisen-/DE-Filterung<br>Optionale Features<br>Kooffgunieren                                                                                                    |
| Das Azure-Verzeichnis wurde vor Kurzem synchronisiert.                                                                                                    |                                                                                                    |
| Zurück                                                                                                    | Zurück Erneut versuchen                                                                                                    |

Office365 Active Directory Verzeichnissyschronisation 15 / 60

|                                                                                                    |                                                                                                    | Installieren                                                                                                    |                                                                                                    |                                                                                                    |                                                                                                    |                          |
|----------------------------------------------------------------------------------------------------|----------------------------------------------------------------------------------------------------|----------------------------------------------------------------------------------------------------|----------------------------------------------------------------------------------------------------|----------------------------------------------------------------------------------------------------|----------------------------------------------------------------------------------------------------|--------------------------|
| Microsoft Azure Active Dire     Willkommen     Express-Einstellungen     Benutzeranmeldung     Mit Azure AD verbinden     Synchronisierung     Verzeichnisse verbinden     Azure AD-Anmeldung     Domanen-/OE-Filterung     Benutzer werden identif     Filterung     Optionale Features     Konfigurieren                      | Story Connect<br>Die Konfiguration von Azure AD Connect war<br>Die Konfiguration ist abgeschlossen. Sie<br>ammelden, um zu bestütigen, dass Benur<br>Führen Sie anchließend einer Testanmel<br>Um Ihre zur Windews 10-Domäne gehö<br>synchronisieren, führen Sie "AdSyncPre<br>"gallus.mv" aus. Weitere Informatione                                                                                                    | t abgeschlossen<br>erfolgreich. Der Synchronisierungsvorgang wurde initialisiert.<br>können sich nun am Azure- oder Office 365-Portal<br>zerkönten aus Ihrem Ioklanen Verzeichnis erstellt wurden.<br>dung beim Azure Portal aus. Weitere Informationen<br>erenden Computer als registrierte Geräte mit Azure AD zu<br>prinitialize ADSyncDomainJoinedComputerSync" für<br>m | Argundronitzation Service II     Fle Tools Actions Heb     Derations     Profe N     Derations     Name     Profe N     Profe N     Pole N     Profe N     Pole N     Pole         | anager on DC3 ors Metaverse Designer ame Status fremization success thermization success the success the succest the success the success t                                                                                                    | Metaverse Search     Start Time     11 06-2016 21-51-50     11 05-2016 21-51-10     11 05-2016 21-51-10     11 05-2016 21-51-10     11 05-2016 21-51-10     11 05-2016 21-51-10     11 05-2016 21-51-09                                                                                                    | End Time                 |
| Synchronization Service                                                                                                    | Manager on SRVNEU                                                                                                    | Zuräck Beenden                                                                                                    | Start - P<br>Start - P<br>Start Jim: 10620182151<br>Adda<br>Updates<br>Persanaes<br>Detes<br>Detes Adds                                                                                                    | auusvap.ec165055535                                                                                                    | Parition: DC-galus DC-any<br>End Time: 11.06.2016.21.51:2<br>OC3.aalus ans 389<br>Export Erros<br>Paritico - Azure<br>rvice                                                                                                    | 30 Status: success       |
| File Tools Actions Help                                                                                                    | ectors 😢 Metaverse Designer 📿 Meta                                                                                                    | werse Search                                                                                                    | Pile Tools Actions Help Operations Convector                                                                                                    | s 🤮 Metaverse Designer 🦛                                                                                                    | Melaverse Search                                                                                                    |                          |
| Connectors         Type           Name         Active           Schule als         Active           Indextantial connectors         2           Polie Name         User Name           Step Type:         Start Time:           Start Time:         Free           Synchronization Statis         Dor           Con         Con | e Description  e Description  for the D  for the D  for | State       Conlique Directory Pathtons       Select directory pathtons:       Select directory pathtons:       Pomain controller connection settings:       Only use prefered domain controllers       Conligure Connection Security:       Last used       Dardentals:       Options       Options       OK                                                                | New Type<br>Production of the second of the second of the se | Conception<br>Properties<br>Properties<br>Concept Buckton Providence<br>Configue Providence Headory<br>Select Order Types<br>Select Anabulas<br>Properties<br>Accounts<br>DEC Conception<br>DEC Conception<br>DEC Co | ngton State<br>Cardgas Secolary Parlors<br>Select decolory parlors<br>Consistent decolory parlors<br>Consistent | Releation Show All       |
|                                                                                                    |                                                                                                    |                                                                                                    | GRUPPI<br>Vergessei<br>Sicherhei<br>grpLehrei                                                                                                    | EN nicht v<br>n Sie nicht<br>tsgruppen<br><sup>-</sup> )                                                                                                    | ergessen<br>t Ihre OU<br>(grpSchu                                                                                                    | !<br>mit Ihren<br>Jeler, |

|                                                                                                    | Synchronization Service Manager on SRYNEU<br>File Tools Actions Help                                                                                                    |
|----------------------------------------------------------------------------------------------------|----------------------------------------------------------------------------------------------------|
|                                                                                                    | 📴 Operations 🔛 Connectors 😖 Metaverse Designer 🧈 Metaverse Search                                                                                                    |
| Active Directory Connector                                                                                                    | Name Type Description State<br>Schule als Active Directory Domain Services Ide<br>mehrerau onmicrosoft Windows Acure Active Directory (Mict Ide                                                                                                    |
| Run Profiles:                                                                                                    | Connector                                                                                                    |
| - Full Import<br>- Full Synchronization<br>- Export                                                                                                    | Total number of Connectors: 2       Total number of Connectors: 2       Total number of Connectors: 2 <td< td=""></td<>                                                                                                    |
| Warten Sie bis die Vorgänge mit "success"<br>abgeschlossen sind.                                                                                                    | Superformation Statistics Infocusd Synchronization Projectione Joine Projectione Joine Prevel Discorrectors Connectors with Flow Updates Connectors with Flow Updates Connectors with Flow Updates Connectors Connectors Con                                                                                                    |
| Syncheen/salem Service Manager on Skinnel U     File Tools Actors Heb     Denations      Of Tools Actors Heb     Overstos     Suse     Actors     Suse     Actors     Actors     Suse     Actors     Actors     Acto |                                                                                                    |
| Immere au umace municipation and a vectory ymo                                                                                                    | © rearries<br>○ deriges flues Per<br>○ Scringes flues Per<br>○ Stringes flues Per<br>○ Stringes |
| Index number of Connectors. 2     Connectors.     Index Number of Connectors.     Index Number of Connectors.     Index Number of Connectors.       Start Nume Full Read Vision Science     Connectors.     Index Number of Connectors.     Index Number of Connectors.       Start Nume Full Read Vision Science     Connectors.     Index Number of Connectors.     Index Number of Connectors.       Start Nume Full Read Vision Science     Connectors.     Index Number of Connectors.     Index Number of Connectors.       Start Nume Full Read Vision Science     Connectors.     Connectors.     Index Number of Connectors.       Start Nume Full Read Vision Science     Connectors.     Index Number of Connectors.     Index Number of Connectors.       Outcome of One     Index Number of Connectors.     Index Number of Connectors.     Index Number of Connectors.       Decome of One     Index Number of Connectors.     Index Number of Connectors.     Index Number of Connectors.       Decome of One     Index Number of Connectors.     Index Number of Connectors.     Index Number of Connectors.       Decome of One     Index Number of Connectors.     Index Number of Connectors.     Index Number of Connectors.       Decome of One     Index Number of Connectors.     Index Number of Connectors.     Index Number of Connectors.       Decome of One     Index Number of Connectors.     Index Number of Connectors.     Index Number of Connectors.                                                                                                    | Extraction of Convector: 2         Convector: 2           Value former & & Hope (Hars Note: State State                                                                                                    |
| Azure Active Directory Connector                                                                                                    | File Tools Actions Help Deparations Deparations Depara                                                                                                    |
| Run Profiles:                                                                                                    | treme in 1 per per constanti in the international international interna                                                                                                    |
| <ul> <li>Full Import</li> <li>Full Synchronization</li> <li>Export</li> <li>Warten Sie bis die Vorgänge mit "success"<br/>abgeschlossen sind.</li> </ul>                                                                                                    | Total number of Connector: 2       Profile Nome       Step Type:       Step Type:       Step Type:       Step Type:       Step Type:       Step Type:       Step Type:                                                                                                    |
|                                                                                                    | OK Cancel Help                                                                                                    |

| Synchronization Se     File Tools Actions He     Denations | rvice Manager on SRVNEU<br>b<br>Connectors Relayerse Designer | 🗶 Metaverse Search       |       |                                |                        | Synchronization Se<br>File Tools Actions H | rvice Manager on SRVNEU           | and a Material Courts         |           |      |
|------------------------------------------------------------|---------------------------------------------------------------|--------------------------|-------|--------------------------------|------------------------|--------------------------------------------|-----------------------------------|-------------------------------|-----------|------|
| Connectore<br>Name                                         | Ture                                                          | Description              | Stale |                                | Actors                 | Uperations 🖓                               | Connectors Metaverse Des          | gner 🖉 Metaverse Search       |           |      |
| scitule also                                               | Active Directory Domain Services                              | Percipiton               | Me    |                                | Create.                | Lonnectors                                 |                                   |                               |           |      |
| mehrer au cranicacealt                                     | Windows Azure Active Directory (Micr                          |                          | Ide   |                                | A Properties           | Name                                       | Туре                              | Description                   | State     |      |
|                                                            |                                                               |                          |       |                                | Telete                 | schule.ahs                                 | Active Directory Domain Services  |                               | Ide       |      |
|                                                            |                                                               |                          |       |                                | Configure Dum Drofiles | mehrerau onmicrosoft                       | Windows Azure Active Directory (h | vlicr                         | Idle      |      |
|                                                            |                                                               |                          |       |                                | Bun                    |                                            |                                   |                               |           |      |
|                                                            |                                                               |                          |       |                                | 3 900                  |                                            | I                                 | Run Connector                 |           | E    |
|                                                            |                                                               |                          |       |                                | Connector              |                                            |                                   |                               |           |      |
|                                                            |                                                               |                          |       |                                | Connector              |                                            |                                   | Connector:                    |           |      |
|                                                            |                                                               |                          |       | Pup Connector                  |                        |                                            |                                   | mehterau onmicrosoft.com - Ad | 4D        | 7    |
|                                                            |                                                               |                          |       |                                |                        |                                            |                                   | ,                             |           |      |
|                                                            |                                                               |                          | 0     | Connector:                     |                        |                                            |                                   | Run profiles:                 |           |      |
|                                                            |                                                               |                          |       | mehnerau onnicrosoft.com - AAD | *                      |                                            |                                   | Full Import                   |           |      |
| Total number of Connector                                  | r: 2                                                          |                          |       | Due cooline                    |                        |                                            |                                   | Full Synchronization          |           |      |
| none Name, Full Import, U                                  | Plane Debi                                                    | Partition data à         |       | C. A.L                         |                        |                                            |                                   | Delta Import                  |           |      |
| Start Time: 04.05.201                                      | 5 16 34 46                                                    | End Time: 04.05.2015 16: | 35.31 | Full Synchronization           |                        |                                            |                                   | Delta Synchronization         |           |      |
| Synchronization Statistics                                 |                                                               | Connection Status        |       | Delta Import                   |                        |                                            |                                   | Export                        |           |      |
| Staging                                                    |                                                               |                          |       | Defa Synchronization<br>Export |                        |                                            |                                   |                               |           |      |
| Unchanged                                                  | 0                                                             | Samphanninakon Franzo    | _     |                                |                        | Total number of Connecto                   | nt: 2                             |                               |           |      |
| Updates                                                    | 0                                                             | - symprometers           |       |                                |                        | Profile Name: Full Synchro                 | nization User Name: SCHULE\adm    |                               |           |      |
| Renames                                                    | 0                                                             |                          |       |                                |                        | Step Type: Full Sync                       | hronization                       |                               |           |      |
| Deletes                                                    | 103                                                           |                          | - 11  |                                |                        | Start Time: 04.05.20                       | 15 16:36:42                       |                               |           |      |
|                                                            |                                                               |                          |       |                                |                        | Sunchronization Statistic                  | 8                                 |                               |           |      |
|                                                            |                                                               |                          | - 11  |                                |                        | Inhound Sunchroniza                        | tion                              |                               |           |      |
|                                                            |                                                               |                          |       |                                |                        | Projections                                | 0                                 |                               |           |      |
|                                                            |                                                               |                          |       |                                |                        | Joins                                      | Ŭ.                                |                               |           |      |
|                                                            |                                                               |                          | F     | Resume Run Profile             |                        | Filtered Disconnectors                     | 0                                 |                               |           |      |
|                                                            |                                                               |                          | _     |                                |                        | Disconnectors                              | 1                                 | Resume Run Profile            |           |      |
|                                                            |                                                               |                          |       | OK.                            | Cancel Help            | Connectors with Flow Up                    | dates 0                           |                               |           |      |
|                                                            | 1                                                             | 1                        | _     |                                |                        | Connectors without Flow                    | Updates 107                       |                               |           | I    |
|                                                            |                                                               |                          |       |                                |                        | Filtered Connectors                        | 0                                 |                               | OK Cancel | Help |
|                                                            |                                                               |                          |       |                                |                        | Metaware Object Delate                     | . 0                               |                               |           |      |
|                                                            |                                                               |                          |       |                                |                        | metaverse object pleete                    | \$ 0                              |                               |           |      |
|                                                            |                                                               |                          |       |                                |                        | Outbound Synchronia                        | ation mehrerau.onmicroso.         |                               |           |      |
|                                                            |                                                               |                          |       |                                |                        | Export Attribute Flow                      | 103                               |                               |           |      |
|                                                            |                                                               |                          |       |                                |                        | Provisioning Adds                          | 103                               |                               |           |      |
| Pro                                                        | gramme und Funk                                               | tionen                   |       |                                |                        | Export Attribute Flow<br>Provisioning Adds | 103                               | _ D ×                         |           |      |

| Datei | Bearbeiten | Ansicht | Extras | ? |  |
|-------|------------|---------|--------|---|--|

#### Startseite der Systemsteuerung

#### Programm deinstallieren oder ändern

Installierte Updates anzeigen

Wählen Sie ein Programm aus der Liste aus, und klicken Sie auf "Deinstallieren", "Ändern" oder "Reparieren", um es zu deinstallieren.

| oder deaktivieren                     |
|---------------------------------------|
| Programm vom Netzwerk<br>installieren |

| Windows-Funktionen aktivieren |                                       |                                                                |                       |              |
|-------------------------------|---------------------------------------|----------------------------------------------------------------|-----------------------|--------------|
|                               | Programm vom Netzwerk<br>installieren | Organisieren 🔻                                                 |                       | = 🔹 🔞        |
|                               |                                       | Name 🔺                                                         | - Herausgeber         | ▼ Installi ▼ |
|                               |                                       |                                                                | Microsoft Corporation | 08.06.2016   |
|                               |                                       | 🚸 Microsoft Azure AD Connect                                   | Microsoft Corporation | 11.06.2016   |
|                               |                                       | 🎨 Microsoft Azure AD Connect Health agent for sync             | Microsoft Corporation | 11.06.2016   |
|                               |                                       | Microsoft Azure AD Connect synchronization services            | Microsoft Corporation | 11.06.2016   |
|                               |                                       | Microsoft Online Services-Anmeldeassistent                     | Microsoft Corporation | 11.06.2016   |
|                               |                                       | 📑 Microsoft SQL Server 2012 Command Line Utilities             | Microsoft Corporation | 11.06.2016   |
|                               |                                       | 📑 Microsoft SQL Server 2012 Express LocalDB                    | Microsoft Corporation | 11.06.2016   |
|                               |                                       | Microsoft SQL Server 2012 Native Client                        | Microsoft Corporation | 11.06.2016   |
|                               |                                       | 🛃 Microsoft Visual C++ 2013 Redistributable (x64) - 12.0.21005 | Microsoft Corporation | 11.06.2016   |
|                               |                                       | VMware Tools                                                   | VMware, Inc.          | 04.06.2016   |
|                               |                                       | 🔀 Windows Azure Active Directory-Modul für Windows PowerShell  | Microsoft Corporation | 08.06.2016   |
|                               |                                       |                                                                |                       |              |

Nach Abschluss der Installation finden wir unter Systemsteuerung Programme folgende Komponenten:

## 5 Zuweisen von Lizenzen mittels Powershell

## 5.1 Grundlagen

#### Wichtige PowerShell Tricks:

**Kopieren** von Code: Markieren und Rechtsklick **Einfügen** von Code: Rechtsklick

#### Zwingende Anpassungen an Ihre Umgebung:

- Schulkürzel bgbr durch Ihr Schulkürzel ersetzen
- Gruppen **ID** für grpSchueler, grpLehrer durch **ihre IDs** ersetzen.

## 5.2 Installation der Software unter Windows Server 16

Wir installieren die ADConnect und Office365 Komponenten auf dem SERVER oder dem SRVWSUS.

In einer administrativen Powershell

#### Install-Module -Name AzureAD

Nun kommen Sicherheitsabfragen, die Sie mit Ja beziehungsweise Alle bestätigen.

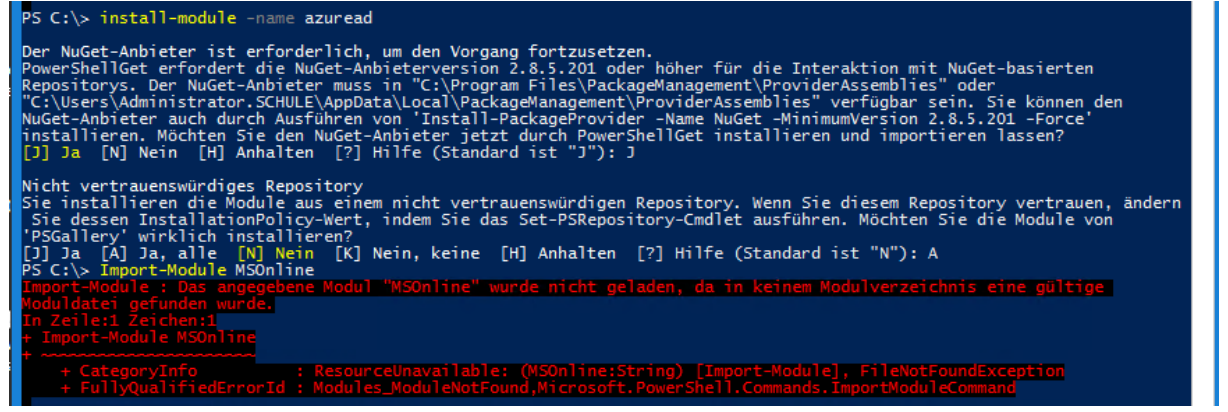

#### Install-Module MSOnline

Nun kommen Sicherheitsabfragen, die Sie mit Ja beziehungsweise Alle bestätigen.

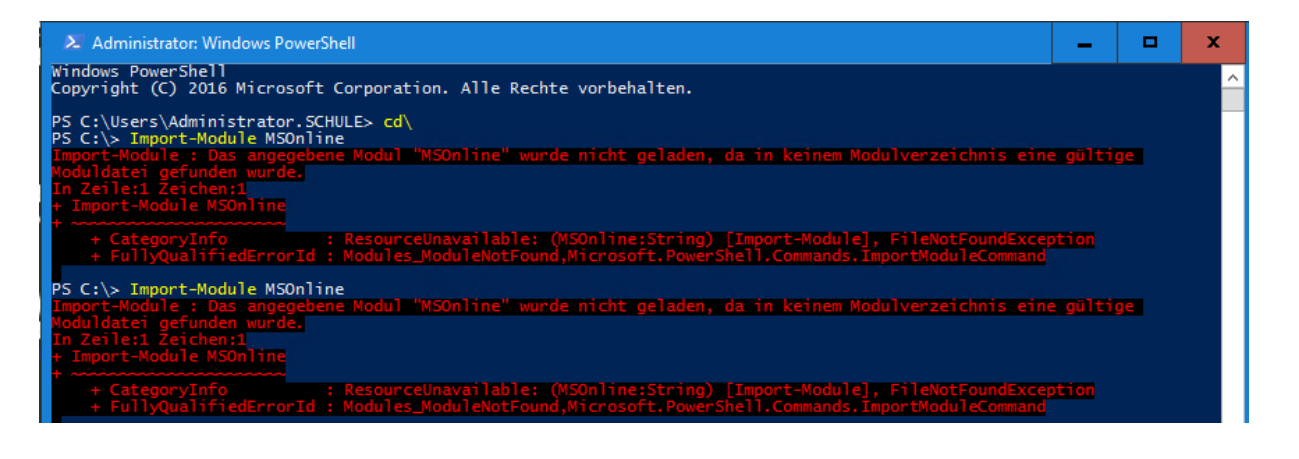

## 5.3 Verbindung zum Office365 Tennant

Objekte, Eigenschaften und Methoden sind oft CASE sensitive.

Kontrollieren Sie die Version ihrer Powershell: PS C:\> get-host Name : ConsoleHost Version : 5.1

Importieren Sie die Windows Azure Commandlets mit
PS C:\>Import-Module MSOnline
PS C:\>
Die PowerShell ist hier nicht gesprächig.

So verbinden wir uns mit dem Office 365 Dienst.

PS C:\>Connect-MsolService
PS C:\>

Wir melden uns an mit dem Office365 Domäne Administrator: <u>admin@bgbr.onmicrosoft.com</u> Get get

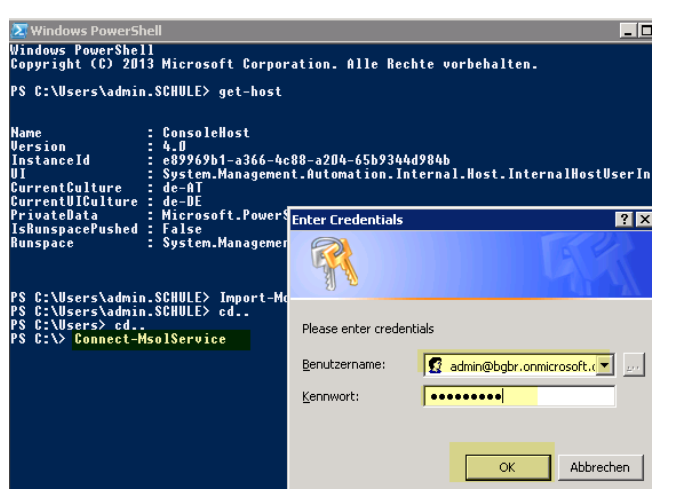

## 5.4 Powershell Befehle und Skripts für Office365 Verwaltungsaufgaben.

Allen Benutzern abfragen PS C:\> Get-MsolUser -All

Allen Benutzern weisen wir den Verwendungsstandort AT zu PS C:\> Get-MsolUser -All | Set-MsolUser -UsageLocation AT

Das können wir so kontrollieren (alles in einer Zeile eingeben!). Alle unsere AT User werden in eine CSV Datei geschrieben. PS C:\> Get-MsolUser -all | where-object {\$\_.usagelocation -like

"AT"} | select displayname, usagelocation | Export-Csv c:\temp\VerwendungsstandortAT.csv

Allen Benutzern ohne den Verwendungsstandort AT finden wir so

PS C:\> Get-MsolUser -all | where-object {\$\_.usagelocation notlike "AT"} | select displayname, usagelocation | Export-Csv
c:\temp\VerwendungsstandortNotAT.csv

#### Abrufen der angelegten Gruppen

PS C: > Get-MsolGroup ObjectId DisplayName GroupType fe3cfc52-914f-4f6d-95e9-eeca2b171519 Office cdf5327f-4f92-4d7f-a430-0e217ab2c22b grpLehrer Security a5defc47-6909-4c04-89a1-01597295bc3b grpBibliothek Security 39eec1a4-4a49-4db7-9039-568a03913568 grpSchueler Security 05687601-3690-4d83-8dec-b3972007099d grpla Security

#### Verfügbare Lizenzen abfragen:

PS C: \> Get-MsolAccountSku Office 365 Lizenzpläne anzeigen: AccountSkuId ActiveUnits WarningUnits ConsumedUnits 680 bgbr:OFFICESUBSCRIPTION STUDENT 0 650 bgbr:STANDARDWOFFPACK FACULTY 110 0 1 bgbr:STANDARDWOFFPACK IW FACULTY 500000 0 89 bgbr:STANDARDWOFFPACK STUDENT 680 0 649 bgbr:STANDARDWOFFPACK IW STUDENT 1000000 0 3

#### Allen SchülerInnen (grpSchueler), die noch das alte

OFFICESUBSCRIPTION\_STUDENT von 2014 haben, OFFICESUBSCRIPTION\_STUDENT entfernen."

PS C:\>Get-MsolGroupMember -all -GroupObjectID 39eec1a4-4a49-4db7-9039-568a03913568 | get-MsolUser | where {\$\_.Licenses.AccountSkuId -contains "bgbr:OFFICESUBSCRIPTION\_STUDENT"} | Set-MsolUserLicense -RemoveLicenses "bgbr:OFFICESUBSCRIPTION\_STUDENT"

## Allen SchülerInnen (grpSchueler), die noch das alte STANDARDWOFFPACK\_STUDENT von 2014 haben, STANDARDWOFFPACK\_STUDENT entfernen."

PS C:\>Get-MsolGroupMember -all -GroupObjectID 39eec1a4-4a49-4db7-9039-568a03913568 | get-MsolUser | where {\$\_.Licenses.AccountSkuId -contains "bgbr:STANDARDWOFFPACK\_STUDENT"} | Set-MsolUserLicense -RemoveLicenses "bgbr:STANDARDWOFFPACK\_STUDENT"

# Allen SchülerInnen (grpSchueler), die das STANDARDWOFFPACK\_IW\_STUDENT (OFFICESUBSCRIPTION) nicht haben, STANDARDWOFFPACK\_IW\_STUDENT (OFFICESUBSCRIPTION) zuweisen."

PS C:\>Get-MsolGroupMember -all -GroupObjectID 39eec1a4-4a49-4db7-9039-568a03913568 | get-MsolUser | where {\$\_.Licenses.AccountSkuId -notcontains "bgbr:STANDARDWOFFPACK\_IW\_STUDENT"} | Set-MsolUserLicense -AddLicenses "bgbr:STANDARDWOFFPACK\_IW\_STUDENT"

## 5.5 NEUZUWEISUNG VON LIZENZEN MITTELS POWERSHELL

(von Thomas Hauser)

Aufbauend auf der PowerShell Verbindung die im vorhergehenden Schritt hergestellt wurde, können auch auf einfache Weise bestehende Lizenzen ersetzt werden.

Im folgenden Beispiel werden alle Benutzer welche die Office 365 Education und Office 365 ProPlus Lizenz zugewiesen haben auf die neue Office 365 Education Plus Lizenz umgestellt. Dies wird z.B. benötigt, um von der ehemaligen ProPlus Lizenz mittels Produktschlüssel auf die neue Lizenz umzustellen.

Der folgende Befehl wird in einer Zeile geschrieben; ersetzen Sie PREFIX mit Ihrem Domain Prefix (zB: bgbr).

GET-MSOLUSER -ALL | WHERE {\$\_.LICENSES.ACCOUNTSKUID -CONTAINS "PREFIX:STANDARDWOFFPACK\_STUDENT" -AND \$\_.LICENSES.ACCOUNTSKUID -CONTAINS "PREFIX:OFFICESUBSCRIPTION\_STUDENT"} | SET-MSOLUSERLICENSE -REMOVELICENSES "PREFIX:STANDARDWOFFPACK\_STUDENT", "PREFIX:OFFICESUBSCRIPTION\_STUDENT" -ADDLICENSES "PREFIX:STANDARDWOFFPACK\_IW\_STUDENT"

Da der Befehl in einem Schritt die Lizenzen entfernt und die neue Lizenz zuweist, kann bei eventuellen Fehlern kein Lizenzfreier Zustand eines Benutzers entstehen.

# 5.6 Office 365 User aus dem Papierkorb löschen oder wiederherstellen

Zunächst einmal alle Benutzer aus dem Directory anzeigen lassen. Tipp: die Ausgabe der ObjectID hilft dann, wenn Sie nur einen User löschen wollen:

PS C:\>Import-Module MSOnline PS C:\>Connect-MsolService

PS C:\>Get-MsolUser -ReturnDeletedUsers | fl UserPrincipalName, ObjectID

Um den gesamten Papierkorb zu leeren, verwenden Sie folgenden Befehl

PS C:\>Get-MsolUser -ReturnDeletedUsers | Remove-MsolUser -RemoveFromRecycleBin -Force

Der Parameter –Force gibt dabei an, dass nicht jedes Mal eine zusätzliche Sicherheitsabfrage kommt. Dieser Einzeiler kann schon eine ganze Weile laufen, wenn viele User zu löschen sind.

Sollten Sie nur einen Benutzer aus dem Directory löschen wollen, verwenden Sie folgenden Befehl, um zunächst die Object-ID des Users zu erhalten:

```
PS C:\>Get-MsolUser -ReturnDeletedUsers -searchstring user1@contoso.com | fl
UserPrincipalName, ObjectID
```

Danach mit Eingabe der Guid löschen:

```
PS C:\>Remove-MsolUser -ObjectID <GUID> -RemoveFromRecycleBin -Force
```

# 5.7 User aus dem Windows Azure Active Directory wieder herstellen

Um einen Benutzer, der im Papierkorb liegt, wieder herzustellen verwenden Sie: PS C:\>Import-Module MSOnline PS C:\>Connect-MsolService

PS C:\>Restore-MsolUser -UserPrincipalName <UserUPN> -AutoReconcileProxyConflicts -NewUserPrincipalName <UserUPN>

## 5.8 Weitere hilfreiche Befehle:

Abrufen Mitglieder der Gruppe grpSchueler PS C:\> Get-MsolGroupMember -GroupObjectID **39eec1a4-4a49-4db7-9039- 568a03913568** -all | select displayname | Export-Csv c:\temp\grpSchueler.csv

Einem Benutzer eine bestimmte Lizenz weg nehmen:
PS C:\> Set-MsolUserLicense -UserPrincipalName
clarissa.renner@bgbr.onmicrosoft.com -RemoveLicenses
"bgbr:OFFICESUBSCRIPTION STUDENT"

Alle Benutzer der Sicherheitsgruppe grpSchueler mit ihren diversen Attributen in eine csv Datei schreiben.

PS C:\>

Get-MsolGroupMember -GroupObjectID 39eec1a4-4a49-4db7-9039-568a03913568 -all |
select DisplayName, EmailAddress, GroupMemberType, IsLicensed,
LastDirSyncTime, OverallProvisioningStatus, ValidationStatus | Export-Csv
\$scriptpath\grpSchueler.csv

Mehr nützliche Anweisungen finden Sie in der Datei office365 sync.ps1

## 5.9 Automatisierung der Lizenzzuweisung

Einige der Befehle oben fassen wir in einem Powershellscript zusammen, das man später per Aufgabenplanung automatisch ablaufen lassen kann. Damit das automatisch funktioniert, müssen die Zugangsdaten <u>admin@bgbr.onmicrosoft.com</u> und das Passwort verschlüsselt abgespeichert werden. Bitte vergessen Sie nicht, dass diese Entschlüsselung nur unter dem Account funktioniert, der die Verschlüsselung angestoßen hat. Wollen Sie später das Script automatisiert per Aufgabenplanung ablaufen lassen, müssen Sie den Task unter dem Account des "Verschlüsslers" laufen lassen.

#### In der Powsershell:

Get-Credential | Export-Clixml .\Desktop\credentials.xml So werden die credentials.xml im Desktop gespeichert. Wir kopieren sie in unseren scriptpath

Diese Verschlüsselten Daten können nur als der Benutzer entschlüsselt werden, der sie angelegt hat. Das Skript unten muss daher unter diesem Benutzer laufen. Es sollte ein lokaler Benutzer (Administrator) sein, der sich am Server lokal anmelden darf.

#### ToDos:

- Kopieren Sie den Code unten in eine Textdatei namens
- office365\_sync.ps1
- Alle Befehle müssen in einer Zeile stehen!
- Fetter, roter Code muss mit Ihren Daten ersetzt werden.
- Zum Testen stoppt das Script mit Hilfe einer Eingabeaufforderung.
- Soll das Script als Task unbeaufsichtigt laufen, kommentieren Sie die entsprechende Zeile aus.
- Das Powershell Script, office365\_sync.ps1, rufen wir über den Batch office365\_sync.cmd auf, die beide im gleichen Verzeichnis stehen. Das macht man mit der Anweisung:

# # office365\_sync.ps1 beginnt hier

Write "." \_\_\_\_\_" Write Write "Powershell Skriptsammlung fuer die Verwaltung von Office 365 fuer Schulen" Write "Andreas Renner 24 April 2015" Write "." Write "Passen Sie den Schulkuerzel an Ihre Azure Domain an! Suchen Sie nach dem Wort schulkürzel!" Write "Passen Sie die GruppenIDs an! Suchen Sie nach dem Wort MeineGruppenID!" Write "Eventuell passen Sie die Lizenzpläne an, falls notwendig" Write "Wir stoppen das Script durch eine Eingabeaufforderung." Write "." Write "------" Write "." # Soll das Script als Task unbeaufsichtigt laufen, kommentieren Sie die nächste Zeile aus. \$userinput = Read-Host "Enter input here and press Enter Key:" # Pfad es Skripts ermitteln \$scriptpath = split-path -parent \$MyInvocation.MyCommand.Definition # Bei Bedarf wird dem Pfad ein \ angefügt # \$sub= \$scriptpath.substring(\$scriptpath.length - 1, 1) # if(\$sub -NotMatch "\\") {\$scriptpath=\$scriptpath + 1/ "} # write \$scriptpath Import-Module MSOnline # Powershell zuerst auf Version 4 upgraden # zuvor muss die credentials.xml mit den verschlüsselten credentials muss erzeugt werden # in der powsershell: # Get-Credential | Export-Clixml .\Desktop\credentials.xml # So werden die credentials.xml im Desktop gespeichert. Wir kopieren sie in unseren scriptpath # Diese Verschlüsselten Daten können nur als der Benutzer entschluesselt werden, der sie angelegt hat # Das Skript unten muss daher unter diesem Benutzer laufen. Es sollte ein lokaler Benutzer sein, der sich am Server anmelden darf # ------ VERBINDEN MIT MSOLSERVICE -----Write "Verbinden mit MsolService" \$cred = Import-Clixml \$scriptpath\credentials.xml Connect-MsolService -Credential \$cred Write "Die Verbindung mit MsolService scheint OK zu sein." Write "." Write "." # ------ ENDE VERBINDEN MIT MSOLSERVICE ------# ------ VORHANDENE LIZENZPLÄNE -----Write "Office 365 Lizenzpläne anzeigen:" Get-MsolAccountSku # ------ ENDE VORHANDENE LIZENZPLÄNE ------# ----- Detaillierte Lizenzen zu einem Lizenzplan anzeigen ------# Write "Details zum Lizenzplan STANDARDWOFFPACK IW FACULTY anzeigen" # \$plans = Get-MsolAccountSku | Where {\$\_.SkuParTNumber -eq "STANDARDWOFFPACK\_IW\_FACULTY"} # \$plans.servicestatus # --- YAMMER EDU: Yammer is used for private communication within organizations, an enterprise social software. # --- OFFICESUBSCRIPTION: Office 365 Pro Plus - die Office Suite, die wir eigentlich wollen # --- SHAREPOINTWAC EDU: (This is for the 365 web apps, not Sharepoint) # --- SHAREPOINTSTANDARD\_EDU (Office 365 Sharepoint) # --- EXCHANGE\_S\_STANDARD (Exchange) # --- MCOSTANDARD (Office 365 Lync) # ------ ENDE Detaillierte Lizenzen zu einem Lizenzplan anzeigen -----\_\_\_\_\_ # ------ VORHANDENE BENUTZERGRUPPEN -----

------ ALLEN BENUTZERN VERWENDUNSSTANDORT AT ZUWEISEN------# --\_\_\_\_\_ Write "Allen Benutzern ohne Verwendungsstandort AT weisen wir den Verwendungsstandort AT zu" Write "... haben Sie Geduld ..." Write "." Get-MsolUser -all | where-object {\$\_.usagelocation -notlike "AT"} | Set-MsolUser -UsageLocation AT # ------ ENDE ALLEN BENUTZERN VERWENDUNSSTANDORT AT ZUWEISEN-----\_\_\_\_\_ # ------ STOP: GRUPPEN UND LIZENZPLÄNE ANPASSEN ------# Passen Sie unten die GruppenIDs und Lizenzpläne an. # Wir stoppen das Script durch eine Eingabeaufforderung. # Soll das Script als Task unbeaufsichtigt laufen, kommentieren Sie die nächste Zeile aus. # \$userinput = Read-Host "Enter input here and press Enter Key:" # Write-Host \$userinput # Write-Host "Press any key to continue ..." # \$x = \$host.UI.RawUI.ReadKey("NoEcho, IncludeKeyDown") # Write-Host \$x.Character # ----- ENDE: GRUPPEN UND LIZENZPLÄNE ANPASSEN ------\_\_\_\_\_ # ------ ALLEN SCHUELERN DEN ALTEN OFFICESUBSCRIPTION STUDENT (Office 365 Pro Plus) ENTFERNEN-----# Write "Allen SchülerInnen (grpSchueler), die noch das alte OFFICESUBSCRIPTION STUDENT von 2014 haben, OFFICESUBSCRIPTION STUDENT entfernen." # Write "... haben Sie Geduld ...! # Write "." # Get-MsolGroupMember -all -GroupObjectID MeineGruppenID | get-MsolUser | where {\$ .Licenses.AccountSkuId -contains "schulkürzel:OFFICESUBSCRIPTION STUDENT"} | Set-MsolUserLicense -RemoveLicenses "schulkürzel:OFFICESUBSCRIPTION STUDENT" # ------ ENDE ALLEN SCHUELERN DEN ALTEN OFFICESUBSCRIPTION STUDENT ENTFERNEN ------\_\_\_\_\_ # ------ Allen SCHUELERN DEN ALTEN STANDARDWOFFPACK STUDENT (Office 365 Education E1 für Studenten) ENTFERNEN-----# Write "Allen SchülerInnen (grpSchueler), die noch das alte STANDARDWOFFPACK STUDENT von 2014 haben, STANDARDWOFFPACK\_STUDENT entfernen." # Write "... haben Sie Geduld ..."
# Write "." # Get-MsolGroupMember -all -GroupObjectID MeineGruppenID | get-MsolUser | where {\$ .Licenses.AccountSkuId -contains "schulkürzel:STANDARDWOFFPACK STUDENT"} | Set-MsolUserLicense -RemoveLicenses "schulkürzel:STANDARDWOFFPACK\_STUDENT" # ----- ENDE ALLEN SCHUELERN DEN ALTEN STANDARDWOFFPACK STUDENT (Office 365 Education E1 für Studenten) ENTFERNEN ------# ------ ALLEN SCHUELERN DEN STANDARDWOFFPACK IW STUDENT (OFFICESUBSCRIPTION ETC) ZUWEISEN -----# Write "Allen SchülerInnen (grpSchueler), die das STANDARDWOFFPACK IW STUDENT (OFFICESUBSCRIPTION) nicht haben, STANDARDWOFFPACK\_IW\_STUDENT (OFFICESUBSCRIPTION) zuweisen." # Write "... haben Sie Geduld ..." # Write "." # Get-MsolGroupMember -all -GroupObjectID MeineGruppenID | get-MsolUser | where {\$\_.Licenses.AccountSkuId -notcontains "schulkürzel:STANDARDWOFFPACK\_IW\_STUDENT"} | Set-MsolUserLicense -AddLicenses "schulkürzel:STANDARDWOFFPACK IW STUDENT" # ----- ENDE ALLEN SCHUELERN DEN STANDARDWOFFPACK IW STUDENT (OFFICESUBSCRIPTION ETC) ZUWEISEN ------# ------ ALLEN LEHRENDEN DEN STANDARDWOFFPACK IW FACULTY (OFFICESUBSCRIPTION ETC) ZUWEISEN -----Write "Allen Lehrenden (grpLehrer), die das STANDARDWOFFPACK IW FACULTY (OFFICESUBSCRIPTION ETC) nicht haben, STANDARDWOFFPACK IW FACULTY (OFFICESUBSCRIPTION) zuweisen." Write "... haben Sie Geduld ..." Write "." Get-MsolGroupMember -all -GroupObjectID MeineGruppenID | get-MsolUser | where {\$ .Licenses.AccountSkuId -notcontains "schulkürzel:STANDARDWOFFPACK\_IW\_FACULTY"} | Set-MsolUserLicense -AddLicenses "schulkürzel:STANDARDWOFFPACK IW FACULTY" # ----- ENDE ALLEN SCHUELERN DEN STANDARDWOFFPACK IW STUDENT (OFFICESUBSCRIPTION ETC) ZUWEISEN -----

# ------ ALLEN LEHRENDEN NUR DIE OFFICESUBSCRIPTION AUS STANDARDWOFFPACK\_IW\_FACULTY ZUWEISEN ------

| <pre># Write "Allen Lehrenden (grpLehrer), die das STANDARDWOFFPACK_IW_FACULTY (OFFICESUBSCRIPTION)<br/>nicht haben, NUR DIE OFFICESUBSCRIPTION AUS STANDARDWOFFPACK_IW_FACULTY zuweisen."<br/># Write " haben Sie Geduld"<br/># Write "."<br/># \$0365_TEACHER_LICENSES = NEW-MSOLLICENSEOPTIONS -ACCOUNTSKUID<br/>"schulkürzel:STANDARDWOFFPACK_FACULTY" -DISABLEDPLANS<br/>YAMMER_EDU,SHAREPOINTWAC_EDU,SHAREPOINTSTANDARD_EDU,EXCHANGE_S_STANDARD,MCOSTANDARD<br/># Get-MsolGroupMember -all -GroupObjectID MeineGruppenID   get-MsolUser   where<br/>{\$Licenses.AccountSkuld -notcontains "schulkürzel:STANDARDWOFFPACK_FACULTY"}   Set-<br/>MsolUserLicense -LICENSEOPTIONS \$0365_TEACHER_LICENSES<br/># ENDE ALLEN LEHRENDEN NUR DIE OFFICESUBSCRIPTION AUS<br/>STANDARDWOFFPACK_IW_FACULTY ZUWEISEN</pre> |
|----------------------------------------------------------------------------------------------------|
|                                                                                                    |
| # WEITERE HILFREICHE ANWEISUNGEN                                                                                                    |
| <pre>\$userinput = Read-Host "Enter input here and press Enter Key:" # Einen Benutzer abfragen: # Get-MsolUser -all   where-object {\$UserPrincipalName -like "muster.*"}</pre>                                                                                                    |
| <pre># Einem Benutzer eine bestimmte Lizenz zuweisen:<br/># Set-MsolUserLicense -UserPrincipalName muster.schueler@schulkürzel.onmicrosoft.com -AddLicenses<br/>"schulkürzel:STANDARDWOFFPACK_IW_STUDENT"</pre>                                                                                                    |
| # Einem Benutzer eine bestimmte Lizenz weg nehmen:<br># Set-MsolUserLicense -UserPrincipalName muster.schueler@schulkürzel.onmicrosoft.com -<br>RemoveLicenses "schulkürzel:STANDARDWOFFPACK_IW_STUDENT"                                                                                                    |
| # Alle Benutzer der Sicherheitsgruppe grpSchueler mit ihren diversen Attributen in eine csv Datei                                                                                                    |
| <pre># Get-MsolGroup listet die GroupObjectIDs aller unserer Gruppen. Diese IDs sind bei jedem anders!! # Get-MsolGroupMember -GroupObjectID MeineGruppenID -all   select DisplayName, EmailAddress, GroupMemberType, IsLicensed, LastDirSyncTime, OverallProvisioningStatus, ValidationStatus   Export-Csv \$scriptpath\grpSchueler.csv</pre>                                                                                                    |
| <pre># Alle unsere AT User werden in eine CSV Datei geschrieben.<br/># Get-MsolUser -all   where-object {\$usagelocation -like "AT"}   select displayname,<br/>usagelocation   Export-Csv c:\_temp\VerwendungsstandortAT.csv</pre>                                                                                                    |
|                                                                                                    |

## # office365\_sync.ps1 endet hier

Interessante Anregungen für Powershell Skripting in diesem Umfeld gibt es hier:

https://digitalglue.wordpress.com/2012/11/29/office-365-granular-licenseassignment-via-powershell/

## 6 Probleme und Lösungen

## 6.1 Problem bei Office 365 Installation

Wenn LehrerInnen oder SchülerInnen Office 365 instalieren wollen, kann folgende Fehlermeldung kommen:

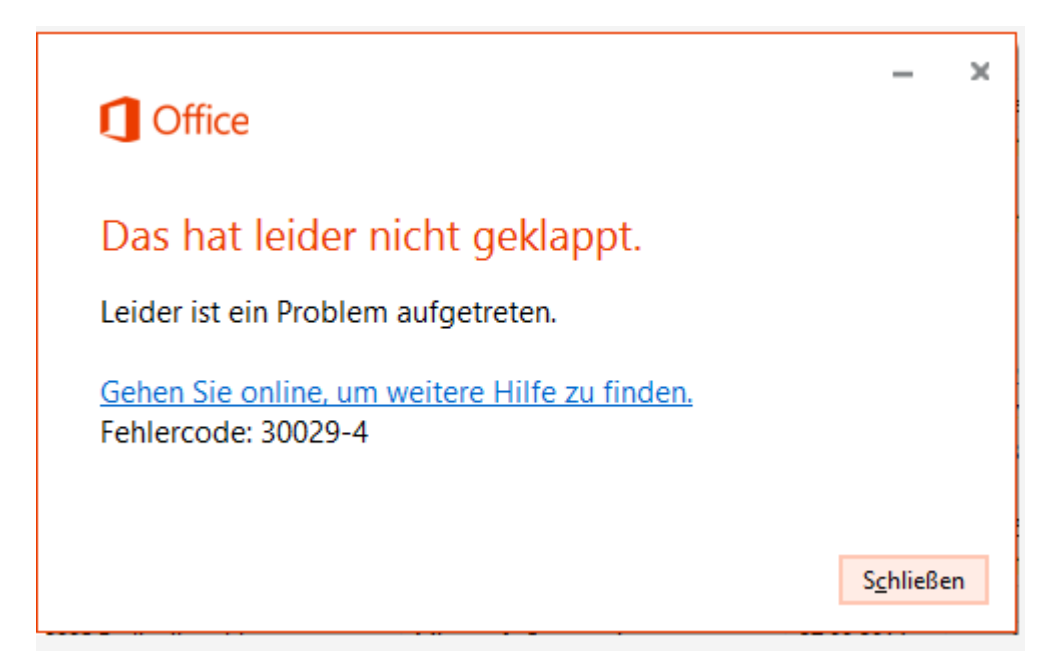

Bitte das Uninstall Fixlt (<u>https://support.office.com/en-us/article/Uninstall-Office-2013-or-Office-365-from-a-</u> <u>Windows-computer-9dd49b83-264a-477a-8fcc-2fdf5dbf61d8</u>) ausführen, und anschließend neu installieren.

## 6.2 Active Directory-Synchronisierung kann im portal.office.com nicht eingerichtet werden

Wir ersuchen die AD Synchronisierung am Sportgymnasium Dornbirn einzurichten. Leider fehlt folgende Punkt auf portal.office.com BENUTZER – Aktive Benutzer - Active Directory-Synchronisierung: Einrichten Punkt 3 Active Directory-Synchronisierung einrichten : es fehlt die Schaltfläche Aktivieren.

Die Domäne sgdo.onmicrosoft.com ist vorhanden und eingerichtet. Aber die AD Synchronisierung lässt sich nicht aktivieren.

Die Lizenzen funktionieren: Der Domäne sind für Lehrende 500000 zugewiesen und für Student 1000000 Lizenzen zugewiesen.

Benutzer könnten von Hand eingerichtet werden.

Dirssyc.exe wurde installiert.

"C:\Program Files\Windows Azure Active Directory Sync\ConfigWizard.exe"

#### bringt folgenden Fehler

| 🖁 Konfigurations-Assistent für das Windows Azure Active Directory-Synchronisierungstool                                                                                                    |                                                                                                    |  |  |  |  |  |
|----------------------------------------------------------------------------------------------------|----------------------------------------------------------------------------------------------------|--|--|--|--|--|
| Willkommen<br>Windows Azure Active<br>Mindows Azure Active<br>Mindows Azure Activ | Konfigurationsfehler       Image: Constraint of the state of the state of the stat |  |  |  |  |  |
| Hilfe                                                                                                    | Zurück Weiter Abbrechen                                                                                                    |  |  |  |  |  |

#### Lösung:

Azure Active Directory-Modul für Windows PowerShell (64-Bit-Version) öffnen

```
Import-Module MSOnline
PS C:\> Import-Module MSOnline
PS C:\>Connect-MsolService
Wir melden uns an mit dem
```

Office365 Domäne Administrator: admin@bgbr.onmicrosoft.com

```
Set-MsolDirSyncEnabled -EnableDirSync $true.
```

## 6.3 Office 365 Health Check

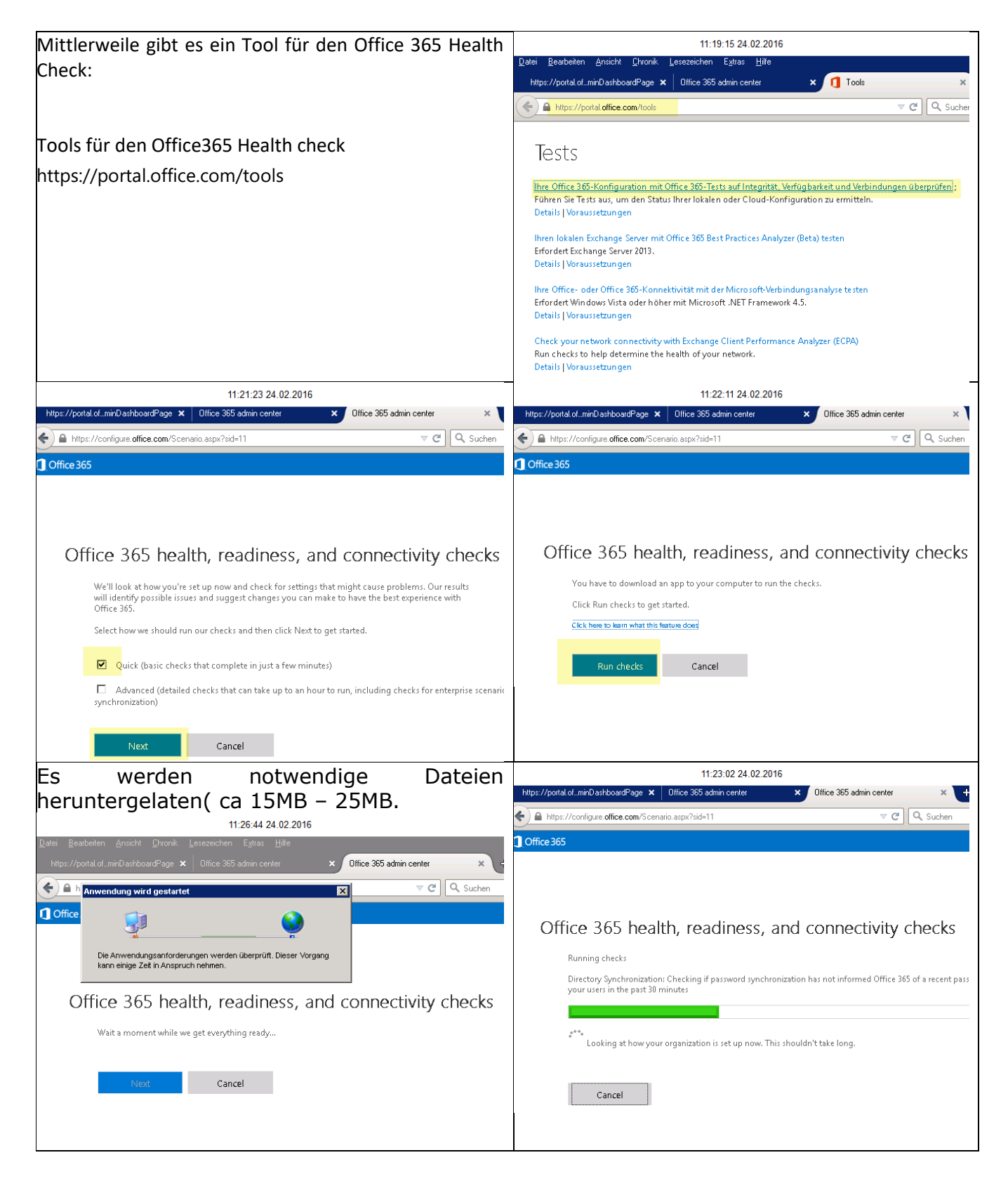

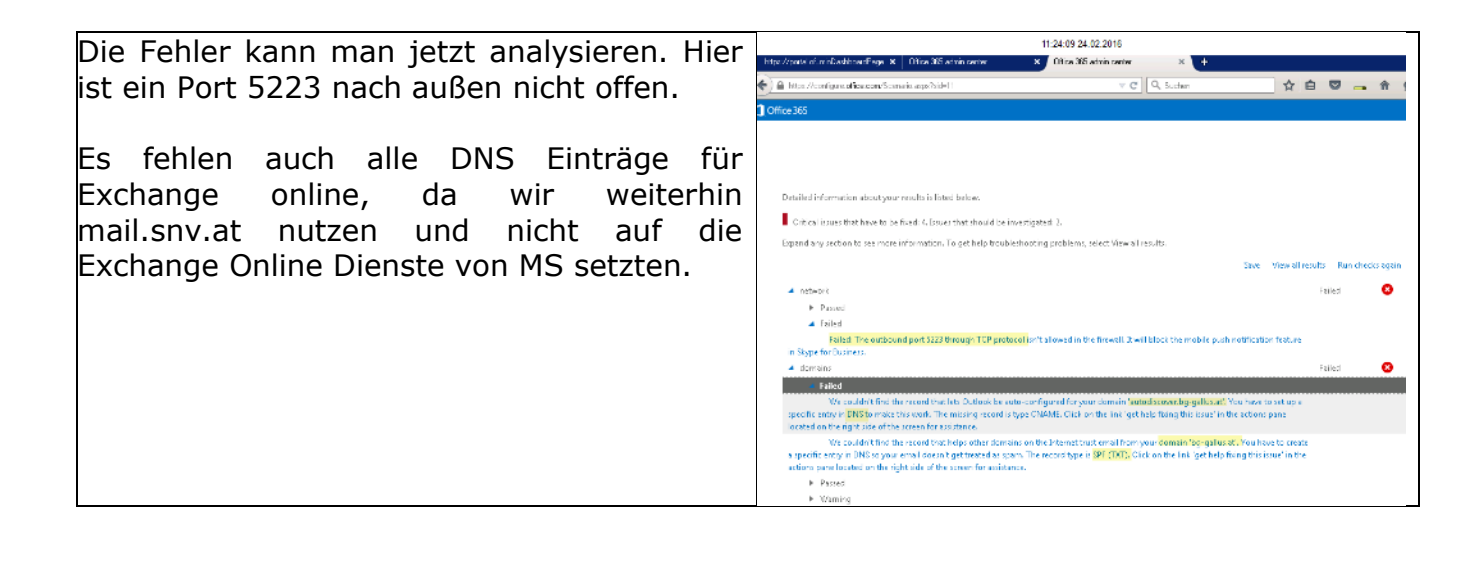

## 6.4 Ports für Office 365

Eine Liste der Ports finden Sie hier:

https://support.office.com/en-us/article/Office-365-URLs-and-IP-address-ranges-8548a211-3fe7-47cb-abb1-355ea5aa88a2?ui=en-US&rs=en-US&ad=US

## 7 Neue Domäne in bestehenden Office365 Tennant einbinden

## 7.1 Problem

In Vorarlberg versuchen wir die allgemeinbildende Schul-IT stark zu standardisieren. So entwickelt ein Team ein Serverkonzept (DC, Fileserver, Deployment ... Musterclient), das auf einem Host virtualisiert an Schulen ausgeliefert wird. Alle 5-6 Jahre wird so die Domäne gelöscht und durch eine völlig neue (mit weitgehend identischen Benutzern ...) ersetzt. Das hat 16 Jahre lang gut funktioniert – unter der Voraussetzung, dass sich die identischen AD Domänen niemals begegnen.

Wenn Sie Ihr Active Directory mit Ihrem Office 365 synchronisieren, stehen Sie vor einem Problem: Synchronisierte Benutzer werden anhand ihrer GUID (aus der in Office 365 eine ImmutableID erzeugt wird) identifiziert.

Szenarien:

1. löschen alle Benutzer alten Domäne Sie in der und synchronisieren: Alle ihre Benutzer in Office 365 werden gelöscht. Sie befinden sich für 30 Tage im Container "gelöschte Benutzer". Jetzt könnten Sie diese Benutzer per Powershell endgültig aus dem Papierkorb löschen: -ReturnDeletedUsers | Remove-MsolUser Get-MsolUser -RemoveFromRecycleBin -Force Sie legen in Ihrer neuen Domäne die Benutzer wieder an und synchronisieren. Die Benutzer werden in Office 365 angelegt. Sie sind völlig neu und haben alle ihre alten Office 365 Daten verloren. Das wird zunehmend unmöglich.

2. Ihre alte Domäne ist noch aktiv. Vor der Umstellung auf die neue Domäne (mit fast identischen Benutzern) beenden Sie in Office 365 die Synchronisierung. Spätesten nach 72 Stunden haben alle Ihre Benutzer den Synchronisationsstatus von "Mit Active Directory "In synchronisiert" Cloud" auf geändert. Wenn Sie jetzt Ihre neue Domäne Synchronisieren werden Benutzer mit gleichem User Principal Name (UPN) mit einer zusätzlichen Nummer im UPN in Office 365 angelegt und sind völlig neue Benutzer. Sie haben ein Chaos. Beispiel:

Alte Domäne: <u>s1@myDomain.com</u> wird in Office 365 zu <u>s1@myDomain.onmicrosoft.com</u> In Cloud Neue Domäne: <u>s1@myDomain.com</u> wird in Office 365 zu <u>s14350@myDomain.onmicrosoft.com</u> AD synch.

## 7.2 Lösung:

#### 7.2.1 User Principal Names und identische Email Attribute in der alten Domäne konfigurieren

Ihre alte Domäne ist noch aktiv. Vor der Umstellung auf die neue Domäne (mit fast identischen Benutzern) sorgen Sie für identische UPNs (User Principal Names) und identische Email Attribute. Beispiel: UPN

max.muster@schulkrzl.onmicrosoft.com

#### **Beispiel Email:**

max.muster@schulkrzl.onmicrosoft.com
(%username%@schulkrzl.onmicrosoft.com)

Diese Attribute kann man im AD für mehrer markierte Benutzer ändern:

| UPN für mehrere Benutzer ändern                                                                                                    | Email für mehrere Benutzer ändern                                                                                                    |
|----------------------------------------------------------------------------------------------------|----------------------------------------------------------------------------------------------------|
| Eigenschaften für Mehrfachobjekte       2 ×         Freigabe und<br>Speckerverwakung       DVS         Treigabe und<br>Speckerverwakung       DVS         Adtve Directory-Benutzer und -Computer<br>Batel Aktion Ansicht ?       Zum Ändem einer Eigenschaft für Mehrfachobjekte, missen Sie zuest das<br>Kontoli kästhvieren der Änderung und dam die Änderung<br>wählen.         Datel Aktion Ansicht ?       Image: Suffix Stressen Sie zuest das<br>Kontoli kästhvieren der Änderung und dam die Änderung<br>wählen.         Datel Aktion Ansicht ?       Image: Suffix Stressen Sie zuest das<br>Kontoli kästhvieren der Änderung und dam die Änderung<br>wählen.         Datel Aktion Ansicht ?       Image: Suffix Stressen Sie zuest das<br>Kontoli kästhvieren der Änderung und dam die Änderung<br>wählen.         Die Schulzer Benutzer muschaft für Mehrfachobjekte       Stressen Sie zuest das<br>Kontoliatit ab<br>Stressen Stressen Sie zuest das<br>Stressen Sie zuest das<br>Stressen Sie zuest | Eigenschaften für Mehrfachobjekte       2 ×         Freigabe- und<br>Speicherverwakung       DVS         Active Directory-Benutzer und -Comprendent aussichen der Anderung eine Benutzer gewählt.       Image Service Active Directory-Benutzer und -Comprendent aussichen der Anderung eine Eigenschaft für mehrere Dijekte müssen Sie zuerst das<br>Kontolikistehen aussicht ?         Active Directory-Benutzer und -Comprendent aussichen der Anderung eine Eigenschaft für mehrere Dijekte müssen Sie zuerst das<br>Kontolikistehen aussichten der Anderung eine der Anderung eine Benutzer         Baltin<br>Gespeicherte Abfragen       Das Übernehmen der Änderung eine kann abhängig von der Anzahl der<br>gewählten Übjekte länger dauen.         Baltin<br>Gomputers       Das Übernehmen der Änderung eine Zuerstein das<br>Kontolikistehen der Anderung eine dauen.         Baltin<br>Gomputers       Beschreibung:         Baltin<br>Gomputers       Beschreibung:         Baltin<br>Gomputers       Beschreibung:         Baltin<br>Gomputers       Beschreibung:         Baltin<br>Gomputer       Beschreibung:         Baltin<br>Gomputer       Beschreibung:         Baltin<br>Gomputer       Beschreibung:         Baltin<br>Gomputer       Beschreibung:         Baltin<br>Gomputer       Beschreibung:         Baltin<br>Gomputer       Beschreibung:         Baltin<br>Gomputer       Beschreibung:         Baltin<br>Gomputer       Beschreibung:         Baltin<br>Gomputer |

Jetzt synchronisieren Sie Ihre Domäne und überprüfen im Admin Portal ihres Office 365 tennants, ob die Änderungen richtig synchronisert wurden.

#### 7.2.2 Synchronistation der alten Domäne beenden

Ihre alte Domäne ist noch aktiv. Vor der Umstellung auf die neue Domäne (mit fast identischen Benutzern) beenden Sie in Office 365 die Synchronisierung. Spätesten nach 72 Stunden haben alle Ihre Benutzer den Synchronisationsstatus von *"Mit Active Directory synchronisiert"* auf *"In Cloud"* geändert.

| Zunächst ist unser altes lokales AD noch aktiv und | Admin Center Preview     |                                                                                       | III 🔺 🌣 ? 🔍                                                            |
|----------------------------------------------------|--------------------------|---------------------------------------------------------------------------------------|------------------------------------------------------------------------|
| synchronisiert die Benutzer.                       |                          | Start                                                                                 | Gallus Test                                                            |
| Leider finde ich Option zum Deaktivieren der       | ம் Start                 | Nach Benutzern, Gruppen, Einstellu Zu                                                 | m alten Admin Center wechseln                                          |
| Synchronisation nur im alten Office 365 Admin      | R Benutzer V             | ⊗ DirSync-Status >                                                                    | Q Benutzer >                                                           |
| Center:                                            | x <sup>R</sup> Gruppen ✓ | Latzte Verzeichnissunchronisie                                                        | + Benutzer hinzufügen                                                  |
| Portal.office.com                                  | 🗟 Resources 🗸 🗸          | last synced 26 minutes ago                                                            | 🗊 Benutzer löschen                                                     |
| Anmeldung als Admin                                | 📼 Abrechnung 🛛 🗸         | <ul> <li>Letzte Kennwortsynchronisieru</li> <li>last synced 25 minutes ago</li> </ul> | <ul> <li>Benutzer bearbeiten</li> <li>Kennwort zurücksetzen</li> </ul> |
| Administration – Start – Zum alten Admin Center    |                          |                                                                                       |                                                                        |
| wechseln                                           |                          |                                                                                       |                                                                        |
|                                                    |                          |                                                                                       |                                                                        |
| Geht nicht mehr?                                   |                          |                                                                                       |                                                                        |
|                                                    |                          |                                                                                       |                                                                        |

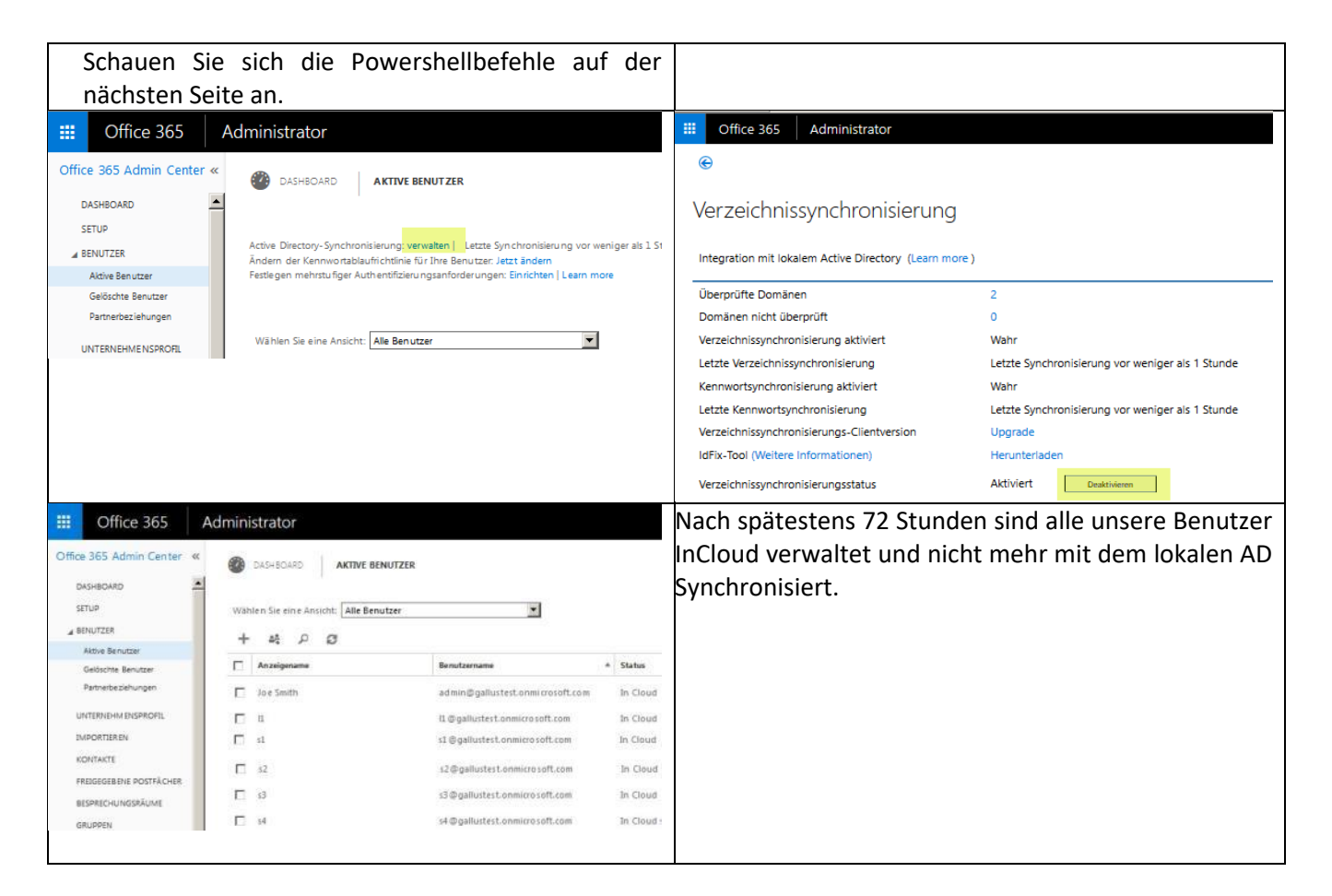

#### Where did the "Deactivate" page go in Office365 for Directory Synchronization?

Can't find this page anymore from the Admin Center in Office 365? Quit looking.... Directory synchronization

| Integration with local Active Directory (Learn more) |                                   |  |  |  |  |
|------------------------------------------------------|-----------------------------------|--|--|--|--|
| Domains verified                                     | 6                                 |  |  |  |  |
| Domains not verified                                 | 0                                 |  |  |  |  |
| Directory sync enabled                               | True                              |  |  |  |  |
| Last directory sync                                  | last synced 1 hour ago            |  |  |  |  |
| Password sync enabled                                | True                              |  |  |  |  |
| Last password sync                                   | last synced less than an hour ago |  |  |  |  |
| Directory sync client version                        | Upgrade                           |  |  |  |  |
| IdFix Tool (Learn More)                              | Download                          |  |  |  |  |
| Directory sync status                                | activated Deactivate              |  |  |  |  |

#### The "New Way" to Deactivate Directory Synchronization

Pretty much everything with regards to managing Directory Synchronization still exists in the new Admin Center, including really cool "at a glance" reporting features from the main page. But what happened to the "deactivate synchronization"?

The answer = Use PowerShell

When you need to "deactivate" directory synchronization perform the following:

Connect to MSOL services

\$credential = Get-Credential ""

Import-Module MsOnline

Connect-MsolService -Credential \$credential

Deactivate Directory Synchronization

Set-MsolDirSyncEnabled – EnableDirSync \$false

Check the status of Directory Synchronization (This could take up to 72 hours to return the result you are expecting to see)

(Get-MSOLCompanyInformation).DirectorySynchronizationEnabled

#### 7.2.3 Immutableld in der Office365 Domäne löschen

#### Was ist die ImmutableId?

Benutzer werden in Office 365 meist über die Immutableld eindeutig identifiziert. Diese ID leitet sich aus der GUID des Benutzers ab. Wenn wir unser neues lokales Active Directory (mit weitgehend identischen Benutzern) ins Office 365 synchronisieren, findet kein Matching auf Basis des User Principal Name (UPN) und der Emailadresse statt. Die Neuen Benutzer werden mit einem vierstelligen numerischen Zusatz in Office 365 angelegt. Siehe dazu im Screenshot den Benutzer I1.

Wird diese Immutableld nicht gelöscht, wird bei der Synchronisation des Office 365 Tennants mit der neuen lokalen Active Directory Domäne kein Matching ausgeführt. Das Matching setzt auch einen identischen User Principal Name (UPN) und die Emailadresse für die richtige Zuordnung voraus.

Fall 1:

ImmutableID nicht gelöscht:
 Lokale AD Domäne:
 I1@gallustest.onmicdrosoft .com →

Office365 I13140@gallustest.onmicdrosoft .com

Fall 2:

- ImmutableID ist gelöscht:
- User Principal Name (UPN) ist identisch

- Emailadresse ist identisch:

- Unsere Gebete werden erhört

Wird diese ImmutableId gelöscht, wird bei der Synchronisation des Office 365 Tennants mit der neuen lokalen Active Directory Domäne ein Matching ausgeführt, wobei der User Principal Name (UPN) und die Emailadresse ausschlaggeben für die richtige Zuordnung sind.

#### Lokale AD Domäne:

l2@gallustest.onmicdrosoft .com  $\rightarrow$ 

l3@gallustest.onmicdrosoft .com  $\rightarrow$ 

I4@gallustest.onmicdrosoft .com  $\rightarrow$ 

Office365 12@gallustest.onmicdrosoft .com 13@gallustest.onmicdrosoft .com 14@gallustest.onmicdrosoft .com

Fehler bei User l1 und korrekt bei l2, l3, l4.

| =          | Office 365 | Admin        | Center Preview      |                                   |                                | <b>4</b> ¢    |
|------------|------------|--------------|---------------------|-----------------------------------|--------------------------------|---------------|
| >          | Start >    | Aktive Ben   | utzer               |                                   |                                |               |
| ŵ          |            | + Benutzer h | inzufü Mehr 🗸 Filte | r Alle Benutzer 💽                 | uchen 👂 🛓 Expo                 | rtieren       |
| 8          |            |              | Anzeigename 🔨       | Benutzername                      | Status                         | Synchronisati |
| RR         |            |              | Joe Smith           | admin@gallustest.onmicrosoft.com  | Office 365 Education E5 für Le | In Cloud      |
| _          |            |              | 11                  | l13140@gallustest.onmicrosoft.com | Nicht lizenziert               | Mit Active Di |
| 49         |            |              | 11                  | l1@gallustest.onmicrosoft.com     | Office 365 Education E5 für Le | In Cloud      |
|            |            |              | 110                 | I10@gallustest.onmicrosoft.com    | Nicht lizenziert               | Mit Active Di |
| ~          |            |              | 12                  | l2@gallustest.onmicrosoft.com     | Office 365 Education E5 für Le | Mit Active Di |
| 69         |            |              | 13                  | 13@gallustest.onmicrosoft.com     | Office 365 Education E5 für Le | Mit Active Di |
| <u>6</u> 3 |            |              | 14                  | I4@gallustest.onmicrosoft.com     | Office 365 Education E5 für Le | Mit Active Di |

#### 7.2.4 Löschen der ImmutableID per PowerShell:

Set-MsolUser -UserPrincipalName s1@myDomain.onmicrosoft.com -ImmutableId \$null In der neuen lokale AD Domäne erstellen Sie dieselben Benutzer mit identischer Emailadresse und identischem UPN Name und UPN Suffix.!:

Email: <u>s1@myDomain.onmicrosoft.com</u>

UPN Name: <u>s1@myDomain.onmicrosoft.com</u>

Wenn Sie jetzt die neue Domäne synchronisieren, sollte ein User Matching passieren: Alte Domäne: <u>s1@myDomain.com</u> wird in Office 365 zu <u>s1@myDomain.onmicrosoft.com</u> In Cloud Neue Domäne: <u>s1@myDomain.com</u> wird in Office 365 zu <u>s1@myDomain.onmicrosoft.com</u> AD synch. Dabei handelt es sich um dieselben Acounts. Sowohl Exchange Daten als auch One Drive Daten bleiben in meinen Tests erhalten.

**Danke Thomas Hauser**! Wo wären wir ohne Deine Hilfe. Wir wüssten nicht, was wir ohne Deinen Support täten.

#### 7.2.5 Löschen der Immutableid per Powershell für alle Benutzer

#### Voraussetzungen:

- Die Synchronisierung der Domäne ist beendet.
- Alle unsere Benutzer sind In Cloud verwaltet.
- Unsere Gruppen grpLehrer, grpschuler ... sind noch vorhanden. Wir haben ja mit den Benutzern auch unsere Gruppen synchronisiert.

#### Die Immutalbeld löscht man per Powershell grundsätzlich so:

```
Import-Module MSOnline
Connect-MsolService
Set-MsolUser -UserPrincipalName myUser@mydomain.onmicdrosoft.com -ImmutableId ``$null"
```

Anmerkung: in den Tests verwendete ich wie von Thomas Hauser vorgeschlagen. Set-MsolUser -UserPrincipalName myUser@mydomain.onmicdrosoft.com -ImmutableId "" Die BLOGs sagen man muss "\$null" setzen.

Wir wollen die Immutalbeld nicht für jeden Benutzer einzeln lösen, sondern für alle Mitglieder unserer Gruppen:

#### Anzeige der vorhandenen Gruppen:

```
PS C:\>Import-Module MSOnline

PS C:\>Connect-MsolService

PS C:\>get-msolgroup

ObjectId DisplayName

8725454e-33ba-4900-8735-f5d3b18444ba grpSchueler Security

c59cdca3-aa16-4ead-a5b2-9685b042b47d grpSchueler Security

66e9ef6e-8ba6-4f1b-aeca-91ad620b43da grpLehrer Security
```

Anzeige aller LehrerInnen, deren ImmutableId nicht leer ist:

```
PS C:\>get-msolgroupmember -all -groupobjectid 66e9ef6e-8ba6-4f1b-aeca-
91ad620b43da | get-MSolUser |
where {$_.ImmutableId -notlike "$null"} | select displayname
DisplayName
------
12
13
14
```

Anzeige aller LehrerInnen, deren ImmutableId nicht leer ist und Export in eine CSV Datei:

```
PS C:\>get-msolgroupmember -all -groupobjectid 66e9ef6e-8ba6-4f1b-aeca-
91ad620b43da | get-MSolUser | where {$_.ImmutableId -notlike "$null"} | select
SignInName | export-csv -path "c:\temp\result1.txt"
```

Leeren der Immutableid aller LehrerInnen, deren Immutableid nicht leer ist und Export in eine CSV Datei: Voraussetzung: Alle Benutzer sind **In Cloud** verwaltet.

```
PS C:\> get-msolgroupmember -all -groupobjectid 66e9ef6e-8ba6-4f1b-aeca-
91ad620b43da | get-MSolUser | where {$_.Immutabl
eId -notlike "$null"} | Set-MsolUser -immutableId "$null" | select SignInName |
export-csv -path "c:\temp\result1.txt"
```

#### 7.2.6 Neue Domäne Synchronisieren:

- Erstellen einer neuen Domäne mit dcpromo.exe •
- Alternativer Benutzerprinzipalnamen Suffix im Active • Direc Unse bgbr.
- Der a • neue entsp sein.
- Grup .
- Ident . Email

| Frstellen einer neuen Domäne mit denrome (                                                                                          |                                                                                                    |
|----------------------------------------------------------------------------------------------------|----------------------------------------------------------------------------------------------------|
|                                                                                                    | Active Directory-Domänen und -Vertrat                                                                                                    |
| Alternativer Benutzerprinzipalnamen Suffix im                                                                                       | Active schule.ahs                                                                                                    |
| Directory-Domänen und Vertrauensstellunger                                                                                          | 1: Benutzerprinzipalnamen-Suffixe                                                                                                    |
| Unsere Office 365 Domain Tennant heißt:                                                                                             | Die Namen der aktuellen Domane und der Stammdomane sind die<br>Benutzerprinzipalnamen-Standardsuffixe. Wenn alternative Domänernamen<br>Inizugefügt werden, wird die Anmeldesicherheit erhöht und die |
| babr.onmicrosoft.com                                                                                                    | Anmeldenamen werden vereinfacht.<br>Fügen Sie die alternativen Benutzerprinzipalnamen-Suffixe, die während der                                                                                        |
| Dor alternative Reputzerprinzinalnamencuffix                                                                                        | Benutzererstellung angezeigt werden sollen, folgender Liste hinzu.                                                                                                    |
|                                                                                                    | bgbr.onmicrosoft.com Hinzufügen                                                                                                    |
| neuen AD muss der Office 365 Domane                                                                                                 | bg-gallus;at Entfernen                                                                                                    |
| entsprechen und muss auch den Usern zugeo                                                                                           | ordnet bgbr. onmicrosoft.com                                                                                                    |
| sein.                                                                                                    |                                                                                                    |
| • Gruppen erstellen (grpLehrer, grpSchueler)                                                                                        |                                                                                                    |
| <ul> <li>Identische Benutzer erstellt mit identischer</li> </ul>                                                                    |                                                                                                    |
| <ul> <li>Identische Dendizer erstent imt identischer</li> </ul>                                                                     |                                                                                                    |
| Emailadresse und Gruppenmitgliedschaft                                                                                              | OK Abbrechen Übernehmen Hilfe                                                                                                    |
|                                                                                                    |                                                                                                    |
| Eigenschaften von L1                                                                                                    | Eigenschaften von L1 ? 🔀                                                                                                    |
| Veröffentlichte Zertifikate   Mitglied von   Kennwortreplikation   Einwählen                                                        | Veröffentlichte Zertifikate   Mitglied von   Kennwortreplikation   Einwählen                                                                                                    |
| Ubjekt Sicherheit Umgebung Sitzungen<br>Remoteüberwachung Remotedesktopdienste-Profil                                               | Ubjekt Sicherheit Umgebung Sitzungen<br>Remoteüberwachung Remotedesktopdienste-Profil                                                                                                    |
| Persönlicher virtueller Desktop COM+ Attribut-Editor                                                                                | Persönlicher virtueller Desktop CDM+ Attribut-Editor                                                                                                    |
|                                                                                                    | Aigemein Adresse Nono Proni Rumummern Urganisation                                                                                                    |
| Benutzeranmeidename:                                                                                                    | Benutzeranmeidename:                                                                                                    |
| Benutzeranmeldename (Prä-Windows 2000):                                                                                             | Benutzeranmeldename (Prä-Windows 2000):                                                                                                    |
| SCHULE\                                                                                                    |                                                                                                    |
| Anmeldezeiten Anmelden an                                                                                                    | Anmeldezeiten Anmelden an                                                                                                    |
|                                                                                                    |                                                                                                    |
| Kontosperrung aufheben                                                                                                    | Kontosperrung aufheben                                                                                                    |
| Kontooptionen:                                                                                                    | Kontooptionen:                                                                                                    |
| Benutzer muss Kennwort bei der nächsten Anmeldung ändern                                                                            | E Benutzer muss Kennwort bei der nächsten Anmeldung ändern                                                                                                    |
| I Benutzer Kann Kennwort nicht andern                                                                                               | V Benutzer kann Kennwort nicht andern                                                                                                    |
| Kennwort mit umkehrbarer Verschlüsselung speichern                                                                                  | Kennwort mit umkehrbarer Verschlüsselung speichern                                                                                                    |
| Konto läuft ab                                                                                                    | Konto läuft ab                                                                                                    |
| © Am Sonntag 13 Mai 2018                                                                                                    | C Am: Soontan 13 Mai 2018                                                                                                    |
|                                                                                                    |                                                                                                    |
|                                                                                                    |                                                                                                    |
| OK Abbrechen Übernehmen Hilfe                                                                                                    | OK Abbrechen Übernehmen Hilfe                                                                                                    |
|                                                                                                    |                                                                                                    |
| Diese Attribute kann man im AD für mehrer markierte                                                                                 | +                                                                                                    |
| Renutzer ändern:                                                                                                    |                                                                                                    |
| Figenschaften für Mehrfachobjekte                                                                                                   | Eigenschaften für Mehrfachobjekte                                                                                                    |
| Allgemein Konto Adresse Profil Organisation                                                                                         | Allgemein Konto Adresse Profil Organisation                                                                                                    |
| Freigabe- und DNS<br>Speicherverwaltung Es wurde mehrere Benutzer gewählt.                                                          | Freigabe- und DNS<br>Speicherverwaltung Kontrollkästichen zum Aktivieren der Änderung und dann die Änderung                                                                                           |
| Active Directory-Benutzer und -Compu Date: Aktion Ansicht ? Zum Ändern einer Financehaft für mehrere Dhiekte mitseen Sie nueret das | Active Directory-Benutzer und -Compu Wählen. Datei Altico Accht 2                                                                                                    |
| 🗢 🔿 🖄 🔽 🔣 🐇 🙁 💩 👔 Kontrolikästohen zum Aktivieren der Änderung wählen und dann die Änderung wählen und dann die Änderung eingeben.  | 🗢 🔿 🖄 📷 🤞 🗶 🕞 🛃 🔽 🦉 Benutzerprinzipalnamens-Suffix: @bgbr.ormicrosoft.com 🔽                                                                                                    |
| Active Directory-Benutzer und -Cor Name<br>Gespeicherte Abfragen Rama Rama Rama Rama Rama Rama Rama Ram                             | Active Directory-Benutzer und -Cor Name Anmeldezeiten: @schule.ahs  Copgalus.at  Copgalus.at  Copgalus.at                                                                                             |
|                                                                                                    | Bultin                                                                                                    |

🛃 Active Directory-Do

Datei Aktion Ansicht ?

RK - Eigenschaften

| Datei Aktion Ansicht ?             |             | Zum Ändern einer Eigenschaft für mehrere Objekte müssen Sie zuerst das                 |                        |                    | Datei Aktion Ansicht ? |                                    |                                                       | ſ                                             |   |
|------------------------------------|-------------|----------------------------------------------------------------------------------------|------------------------|--------------------|------------------------|------------------------------------|-------------------------------------------------------|-----------------------------------------------|---|
| ⊨ 🔿 🙍 📊 🦸 🗶 🔝 🗟                    |             | Kontrollkastchen zum Aktivieren der Anderung wahlen und dann die<br>Änderung eingeben. |                        |                    | 🗇 🔿 🙍 📅 🔏 🞇 🗉          | •                                  | Benutzerprinzipalnamens-Suffix: @bgbr.onmicrosoft.com | l                                             |   |
| Active Directory-Benutzer und -Cor | Name        | Das Übernehmen der Än                                                                  | derungen kann abhängig | von der Anzahl der |                        | Active Directory-Benutzer und -Cor | Name                                                  | Anmeldezeiten:                                | l |
| 🗄 🚞 Gespeicherte Abfragen          | 👗 evi.      | gewählten Objekte länge                                                                | r dauern.              |                    |                        | 🕀 🚞 Gespeicherte Abfragen          | 👗 evi.                                                | @bg-galus.ac.at                               | 1 |
| 🗉 🉀 schule.ahs                     | 🤱 frar      |                                                                                        |                        |                    |                        | 🖃 🏭 schule.ahs                     | 💄 frar                                                | Computereinschränkungen:                      | 1 |
| 표 🚞 Builtin                        | 🧵 oab       | Beschreibung:                                                                          |                        |                    |                        | 🕀 🚞 Builtin                        | 🧘 gab                                                 | K                                             | 1 |
| Computers                          | 1 gab       |                                                                                        |                        |                    |                        | Computers                          | 🕺 nah                                                 | Konkoopkionen.                                | 1 |
| 표 💼 Domain Controllers             |             | E Büro:                                                                                |                        |                    |                        | 🕀 💼 Domain Controllers             | l geo                                                 | 🛛 🗖 🗖 Benutzer muss Kennwort bei der nächsten | 1 |
| 🗉 🧮 ForeignSecurityPrincipals      | 9 yeu       |                                                                                        |                        |                    |                        |                                    | l geo                                                 | E Benutzer kann Kennwort nicht ändern         | 1 |
| 🗉 🧮 LostAndFound                   | geri        |                                                                                        |                        |                    |                        |                                    | l gud                                                 | □ □ □ Kennwort läuft nie ab                   | 1 |
| Ŧ 🧧 Managed Service Accounts       | 🥭 gud       | Bufnummer:                                                                             |                        |                    |                        | 🕀 📔 Managed Service Accounts       | guu 🤅                                                 |                                               | 1 |
| 🕀 🧰 Program Data                   | 🥈 gud       |                                                                                        | ·                      |                    |                        | 🛨 🧮 Program Data                   | guu 💧 yuu                                             |                                               | 1 |
| 🗉 🖬 Schule                         | 👗 har       | Fax:                                                                                   |                        |                    |                        | 🖃 💼 Schule                         | a nar                                                 | Konto läuft ab                                | 1 |
| E Beputzer                         | 👗 heik      |                                                                                        | ·                      |                    |                        | 🖃 🖬 Benutzer                       | 👗 heik                                                | C 11                                          | 1 |
| E Fram                             | 💄 helr      | Webseite:                                                                              |                        |                    |                        | 🛨 🖬 Exam                           | 🥈 helr                                                | • Nie                                         | 1 |
| E Gruppen                          | 🧘 heri      |                                                                                        |                        |                    |                        | 🕀 💼 Gruppen                        | 👗 heri                                                | CAm: Sonntag , 13. Mai 2018 💌                 | 1 |
| E Kinsk                            | 🧵 inar      | E-Mail:                                                                                | %username%@bgbr.on     | microsoft.com      |                        | 🖭 🧰 Kiosk                          | 👗 ingr                                                |                                               | 1 |
|                                    | 🧸 isah      |                                                                                        |                        |                    |                        | 📫 Lehrer                           | 👗 isat 🔺                                              |                                               | 1 |
| Schueler                           | icat        |                                                                                        |                        | brechen Dhernehmen |                        | Schueler                           | 👗 isab                                                | OK Abbrechen Übernehmen                       | 1 |
| Sonction                           |             |                                                                                        |                        |                    |                        | 🕀 🖬 Sonstige                       | 💄 kari                                                |                                               | 1 |
|                                    | A Karles    |                                                                                        |                        |                    | -                      | 🕀 🖬 Computer                       | <u></u> L1                                            | Benutzer                                      |   |
| E Computer                         | <u>a</u> 11 |                                                                                        | Benutzer               |                    |                        | ⊞                                  | L2                                                    | Benutzer                                      |   |
| 🛨 🛄 Lautops                        | 5 L2        |                                                                                        | Benutzer               |                    |                        | 🕀 🧰 System                         | 13                                                    | Benutzer                                      |   |
| 🗄 🗾 System                         | 👗 L 3       |                                                                                        | Benutzer               |                    |                        | 🕀 🧰 Users                          | 14                                                    | Beputzer 14                                   |   |
| 🛨 🔛 Users                          | 👗 L4        |                                                                                        | Benutzer L4            |                    |                        | ······                             | 1                                                     | DONOLON ET                                    | 1 |
|                                    |             |                                                                                        |                        |                    |                        |                                    |                                                       |                                               |   |

Diese Benutzer schauen im Office 365 Admin Center so aus und sind in folgenden Punkten ident:

- User Principal Name und Domain Suffix: <u>L1@bgbr.onmicrosoft.com</u>
- Email: L1@bgbr.onmicrosoft.com
- Die ImmutableID ist leer.

|   |                     | Start > | Aktive Benu  | lzer           |                                     |                                                                       | þ |
|---|---------------------|---------|--------------|----------------|-------------------------------------|-----------------------------------------------------------------------|---|
| ඛ | Start               |         | + Benutzer h |                | an Alle Benutzer                    |                                                                       |   |
| R | Benutzer A          |         |              | Anzeigename 🔨  | Benutzername                        | Andern 🔍 Kennwort zurücksetzen 💼 Benutzer löschen 🤌 Anmeldung sperren |   |
|   | Aktive Benutzer     |         | <b>v</b>     | u              | L1@bgbr.onmicrosoft.com             | Benutzername L1@bgbr.onmicrosoft.com Bearbeiten                       |   |
|   | Kontakte            |         |              | L2             | L2@bg-gallus.at                     | Aliase Keine                                                          |   |
|   | Gastbenutzer        |         |              | B              | L3@bgbr.onmicrosoft.com             | Produktlizenzen Office 365 A1 Plus für Lehrpersonal Bearbeiten        |   |
|   | CellSochte Reputter |         |              | Laetitia Nemes | laetitia.nemes@bgbr.onmicrosoft.com | On Grunnarminiation/stan (1) and alway Resolution                     |   |
|   | Gelosofile Benuizer |         |              | Lara Fessler   | lara.fessler@bobr.onmicrosoft.com   | Gruppermigheuschanen (L) grucenter Bearbeiten                         |   |

Jetzt starten wir die Synchronisierung und beten ...

- ADConnect installieren und synchronisieren
- AD Synchronisation in der Powershell starten:

```
Import-Module MSOnline
Connect-MsolService
Start-ADSyncSyncCycle -PolicyType Initial
```

#### 7.2.7 Kontrolle und aufräumen in Office 365

- Wurden die Benutzer sauber synchronisiert?
- Finden sich Benutzer mit vierstelligen Zahlenzusätzen?
- Was befindet sich im Ordner gelöschte Benutzer (Indikator für Probleme)?

|          | Office 365                               | Admini | strator     |                                                                  |                                                                            |
|----------|------------------------------------------|--------|-------------|------------------------------------------------------------------|----------------------------------------------------------------------------|
| Office   | a 365 Admin Center<br>Ashboard           | « 🕘 +  |             | /E BENUTZER                                                      |                                                                            |
| ⊿ B      | ENUTZER                                  |        | Anzeigename | Benutzername 🔺                                                   | Status                                                                     |
|          | Aktive Benutzer                          |        | Jo e Smith  | admin@gallustest.onmicrosoft.c                                   | In Cloud                                                                   |
|          | Gelöschte Benutzer<br>Partnerbeziehungen |        | 110<br>11   | 日の回gallustest.onmicrosoft.com<br>日回gallustest.onmicrosoft.com    | Mit Active Directory synchronisiert<br>Mit Active Directory synchronisiert |
| U        | NTERNEHM ENSPROFIL                       |        | 12<br>13    | 12@gall ustest.onmicrosoft.com<br>13@gall ustest.onmicrosoft.com | Mit Active Directory synchronisiert<br>Mit Active Directory synchronisiert |
| IN<br>KI | IPORTIEREN<br>ONTAKTE                    |        | 14          | 14@gall ustest.onmicrosoft.com                                   | Mit Active Directory synchronisiert                                        |
| F        | REIGEGEBENE POSTFÄCHER                   |        | 15          | 15@gall ustest.onmicrosoft.com                                   | Mit Active Directory synchronisiert                                        |

Löschen Sie die Gruppen der alten Domäne.

|    | Office 365 Admin Center Preview |                                    |                   | <b>▲</b> ♀ ?                |
|----|---------------------------------|------------------------------------|-------------------|-----------------------------|
| >  | Start > Gruppen                 |                                    |                   | Gallus Test                 |
| ŵ  | + Gruppe hinzufügen Mehr 🗸      | Ansicht Alle unterstützten Gruppen | Suchen D          |                             |
| 8  | Gruppenname                     | E-Mail                             | Тур               | Status                      |
| ٨٩ | grpLehrer                       |                                    | Sicherheitsgruppe | Mit Active Directory synchr |
| _  | grpLehrer                       |                                    | Sicherheitsgruppe | In Cloud                    |
| 48 | grpSchueler                     |                                    | Sicherheitsgruppe | In Cloud                    |
|    | grpSchueler                     |                                    | Sicherheitsgruppe | Mit Active Directory synchr |
| ្ច |                                 |                                    |                   |                             |

| =         | Office 365 | Admin Cent          | ter Preview                   |               |
|-----------|------------|---------------------|-------------------------------|---------------|
| >         | Start > 0  | Gruppen             | grpLehrer                     |               |
| ଜ         | -          | + Gruppe hinzufügen | g Sicherheitsgruppe           |               |
| 8         |            | Gruppen             | name                          |               |
| RA        | [          | grpLehr             | er Name                       | grpLehrer     |
| 唇         |            | grpLehr             | er Beschreibung               |               |
|           |            | grpSchu<br>grpSchu  | ueler Mitglieder (5)<br>Jeler | 1<br> 2<br> 3 |
| ត្        |            |                     |                               | 15            |
| <u>نې</u> |            |                     |                               |               |
| Ľ∠        |            |                     | Schließen                     |               |

#### 7.3 Soft (SMTP) vs. Hard (immutableID) matching with Azure AD Connect

#### by Alex 08. June 2017 Technical 0

If you are setting up Directory Synchronization from scratch (there are no users in the cloud yet), then Azure AD Connect will be pretty straightforward-the on-premises objects (and passwords if you choose that option) will be synchronized to the cloud, and you can assign services to the user accounts from there.

But what if you already have user accounts in the cloud which correspond to already existing user objects in the on-premises directory, and Directory Synchronization has not yet been configured between them? For example, if your organization previously migrated mailboxes to Office 365 using the cutover method or a third party tool. Or, if you had users provisioned for another Microsoft Online Service such as CRM, before you attempted mailbox migration.

In cases like these, you may need to create a matching mechanism between the on-premises accounts and the cloud-based ones, so that Azure AD Connect knows that they refer to the same user. There are two basic methods to create this "matching":

- 1. Soft match (also known as <u>SMTP matching</u>)
- 2. Hard match (by immutableID).

#### 7.3.1 Soft Matching using the SMTP address

To create soft matches, which will be adequate in 95% of situations, you will need to ensure first of all that your UPN suffixes match between on-premises and cloud-based accounts. What do we mean by this? It means that your users' sign-in needs to be tied to the domain of your primary email address in both the local AD and in Azure AD.

#### In the On-premises Active **Directory**

First, when you open the properties of a user account object, this object should have the email address field filled out (the primary SMTP address for the user)—so be sure that is the case first. Now take a look under the Account tab, and you should see the user logon name followed by a suffix.

The goal is to have this logon name be *username@domain.com*-that is, the email address-and not the local domain name *username@domain.local*. Note that you can also bulk-select accounts and make this suffix change on many objects at once.

| - ricer of colory oscis and                                                                                                    | Paul Johnsrood Properties 🛛 🕺 🗙                                                                                                    |  |
|----------------------------------------------------------------------------------------------------|----------------------------------------------------------------------------------------------------|--|
| File       Action       View       Help <ul> <li>Active Directory Users and Co</li> <li>Saved Queries</li> <li>Saved Queries</li> <li>Builtin</li> <li>Computers</li> <li>Domain Controllers</li> <li>ForeignSecurityPrincip</li> <li>Managed Service Acco</li> <li>Microsoft Exchange So</li> <li>MyBusiness</li> <li>Computers</li> <li>Distribution Group</li> <li>Security Groups</li> <li>SBSUsers</li> <li>Users</li> <li>Users</li> <li>Users</li> <li>Users</li> <li>Users</li> <li>Users</li> <li>Users</li> </ul> | Paul Johnsrood Properties       ? ×         Dial-in       Environment       Sessions       Remote control         Remote Desktop Services Profile       Personal Virtual Desktop       COM+         General       Address       Account       Profile       Telephones       Organization       Member Of         User logon name:       PaulJ       @nhdomain.local       •         User logon name (pre-Windows 2000)       @nhdomain.local       •         NHDOMAIN\       radio         Logon Hours       Log On To         Unlock account       Account options:         User must change password at next logon       •         User cannot change password       •         Password never expires       •         Store password using reversible encryption       • |  |
|                                                                                                    | Account expires                                                                                                    |  |

If you do not have the option to drop down your suffix and choose the alternative, you can easily and quickly add the suffix using the Active Directory Domains & Trusts MMC console. Right-click Active Directory Domains and Trusts, and select Properties. Enter your email domain name and click Add. Click OK.

| Active Directory Domains          | s and Trusts                                                                                                    |     |                                                                                    |                                                                                                    |                                                                                                    |             |                                                                      |
|-----------------------------------|----------------------------------------------------------------------------------------------------|-----|------------------------------------------------------------------------------------|----------------------------------------------------------------------------------------------------|----------------------------------------------------------------------------------------------------|-------------|----------------------------------------------------------------------|
| File Action View Help             |                                                                                                    |     |                                                                                    |                                                                                                    |                                                                                                    |             |                                                                      |
| ♦ ♦                               |                                                                                                    |     |                                                                                    |                                                                                                    |                                                                                                    |             |                                                                      |
| Active Directory Domains an       | Change Forest<br>Change Forest<br>Change Active Directory Domain Controller<br>Operations Master<br>Raise Forest Functional Level<br>View<br>Refresh<br>Export List<br>Properties<br>Help | dom | Active D<br>UPN Su<br>The na<br>princip<br>additio<br>If your<br>them t<br>Alterna | irectory Doma<br>iffixes  <br>ames of the cum<br>al name (UPN) =<br>nal logon securi<br>want alternative<br>to the following line<br>ative UPN suffixed<br>armhollow.com | Actions<br>ains and Trusts<br>ent domain and the<br>suffixes. Adding alt<br>ty and simplifies us<br>UPN suffixes to ap<br>st.<br>es: | SOURCESERVE | Renhdom<br>the default<br>ames provi<br>creation, ac<br>Ado<br>Riemo |
|                                   |                                                                                                    |     |                                                                                    | ОК                                                                                                    | Cancel                                                                                                    | Apply       |                                                                      |
|                                   |                                                                                                    |     |                                                                                    |                                                                                                    |                                                                                                    |             |                                                                      |
| Opens the properties dialog box f | for the current selection.                                                                                                    |     |                                                                                    |                                                                                                    |                                                                                                    |             |                                                                      |

#### In the Azure AD / Office 365 cloud

In Office 365, you will also want to make sure the sign-in name is the same as on-premises, using the correct UPN suffix for the email domain name. So the goal is to have this match *username@domain.com* again, and not *username@tenant.onmicrosoft.com*.

In the Office 365 Portal, find your Active Users, select a user, then edit the username.

| AW             |        |   |                        |
|----------------|--------|---|------------------------|
| Edit user name |        |   |                        |
| username       |        | @ | tenant.onmicrosoft.com |
|                |        |   |                        |
| Save           | Cancel |   |                        |

In Exchange Online, you can also see that the primary SMTP address matches what we have listed in the on-premises account. Admin Centers > Exchange > recipients. Edit a recipient and click email addresses. You can also export bulk lists for comparison from Active Directory as follows:

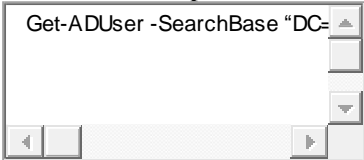

Get-ADUser -SearchBase "DC=company,DC=local" -Filter \* -Properties \* | Select-Object -Property Name,SamAccountName,EmailAddress | Sort-Object -Property Name | Export-Csv -path C:\export\ADUsers.csv

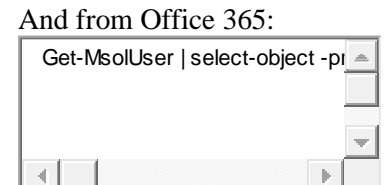

1

1 Get-MsolUser | select-object -property userprincipalname, displayname, islicensed | export-csv -path c:\export\365Users.csv

Now, assuming you have your UPN and email addresses all matching, you should be able to download & install Azure AD Connect. Upon running the first synchronization, SMTP matching should kick in, and figure out that the on-premises accounts already have cloud counterparts existing. When you login to the portal and view your active users again, you should see a field describing the synchronization status, and each account from the on-premises directory should read "Synced with Active Directory."

#### 7.3.2 Hard Match using the GUID / immutableID

In some circumstances, soft matching may fail, and the on-premises accounts are not properly matched. Sometimes a previously existing cloud account can have certain fields populated already (e.g. immutableID) that will confuse the Directory Synchronization tool, even if the SMTP addresses are matching.

In these scenarios, you can turn to a "hard match," which is performed by taking the on-premises GUID, then converting this value into what is known in the Azure AD cloud as an "immutableID," and then Office365 Active Directory Verzeichnissyschronisation 44/60

writing that converted value directly into Azure AD. When Directory Synchronization runs, it will have no question marks about whether this is the same object, because it is being told so explicitly.

Before you proceed with this, you will still want to ensure that the UPN suffixes match the primary email domain on-premises and in the cloud, just as we did above. Then, when you have identified any accounts that failed to sync up, you can run the following for each affected account (be sure to fill in the variables appropriately):

| \$credential = Get-Credential  |                         |
|--------------------------------|-------------------------|
| Connect-MsolService -Credentia |                         |
| \$ADUser = "username"          |                         |
| \$365User = "username@emaild   | $\overline{\mathbf{v}}$ |
|                                |                         |

- 1 \$credential = Get-Credential
- 2 Connect-MsolService -Credential \$credential
- 3 \$ADUser = "username"
- 4 \$365User = "username@emaildomainname.com"
- 5 \$guid =(Get-ADUser \$ADUser).Objectguid
- 6 \$immutableID=[system.convert]::ToBase64String(\$guid.tobytearray())
- 7 Set-MsolUser -UserPrincipalName "\$365User" -ImmutableId \$immutableID

And of course, this can also be generalized for bulk changes, for example if you use the variables as fields in a CSV file, and import the CSV, with a for-each loop. You could even do this with a single variable in some cases:

| some eases.                  |                     |
|------------------------------|---------------------|
| Param(                       |                     |
| \$username                   |                     |
| )                            |                     |
| \$365User="\$username@emaild | $\overline{\nabla}$ |
|                              |                     |
|                              |                     |

1 Param(

)

- 2 \$username
- 3
- 4 \$365User="\$username@emaildomainname.com"
- 5 \$guid=(get-ADUser \$username).Objectguid
- 6 \$immutableID=[system.convert]::ToBase64String(\$guid.tobytearray())
- 7 Set-MsolUser -UserPrincipalName "\$365User" -ImmutableId \$immutableID

The above would be saved as HardMatch.ps1, then you can run the for-each loop as follows:

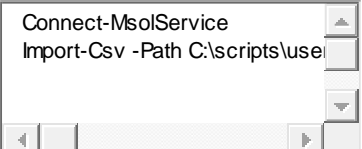

Connect-MsolService

1 Import-Csv -Path C:\scripts\users.csv | ForEach { C:\scripts\HardMatch.ps1 -Username \$\_.Username
2 }

No more mis-matches. That should pretty much take care of everyone who is having trouble getting matches made with Directory Synchronization (I've been getting a fair number of inquiries lately). A shout-out to my co-worker Lionel who put this script together for us-nice work, dude!

## 8 MS Teams aktivieren

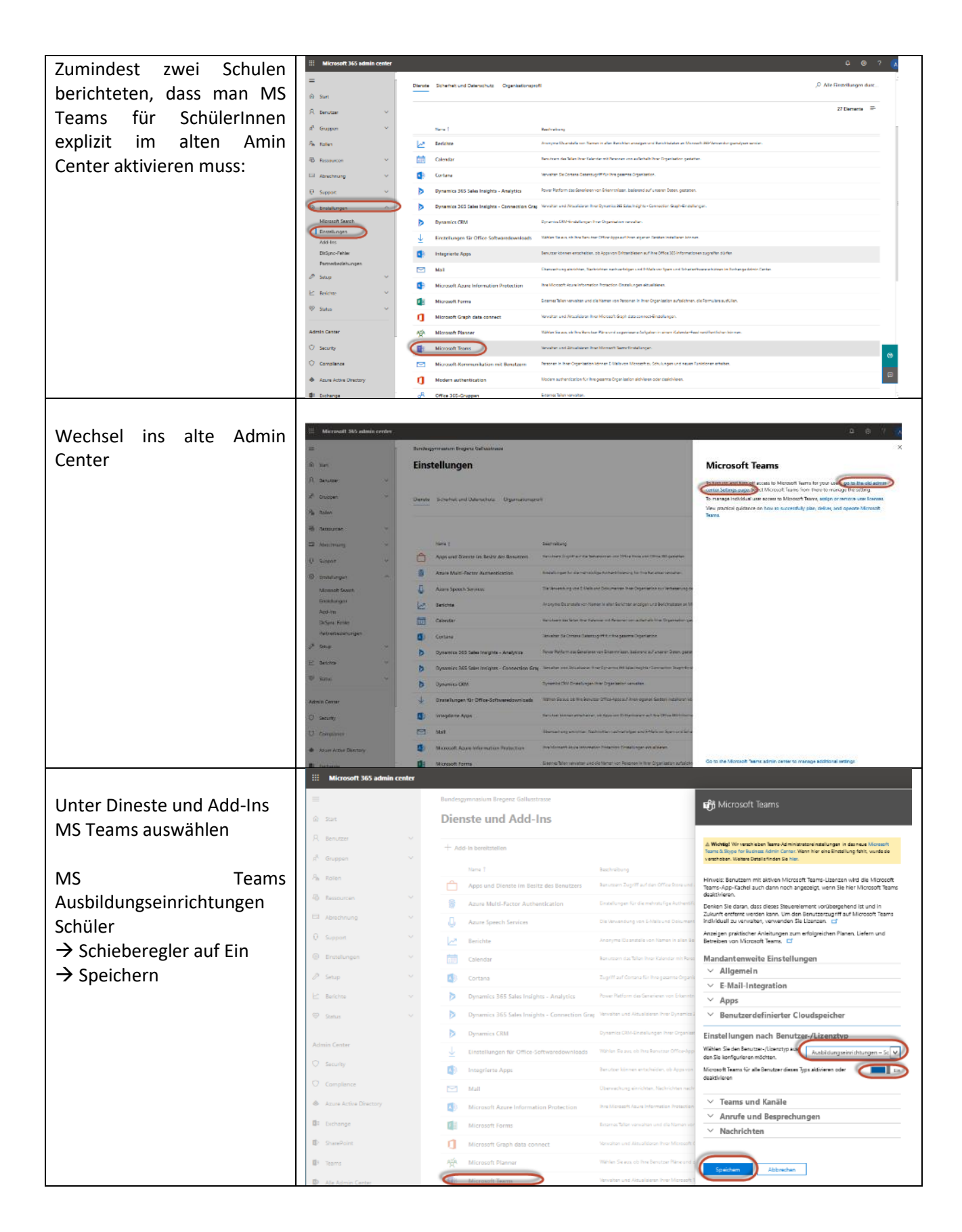

## 9 Ältere Probleme

# 9.1 Microsoft Azure Connection Tool synchronisiert keine Passwörter

Bei Michael Flatz wurden die Passwörter der Benutzer nicht synchronisiert. Man merkte das sofort, weil man sich im portal.office.com nicht anmelden konnte. Auch eine Änderung des Passwortes im Active Directory führte zu keinem Erfolg. Wie im Screenshot unten wird das AD zwar synchronisiert, aber die Passwörter nicht - LastPasswordSyncTime bleibt leer.

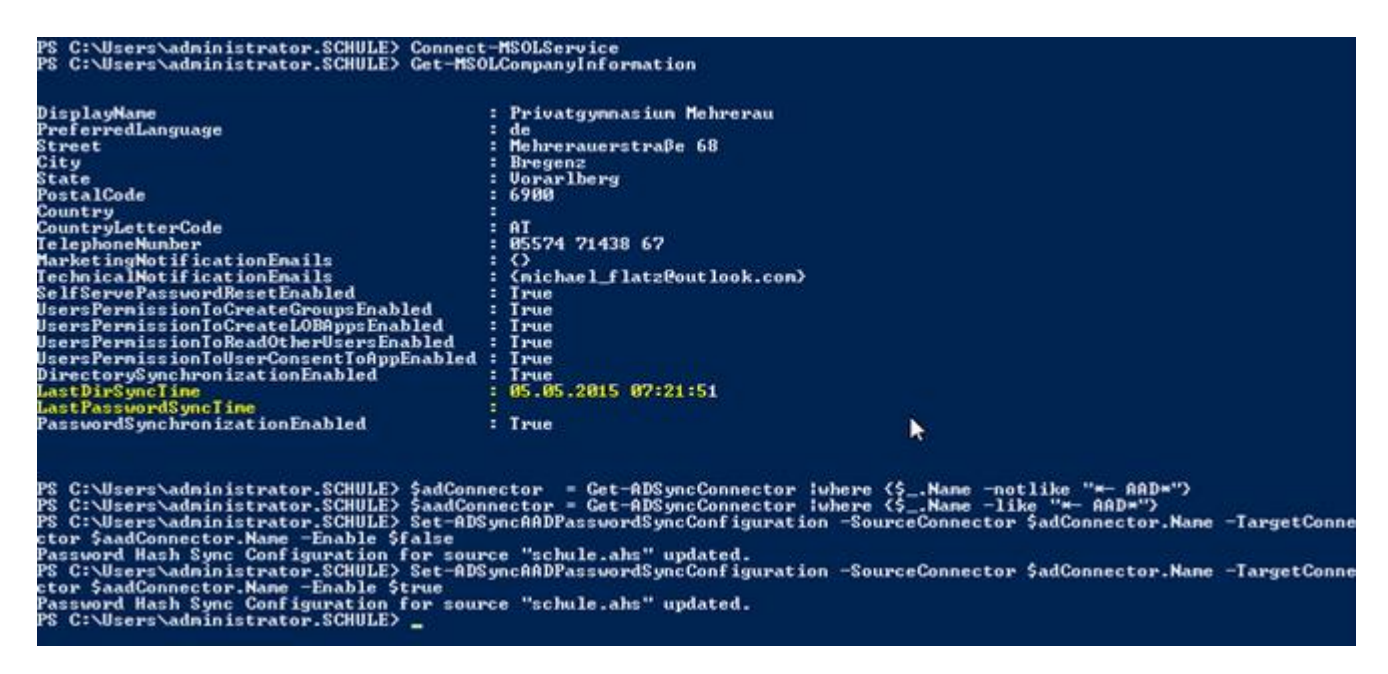

Microsoft Azure Active Directory Sync Services

Optionale Features

ange-Hybridbereitste

Kennwort zurückschreiben

olgenden Features von Azure AD Sync können aktiviert werden, wenn Ihre Orga tionsumfans benotion.

Zurück

Amore Albuda

AD DS-Anmeldeinfr

Stundenlanges Probieren und Hilfe des Supports waren auch nicht zielführend. Schlussendlich funktionierte es auf einmal und die letzte Aktion zuvor war eine erneute Installation/Konfiguration des Microsoft Azure Connection Tools – diesmal aber mit deaktivierter Kennwortsynchronisation.

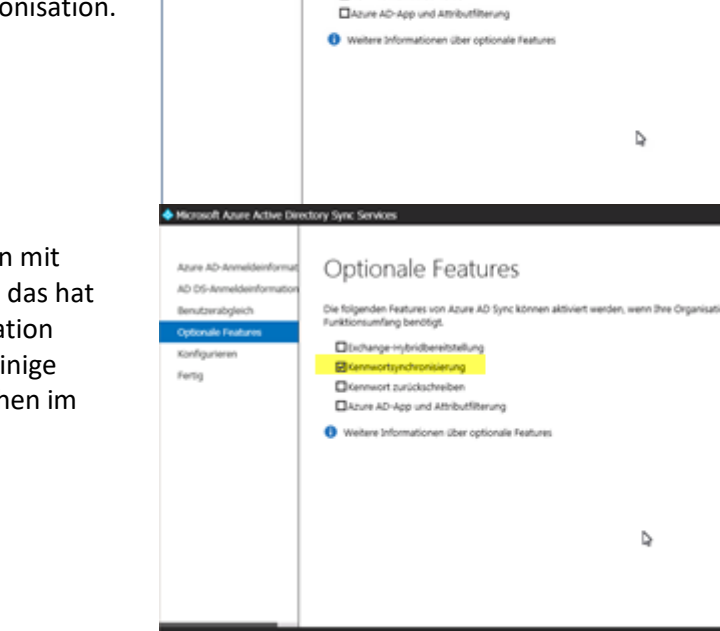

Dann erneute Installation/Konfiguration mit Kennwortsynchronisation. Wir glauben das hat den Knoten in der Passwortsynchronisation gelöst. Einen Knoten, den im Übrigen einige Firmen haben, wenn man den Recherchen im Internet Glauben schenkt.

## 9.2 DirSync: Legacy

Die Verzeichnissynchronisierung mit DirSync ist veraltet und wird seit 2015 nicht mehr verwendet.

AD Connect ersetzt mittlerweile DirSynch

AD Connect hat DirSynch ersetzt. Früher oder Später wird ein Upgrade nötig werden. Das Upgrade sollte die Einstellungen von DirSynch übernehmen.

https://www.microsoft.com/en-us/download/details.aspx?id=47594

Die Screenshots hier beziehen sich auf das mittlerweile veraltete DirSynch. Nachdem ich für Office 365 keine Testumgebung habe und meine funktionierende Produktivumgebung nicht durch Tests kompromittieren darf, sind die Screenshots unten veraltet.

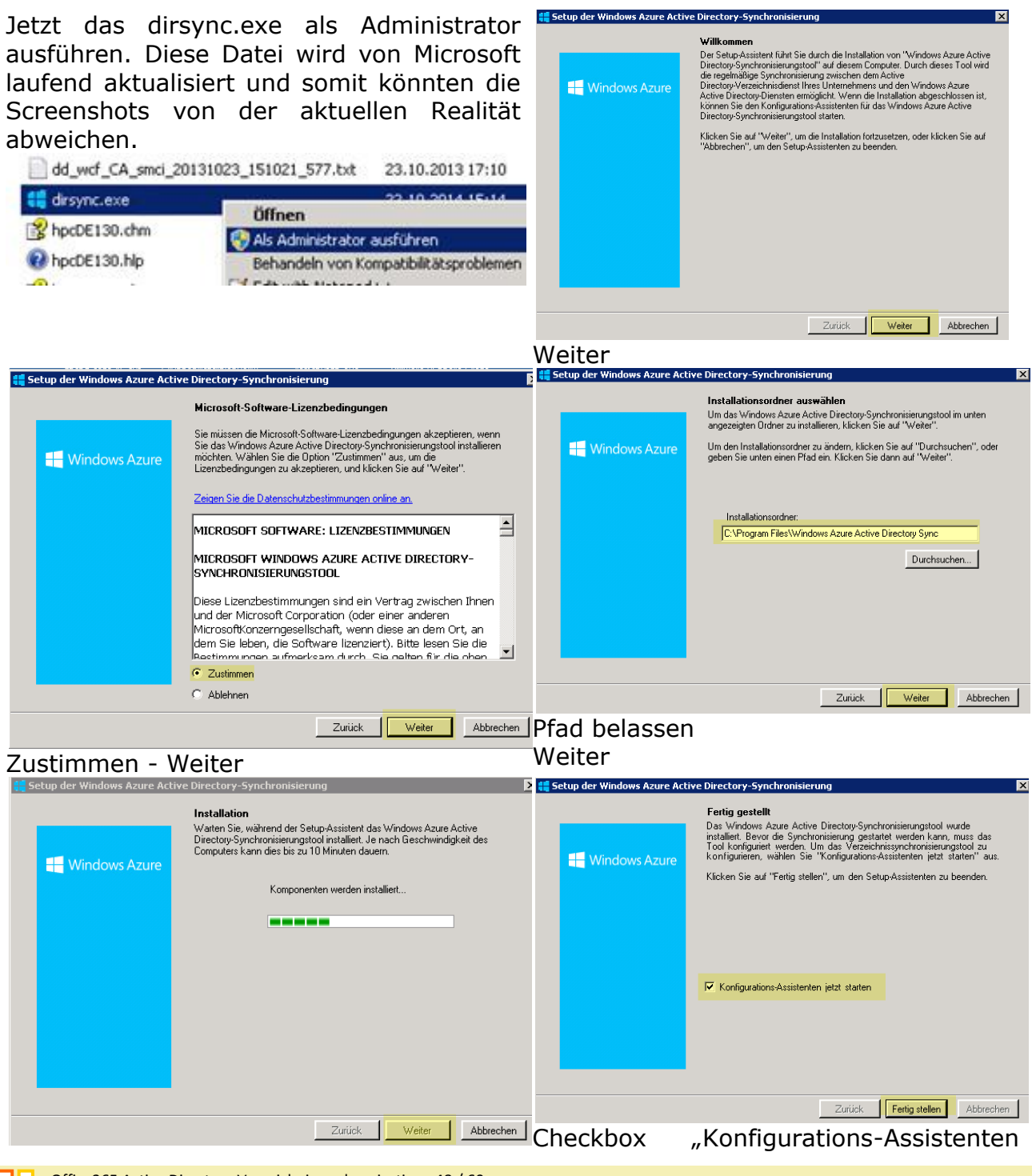

Die Installation dauert einige Minuten. Nach Abschluss der Installation  $\rightarrow$  Weiter

#### jetzt starten" belassen und Fertig

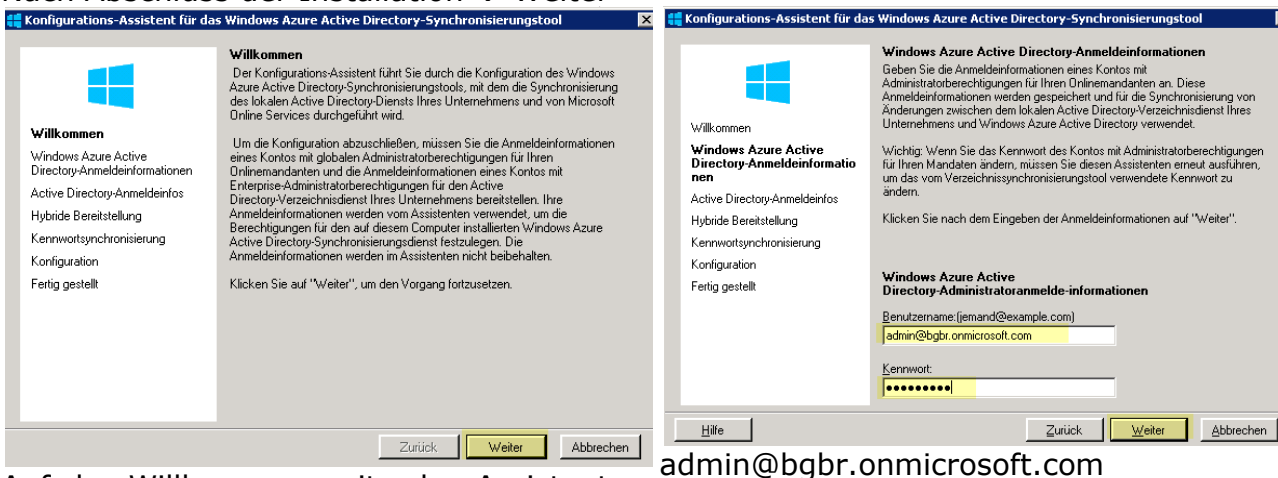

Auf der Willkommensseite des Assistenten klicken Sie auf  $\rightarrow$  Weiter

| Man muss die<br>Verzeichnissynchronisierungs-<br>konfiguration als Administrator starten.<br>Ansonsten kommt diese Fehlermeldung.                                                                                                    | Konfigurations-Assistent für das Windows Azure Active Directory-Synchronisierungstool         Windows Azure Active Directory-Anneldeinformationen         Geben Sie die Anneldeinformationen eines Kontos mit         Administrationen verden gespeichet und für die Synchronisierung von Anderungen zürichen den lokalen Active Directory-Synch         Windows Directory ne         Windows Directory ne         Windows Directory ne         Windows Directory ne         Active Directory Networks         Windows Directory Networks         Windows Directory Networks         Windows Directory Networks         Windows Directory Networks         Windows Directory Networks         Windows Directory Networks         Windows Directory Networks         Vielkommen         Windows Directory Networks         Weiter         Beenden         Vetter       Beenden         Vetter       Beenden         Vetter       Beenden         Indimi@bgbr.onnicrosoft.com |
|----------------------------------------------------------------------------------------------------|----------------------------------------------------------------------------------------------------|
| Konfigurations-Assistent für das Windows Azure Active Directory-Synchronisierungstool       >         Konfigurations-Assistent für das Windows Azure Active Directory-Synchronisierungstool       >         Wilkommen       Stellen Sie die Anmeldeinformationen für ein Konto mit<br>Administratoberechigungen für den Active Directory-Verzeichnisdienst Ihres<br>Unternehmens bereit. Die Informationen werden verwerendet, um die<br>Berechigungen für den Verzeichnisserhomstemstenten. Diese<br>Anderungen machtve Directory-Verzeichnisderst Ihres Unternehmens mit<br>Winkows Azure Active<br>Directory-Anneldeinfors         Hybride Bereitstellung<br>Kennwortsynchronisierung<br>Konfiguration       Kicken Sie nach dem Eingeben der Anmeldeinformationen auf "Weiter".         Kicken Sie nach dem Eingeben der Anmeldeinformationen auf "Weiter".       Active Directory Enterprise-Administratoranmeldeinformationen         Berutzername [jemand@example.com oder example/jemand]       admin@schule.ahs         Juite       Zurück       Weiter | Ific Qurick Weiter     Abbrechen     Qurick Weiter     Abbrechen     Qurick Weiter     Abbrechen     Qurick Weiter                                                                                                    |

Geben Sie einen Domänenadministrator Account ein. Sie müssen dabei diese Form einhalten: administrator@domäne

| <mark>:</mark> Konfigurations-Assistent für da                                                                                                    | s Windows Azure Active Directory-Synchronisierungstool                                                                                                    | 👯 Konfigurations-Assistent für da                                                                                                    | as Windows Azure Active Directory-Synchronisierungstool                                                                                                    |        |
|----------------------------------------------------------------------------------------------------|----------------------------------------------------------------------------------------------------|----------------------------------------------------------------------------------------------------|----------------------------------------------------------------------------------------------------|--------|
| Willkommen<br>Windows Azure Active<br>Directory-Anmeldeinformationen<br>Active Directory-Anmeldeinfors<br>Hybride Bereitstellung<br>Kennwortsynchronisierung<br>Konfiguration<br>Fertig gestellt | Kennwortsynchronisierung<br>Ihr Mandant ist zurzeit nicht für die Kennwortsynchronisierung konfiguriert.<br>Wenn die Benutzerkennwörter Ihres lokalen Active Directory zum Azure Active<br>Directory synchronisierung sturmen Ihre Benutzer auf Microsoft Cloud<br>Services mit demselben Fennwort zugreifen, das ein auch für live lokalen<br>Ressourcen verwenden. Weitere Informationen zur<br>Kennwortsynchronisierung sturktion finden Sie urler<br><u>Hitz / Xon microsoft com/Wirk / Xi. HID - 2853/Skcleid-DuAd7</u> .<br>Wenn Sie zulassen möchten, dass die Benutzerkernwörter in Ihrem lokalen<br>Verzeichnis von Verzeichnissynchronisierung auftrivieren": | Wilkommen<br>Windows Azure Active<br>Directory-Armeldeinform<br>Active Directory-Armeldeinfors<br>Hybride Bereitstellung<br>Kennwortsynchronisierung<br><b>Konfiguration</b><br>Fettig gestellt | Konfiguration<br>Waten Sie, wijkrend das Windows Azure Active<br>Directory-Synchronisierungstool vom Assistenten konfiguriert wird.<br>Konfiguration abgeschlossen. |        |
|                                                                                                    | Kennwottsynchronisierung aktivieren                                                                                                    |                                                                                                    |                                                                                                    |        |
|                                                                                                    | Zurück Weiter Abbrechen                                                                                                    |                                                                                                    | Zurück. Weiter Abb                                                                                                    | rechen |

Deaktivieren Sie das Kontrollkästchen "Verzeichnisse jetzt synchronisieren" und klicken Sie auf Fertig

| 👯 Konfigurations-Assistent für das                                                                                                    | s Windows Azure Active Directory-Synchronisierungstool                                                                                                    | × |
|----------------------------------------------------------------------------------------------------|----------------------------------------------------------------------------------------------------|---|
| Willkommen<br>Windows Azure Active<br>Directory-Anmeldeinformationen<br>Active Directory-Anmeldeinfor<br>Active Directory-Anmeldeinfor<br>Horhide Bereitstellung<br>Kennwortsynchronisierung<br>Konfiguration<br>Fettig gestellt | Pertig gestellt<br>Das Windows Azue Active Directory-Synchronisierungstool wurde konfiguriert.<br>Der lokale Active Directory-Verzeichnisidenst Ihres Unternehmens wird von<br>dem Tool regerinäßig mit Windows Azue Active Directory synchronisiert.<br>können eine sofottige Verzeichnissynchronisierung erzwingen, indem Sie<br>"Verzeichnisse jetzt synchronisieren" auswählen und dann auf "Fertig stellen"<br>klicken.<br>Klicken Sie auf die Schaltläche "Fertig stellen", um diesen Assistenten zu<br>beenden. |   |
|                                                                                                    | Zurück Fertig stellen Abbrechen                                                                                                    | ſ |

#### Konfiguration der Verzeichnissynchronisierung 9.3

#### Wechseln Sie ins Verzeichnis

C:\Program Files\Windows Azure Active Directory Sync\SYNCBUS\Synchronization Service\UIShell

Starten Sie die Anwendung miisclient.exe

| 🔄 Synchronization Service Manager q                                                                                                    | on SR¥2                                                                             |                                                                           |                                                                                                    | 🚍 Properties                                                                                                    |                                                                                                    |                                      |                             |  |
|----------------------------------------------------------------------------------------------------|-------------------------------------------------------------------------------------|---------------------------------------------------------------------------|----------------------------------------------------------------------------------------------------|----------------------------------------------------------------------------------------------------|----------------------------------------------------------------------------------------------------|--------------------------------------|-----------------------------|--|
| File Tools Actions Help                                                                                                    |                                                                                     |                                                                           |                                                                                                    | Management Agent Designer                                                                                                    | Configure Directory Partitions                                                                                                    |                                      |                             |  |
| Decrations                                                                                                    | sts 🧟 Metaverse Designer 🧔                                                          | Metaverse Search 🤬 Joiner                                                 |                                                                                                    | Properties<br>Connect to Active Directory Forest                                                                                                    | Select directory partitions:                                                                                                    | Refresh                              | Show All                    |  |
| Name<br>Windows Auxe Active Directory Connector<br>Active Directory Connector<br>Active Directory Connector<br>Total number of management agents: 2<br>Profile Name: Use Name:<br>Step Type: | Type           Execuble Connectivity 2.0           Active Directory Domain Services | Description<br>Verdown Zaes Active Director<br>Active Directory Connector | Atom Cate Create Create Create Configure four Policies Catigure four Policies Catigure four Policies Catigure four Management Agent Catigure Management Agent Catigure Management Agent Catigure Management Agent Catigure Management Agent Catigure Schema Catigure Schema Catigure Schema Catigure Schema Catigure Schema Catigure Schema Catigure Schema Catigure Schema Catigure Schema Catigure Schema Catigure Schema Catigure Schema Catigure Schema Catigure Schema Catigure Schema Catigure Catigure Schema Catigure Catigure Schema Catigure Catigure | Configure Directory Partitions<br>Configure Provisioning Hierarchy<br>Select Object Types<br>Select Attributes<br>Configure Connector Filter<br>Configure Join and Projection Rules<br>Configure Attribute Flow<br>Configure Deprovisioning<br>Configure Extensions | DescritezeLens     Domain controller connection settings:     Only use preferred domain controllers     Configure Connection Security:     Options Last used     Credentials: |                                      |                             |  |
| Start Time:<br>Synchronization Statistics                                                                                                    | End Time:<br>Connection 1<br>Synchroniza                                            | Status                                                                    |                                                                                                    |                                                                                                    | Select containers for this partition:<br>Password Synchronization:<br>Enable this partition as a passworr<br>Configure password synchronization                               | d synchronization source<br>targets: | Containers<br>e.<br>Targets |  |
|                                                                                                    | ia in Dar                                                                           |                                                                           |                                                                                                    | Wechseln Si                                                                                                    | e in der link                                                                                                    | OK Can                               | el Help                     |  |

Wechseln Sie ins Register "Management Wechseln Sie in der linken Spalte auf Agents" und doppelklicken Sie auf "Active "Configure Directory Partitions". Klicken Sie auf "Containers" und  $\rightarrow$ Directory Connector".

| 😅 Properties                                                                                                    |                                                            |                                    |                                      | 2           | 🚝 Properties                                                                                                    |                                                                                                    |           |          |
|----------------------------------------------------------------------------------------------------|------------------------------------------------------------|------------------------------------|--------------------------------------|-------------|----------------------------------------------------------------------------------------------------|----------------------------------------------------------------------------------------------------|-----------|----------|
| Management Agent Des                                                                                                    | signer                                                     | Configure Directory Partitions     |                                      |             | Management Agent Designer                                                                                                    | Configure Directory Partitions                                                                                                    |           |          |
| Properties                                                                                                    |                                                            | Select directory partitions:       | Refresh                              | Show All    | Properties                                                                                                    | Select directory partitions:                                                                                                    | Refresh   | Show All |
| Connect to Active                                                                                                    | Directory Forest                                           | DC-schule DC-abs                   |                                      |             | Connect to Active Directory Forest                                                                                                    | Select Containers                                                                                                    |           | ×        |
| Configure Directory<br>Configure Provise<br>Select Object Typ<br>Select Attributes<br>Configure Connec<br>Configure Join an<br>Configure Attribut<br>Configure Deprov | Partitions Credentials - Forest name: User name: Password: | DC=schule,DC=ahs schule.ahs admin  |                                      | onfigure    | ➡ Configure Directory Partitions<br>Configure Provisioning Hierarchy<br>Select Diplect Types<br>Select Attributes<br>Configure Connector Filter<br>Configure Join and Projection Rules<br>Configure Jenson/Service Flow<br>Configure Denson/Simping | DC=schule_DC=ahs     Buitin     Dc=schule_DC=ahs     Deschule_SC+trollers     DoreignSecutiyPrincipals     Infrastructure     LostAndFound     Managed Service Accounts     Managed Service Accounts |           | <u> </u> |
| Configure Extensi                                                                                                    | Domain:<br>Configure Conr                                  | SCHULE<br>ection Options:          | Options                              | iredentials | Configure Extensions                                                                                                    |                                                                                                    |           |          |
|                                                                                                    |                                                            | Configure password synchronization | a synchronization source<br>targets: | Targets     |                                                                                                    | Advanced                                                                                                    | IK Cancel |          |
|                                                                                                    |                                                            |                                    |                                      | neip        | Definieren Si                                                                                                    | o dio zu synch                                                                                                    | ronicior  | andan    |

 $\rightarrow$  geben Sie die Anmeldeinformationen eines Administrators der Domäne ein.

Definieren Sie die zu synchronisierenden Organisationseinheiten und bestätigen Sie mit OK

#### **GRUPPEN** nicht vergessen!

Vergessen Sie nicht Ihre OU mit Ihren Sicherheitsgruppen (grpSchueler, grpLehrer ...)

Aktuell sind die LehrerInnen noch nicht Teil des Office365 Agreements. Darum synchronisiere ich sie hier noch nicht.

Eventuell möchten SchülerInnen nicht im Microsoft Azure Directory veröffentlicht werden und verweigern diese gratis Dienste. Wir definieren eine Filterregel, die es uns ermöglicht SchülerInnen von der Synchronisation auszuschließen. Im "Active Directory-Benutzer und Computer" tragen wir diesen SchülerInnen später (aber vor der Synchronisation) in ihren Benutzereigenschaften für die Eigenschaft "postOfficeBox den Wert "noclound" ein. Diese Schülerinnen werden über einen von uns definierten Filter der in Synchronisation nicht berücksichtigt.

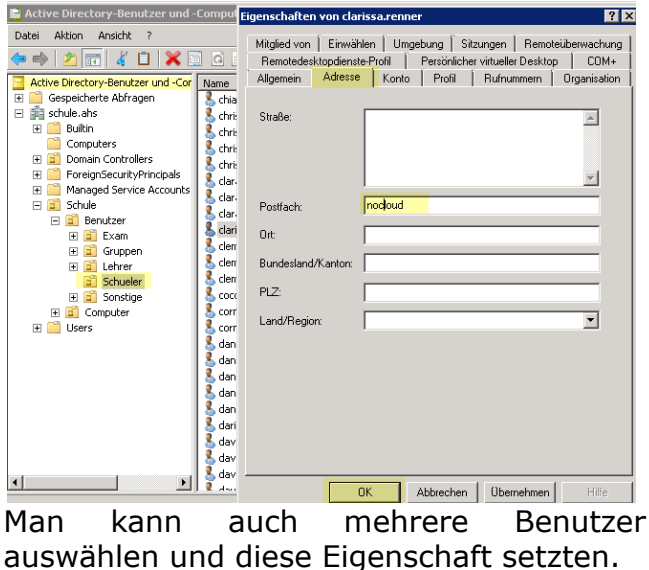

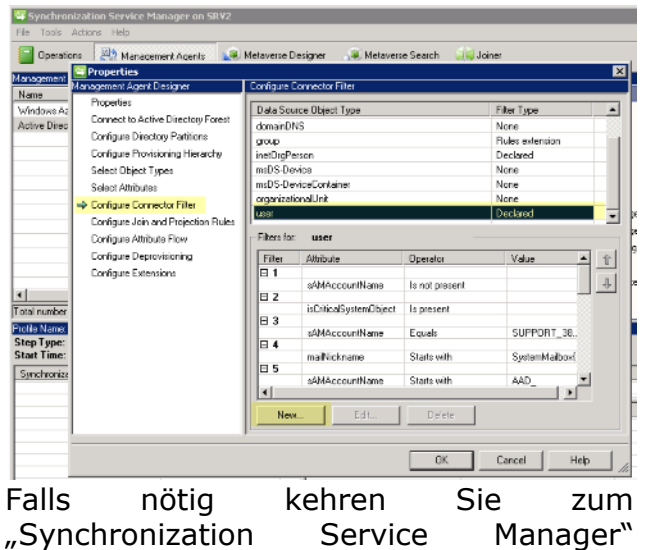

Operations 🛛 🌅 Mar Management Name 🔄 Filter for use Properties If an object satisfies this filter, it becomes a filtered disconnector and is not proce Windows Aa Connect to Active Directory Active Direc Configure Directory Partition Build Filter Configure Provisioning Hiera Data source attribute: Operator Value Select Object Types postOfficeBox preferredLanguage Equals Does not ot equal Select Attributes Starts with Does not start with Ends with proxyAddresses pwdLastSet sAMAccountName Configure Connector Filter Configure Join and Projection Enos with Does not end with Contains Does not contain Is present Is not present Configure Attribute Flow streetAddres: Configure Deprovisioning streetAddress argetAddress telephoneAssistant telephoneNumber Configure Extensions • Total nu Add Condition Remove Condition Operator Equals Data Source Attribute Value Step Type: Start Time Synchroni: OK Cance

Wählen Sie im linken Bereich PostOffice

| zurück.  | Klicken    | Sie | auf | "Configure Box, anschließend in der Mitte " Equals" |
|----------|------------|-----|-----|-----------------------------------------------------|
| Connecto | or Filter" |     |     | und als Value tragen Sie "nocloud" ein.             |
|          |            |     |     | Add Condition $\rightarrow$ OK                      |

## 9.4 Manuelles Anstoßen der Synchronisierung

Mit dem alten Synchronization Service Manager

Die Screenshots beziehen sich auf dirsync-de.exe bis ca März 2015

Seit ca April 2015 gibt es einen neuen Synchronization Service Manager, der als Install Datei dirsync.exe heißt.

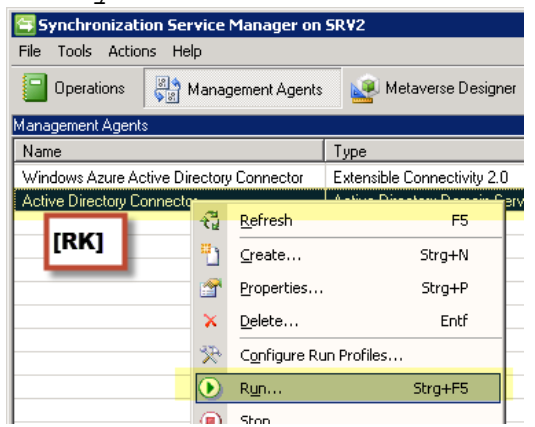

Im Synchronization Service Manager klicken Sie auf die Registerkarte "Management Agents". Rechtsklick auf "**Active Directory Connector**" → Run.

| 🔄 Synchronization S                                                                                                    |                   |                                                                                  |                    |          |
|----------------------------------------------------------------------------------------------------|-------------------|----------------------------------------------------------------------------------|--------------------|----------|
| File Tools Actions H                                                                                                    | Help              |                                                                                  |                    |          |
| Operations                                                                                                    | Management Agents | 👱 Metaverse Designer                                                             | 🚑 Metaverse Search | 텛 Joiner |
| Management Agents                                                                                                    |                   |                                                                                  |                    |          |
| Name                                                                                                    | Run Ma            | nagement Agent                                                                   | 1                  | ×        |
| Windows Azure Active [                                                                                                    | Directory Col     | ingemenengene                                                                    |                    |          |
| Active Directory Connect                                                                                                    | stor Manage       | ment agent:                                                                      |                    |          |
|                                                                                                    | Active D          | irectory Connector                                                               |                    | v        |
|                                                                                                    |                   |                                                                                  |                    |          |
|                                                                                                    | Run pro           | iles:                                                                            |                    |          |
| Total number of manager<br>Profile Name: Full Sync :<br>Step Type: Full Sync<br>Start Time: 23.10.21<br>Synchronization Statistic | nent agents:      | c<br>pont Delta Sync<br>ync Stage Only<br>ync<br>art Full Sync<br>ort Stage Only |                    | _        |
| Inbound Synchroniz<br>Projections                                                                                                 | ation 🛛 🗖 Rest    | me Run Profile                                                                   |                    |          |
| Joins                                                                                                    |                   |                                                                                  |                    |          |
| Filtered Disconnectors<br>Disconnectors                                                                                           |                   |                                                                                  | OK Cancel          | Help     |

Wählen Sie "Full Import Full Sync" und OK

| Synchronization                       | Service Manager on 9<br>Help                                         | āR¥2                        |                         |                           |                    |            |
|---------------------------------------|----------------------------------------------------------------------|-----------------------------|-------------------------|---------------------------|--------------------|------------|
| 📄 Operations 🛛 🛃                      | Management Agents                                                    | 🙀 Metaverse Design          | er 🛛 🙉 Metaverse Search | n 🧾 Joiner                |                    |            |
| anagement Agents                      |                                                                      |                             |                         |                           |                    |            |
| lame                                  |                                                                      | Туре                        | Description             |                           |                    |            |
| vindows Azure Active                  | Directory Connector                                                  | Extensible Connectivity 2.0 | Windows Azu             | are Active Director.      | 🖏 Create           |            |
| ctive Directory Conn                  | ector                                                                | Active Directory Domain S   | ervices Active Direct   | ory Connector.            | Properties         |            |
|                                       |                                                                      | ,                           |                         |                           |                    |            |
|                                       |                                                                      |                             |                         |                           | 2 Delete           |            |
|                                       |                                                                      |                             |                         |                           | 🛃 Configure Run Pr | ofiles     |
|                                       |                                                                      |                             |                         |                           | 💐 Run              |            |
|                                       |                                                                      |                             |                         |                           | Stop (             |            |
|                                       |                                                                      |                             |                         |                           | Cuport Managem     | ant Agent  |
|                                       |                                                                      |                             |                         |                           | Coport Manageria   | ant Agoint |
|                                       |                                                                      |                             |                         |                           | Managem            | ent Agent  |
|                                       |                                                                      |                             |                         |                           | 🔮 Update Managerr  | ient Agent |
|                                       |                                                                      |                             |                         |                           | Refresh Schema     |            |
|                                       |                                                                      |                             |                         |                           | Search Connecto    | - Sooro    |
|                                       |                                                                      |                             |                         | 1                         | Search connecto    | - Jpaco    |
|                                       |                                                                      |                             |                         | <u></u>                   |                    |            |
| a number or manage                    | ernerk agerks. 2                                                     |                             |                         |                           |                    |            |
| epType: Full Impor<br>art Time: 22.10 | Full Sync User Name: 3<br>port and Full Synchroniza<br>2014 10 45 15 | ion Pa                      | utition: DC=schule,DC   | -ahs<br>AE.0E Chatra      |                    |            |
| are rime. 23.10.                      | 2014 10.43.15                                                        |                             | id fille. 23.10.201410. | .40.00 <mark>Statu</mark> | success            |            |
| unchronization statis                 | acs                                                                  |                             | onnection status        |                           |                    |            |
| raging<br>nchanged                    | 2                                                                    |                             | J Lischule, ans: 363    |                           | success            |            |
| ide                                   | 646                                                                  | S                           | unchronization Errors   |                           |                    |            |
| odates                                | 0                                                                    |                             |                         |                           |                    | 1          |
| enames                                | 0                                                                    |                             |                         |                           |                    |            |
| eletes                                | 0                                                                    |                             |                         |                           |                    |            |
| iscovery                              |                                                                      |                             |                         |                           |                    |            |
| tered Deletions                       | 217                                                                  |                             |                         |                           |                    |            |
| Itered Objects                        | 433                                                                  |                             |                         |                           |                    |            |

In neueren Versionen (ca April 2015) des Synchronization Service Managers dirsync.exe :

- Full Import
- Full Synchronization
- Full Export

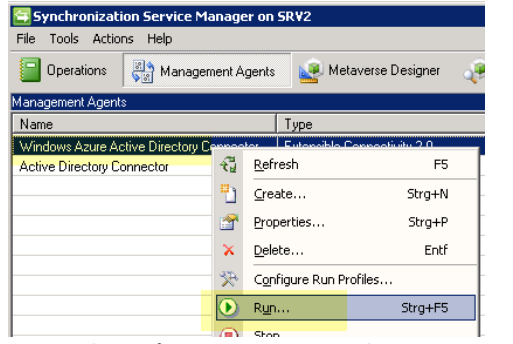

Im Synchronization Service Manager klicken Sie auf die Registerkarte "Management Agents". Rechtsklick auf "Windows Azure Active Directory Connector"  $\rightarrow$  Run.

| Synchronization Service Man        | ager on SR¥2                             |                        |          |
|------------------------------------|------------------------------------------|------------------------|----------|
| File Tools Actions Help            |                                          |                        |          |
| Operations 👫 Manageme              | nt Agents 🧟 Metaverse Designer 👌         | 🕖 Metaverse Search 🛛 🍕 | 🚽 Joiner |
| Management Agents                  |                                          |                        |          |
| Name                               | - Due Manager - Annah                    | 1                      |          |
| Windows Azure Active Directory Col | Run Management Agent                     |                        |          |
| Active Directory Connector         | Management agent:                        |                        |          |
|                                    | Du findaus Anura Aatius Directoru Connes | tor                    |          |
|                                    | J windows Azore Active Directory Connec  | (0)                    |          |
|                                    | Run profiles:                            |                        |          |
|                                    | Full Import Full Supe                    |                        |          |
|                                    | Delta Import Delta Sync                  |                        |          |
|                                    | Export                                   |                        |          |
|                                    |                                          |                        |          |
|                                    |                                          |                        |          |
|                                    |                                          |                        |          |
|                                    |                                          |                        |          |
| Total number of management agents: |                                          |                        |          |
| Total number of management agents: |                                          |                        |          |
| Step Tupe:                         |                                          |                        |          |
| Start Time:                        |                                          |                        |          |
| Supphronization Statistics         |                                          |                        |          |
| Synemonization Statistics          |                                          |                        |          |
|                                    | Hesume Hun Profile                       |                        |          |
|                                    |                                          |                        |          |
|                                    |                                          | JK Cancel              | Help     |
|                                    |                                          |                        |          |

Wählen Sie **"Full Import Full Sync**" und OK

| File Tools Actions Help                                                      |                |                  |                        |                         |                |            |                |              |      |
|------------------------------------------------------------------------------|----------------|------------------|------------------------|-------------------------|----------------|------------|----------------|--------------|------|
| Operations Agent Agent                                                       | s 🔛            | Metaverse De     | isigner d              | 🖲 Metaverse :           | Search ⊍       | Joiner     |                |              |      |
| lanagement Agents<br>Name                                                    | Tune           |                  |                        | Descrit                 | ation          |            | Actions        |              |      |
| Windows Azure Active Directory Connector                                     | Extensi        | ible Connectivit | v 2.0                  | Windo                   | vs Azure Activ | Director   | Create         |              |      |
| Active Directory Connector                                                   | Active         | Directory Doma   | ain Services           | Active                  | Directory Conn | ector.     | Properties     |              |      |
|                                                                              |                |                  |                        |                         |                |            | Celete         |              |      |
|                                                                              |                |                  |                        |                         |                |            | Configure F    | Run Profiles |      |
|                                                                              |                |                  |                        |                         |                |            | 💐 Run          |              |      |
|                                                                              |                |                  |                        |                         |                |            | 🔮 Stop         |              |      |
|                                                                              |                |                  |                        |                         |                |            | Export Mar     | agement Ag   | ent  |
|                                                                              |                |                  |                        |                         |                |            | 🛃 Import Mar   | agement Ag   | ent  |
|                                                                              |                |                  |                        |                         |                |            | 💆 Update Ma    | hagement Ag  | gent |
|                                                                              |                |                  |                        |                         |                |            | Refresh Sc     | nema         |      |
| 4                                                                            |                |                  |                        |                         |                | F          | Search Cor     | nector space | -    |
| otal number of management agents: 2                                          |                |                  |                        |                         |                |            |                |              |      |
| rofile Name: Full Import Full Sync. User Name                                | SCHULE         | \admin           |                        |                         |                |            |                |              |      |
| itep Type: Full Import and Full Synchroni<br>Start Time: 23.10.2014 10:53:31 | zation         |                  | Partition:<br>End Time | : default<br>: 23.10.20 | 14 10:53:38    | Statu      | s: completed-n | o-objects    |      |
| Synchronization Statistics                                                   |                | <u> </u>         | Connecti               | on Status               |                |            |                |              |      |
| Staging<br>Unchanged 0                                                       |                |                  |                        |                         |                |            |                |              |      |
| Adds 0                                                                       |                |                  | Synchron               | ization Errors          |                |            |                |              |      |
| Updates U<br>Renames 0                                                       |                |                  |                        |                         |                |            |                |              |      |
| Deletes 0                                                                    |                |                  |                        |                         |                |            |                |              |      |
| Inbound Synchronization                                                      |                |                  |                        |                         |                |            |                |              |      |
| Projections 0                                                                |                |                  |                        |                         |                |            |                |              |      |
| Johns                                                                        |                | -                | <u> </u>               |                         |                |            |                |              |      |
|                                                                              |                |                  |                        |                         |                |            |                |              | i i  |
| 🔄 Synchronization Ser                                                        | vice N         | Manage           | r on SR                | W2                      |                |            |                |              |      |
| Eile Tools Actions Hel                                                       |                |                  |                        |                         |                |            |                |              |      |
| FILE TOOIS ACCIONS HEI                                                       | μ              |                  |                        |                         |                |            |                |              |      |
| Operations                                                                   | lanan          | ement Ac         | ionte                  | Na Me                   | taverse [      | lesione    |                |              |      |
|                                                                              | ranag          | omonicAg         | pritta                 | <u> </u>                |                | / ooigi it |                |              |      |
| Management Agents                                                            |                |                  |                        |                         |                |            |                |              |      |
| Name                                                                         |                |                  | T                      | уре                     |                |            |                |              |      |
| Windows Azure Active Dir                                                     | <b>4</b> 3     | Refresh          |                        |                         | F              | 5          |                |              |      |
| Active Directory Connecto                                                    | C E            | <u></u> 011001   |                        |                         |                |            |                |              |      |
|                                                                              |                | <u>C</u> reate.  |                        |                         | Strg+I         | N          |                |              |      |
|                                                                              | <b>11</b>      | Propert          | ies                    |                         | Strg+          | P          |                |              |      |
|                                                                              | $ \mathbf{x} $ | <u>D</u> elete.  |                        |                         | Ent            | f          |                |              |      |
|                                                                              | R              | Configu          | re Run                 | Profiles                |                |            |                |              |      |
|                                                                              | $\bigcirc$     | Run              |                        |                         | Strg+F         | 5          |                |              |      |
|                                                                              | <u> </u>       |                  |                        |                         |                |            |                |              |      |

Im Synchronization Service Manager klicken Sie auf die Registerkarte "Management Agents". Rechtsklick auf "Windows Azure Active Directory Connector"  $\rightarrow$  Run.

| Synchronization Service Manager of          | n SR¥2                      |                          |                     | _ <b>_ _ _ _ _</b>           |
|---------------------------------------------|-----------------------------|--------------------------|---------------------|------------------------------|
| File Tools Actions Help                     |                             |                          |                     |                              |
| Dperations 🔡 Management Ager                | ts 🛛 🛃 Metaverse Design     | ner 🛛 🚑 Metaverse Searci | h 🧾 Joiner          |                              |
| Management Agents                           |                             |                          |                     |                              |
| Name                                        | Туре                        | Description              |                     |                              |
| Windows Azure Active Directory Connector    | Extensible Connectivity 2.0 | 0 Windows Azı            | are Active Director | 🗟 Create                     |
| Active Directory Connector                  | Active Directory Domain S   | ervices Active Direct    | ory Connector.      | Properties                   |
|                                             |                             |                          |                     | Celete                       |
|                                             |                             |                          |                     | Configure Run Profiles       |
|                                             |                             |                          |                     | 🔊 Run                        |
|                                             |                             |                          |                     | Stop.                        |
|                                             |                             |                          |                     | Evport Mapagement Agent      |
|                                             |                             |                          |                     | Timport Management Agent     |
|                                             |                             |                          |                     | Carl Indate Management Agent |
|                                             |                             |                          |                     | Bafrash Sahama               |
|                                             |                             |                          |                     |                              |
| 1                                           |                             |                          | Þ                   | Search connector space       |
| Total number of management agents: 2        |                             |                          |                     |                              |
| Profile Name: Export 11ser Name: SCH111 EVa | fmin                        |                          |                     |                              |
| Step Type: Export                           | Pa                          | artition: default        |                     |                              |
| Start Time: 23.10.2014 10:55:17             | Er                          | nd Time: 23.10.2014 10   | :58:52 Statu        | s: success                   |
| Export Statistics                           | C                           | Connection Status        |                     |                              |
| Adds 642                                    |                             |                          |                     |                              |
| Updates 0<br>Benames 0                      | E                           | xport Errors             |                     |                              |
| Deletes 0                                   |                             |                          |                     |                              |
| Delete Adds 0                               |                             |                          |                     |                              |
|                                             |                             |                          |                     |                              |
|                                             |                             |                          |                     |                              |
|                                             |                             |                          |                     |                              |
| 1                                           |                             |                          |                     |                              |
|                                             |                             |                          |                     | - T                          |

In neueren Version (ca April 2015) des Synchronization Service Managers dirsync.exe :

- Full Import
- Full Synchronization
- Full Export

| Synchronizati        | ion Service Mana    | ager on S | R¥2                       |            |              |          |
|----------------------|---------------------|-----------|---------------------------|------------|--------------|----------|
| Operations           | Managemer           | it Agents | Metaverse Design          | er 🥡 Metav | rerse Search | 🧾 Joiner |
| Management Agent     | s                   |           |                           |            |              |          |
| Name                 |                     | Dup M     | -                         | ( <u>-</u> |              | <br>     |
| Windows Azure Ad     | ctive Directory Cor | Kull M    | anagement Agent           |            |              | <u> </u> |
| Active Directory Co  | onnector            | Manag     | omont agont:              |            |              |          |
|                      |                     | manay     | спісткадстк.              |            |              |          |
|                      |                     | Windo     | ws Azure Active Directory | Connector  |              | <b>v</b> |
|                      |                     |           |                           |            |              |          |
|                      |                     | Run pr    | ofiles:                   |            |              |          |
|                      |                     | Full Im   | port Full Sync            |            |              |          |
|                      |                     | Delta     | mport Delta Sync          |            |              |          |
|                      |                     | Export    |                           |            |              |          |
|                      |                     |           |                           |            |              |          |
|                      |                     |           |                           |            |              |          |
|                      |                     |           |                           |            |              |          |
|                      |                     |           |                           |            |              |          |
| 4                    |                     |           |                           |            |              |          |
|                      |                     |           |                           |            |              |          |
| I otal number of mar | nagement agents:    |           |                           |            |              |          |
| Profile Name: Export | t UserName:SCI      |           |                           |            |              |          |
| Step Type: Exp       | port                |           |                           |            |              |          |
| Start Time: 23.      | .10.2014 10:55:11   |           |                           |            |              |          |
| Export Statistics    |                     |           |                           |            |              |          |
| Adds                 |                     |           |                           |            |              |          |
| Updates              |                     | Res       | ume Hun Profile           |            |              |          |
| Renames              |                     |           |                           |            |              |          |
| Deletes              |                     |           |                           | οκ         | Cancel       | Help     |
| Delete Adds          |                     |           |                           | UK I       | Carlcel      | nelp     |

Wählen Sie **Export** und dann OK

PROBLEM: An mehreren Schulen wurde bei den Lehrern die Synchronisation der Passwörter erst nach einer ÄNDERUNG des PASSWORTES initialisiert.

SYNCHRONISIERTE LEHERENDE MÜSSEN DAS PASSWORT ÄNDERN.

Das neue Passwort kann mit dem alten identisch sein, wenn in der Default Domain Policy die Passwortchronik deaktiviert (auf 0 gesetzt) ist

Warten Sie einige Minuten, bis das Passwort aus Ihrer Domäne mit der Azure Domäne synchronisiert wurde.

# 10 Verwalten von Personen, die Office 365-Gruppen erstellen können

Quelle: <u>https://docs.microsoft.com/de-de/office365/admin/create-groups/manage-creation-of-groups?view=o365-worldwide</u>

Weil es für Benutzer so einfach ist, Office 365-Gruppen selbst zu erstellen, werden Sie vermutlich nicht mit Bitten überflutet, diese Gruppen im Auftrag anderer Personen zu erstellen. Je nach Ihrem Unternehmen möchten Sie jedoch steuern, welche Personen die Möglichkeit zum Erstellen von Gruppen haben sollen. Hier soll einer Sicherheitsgruppe grpLehrer das Recht erteilt werden Gruppen in Office365 anzulegen. Diese Sicherheitsgruppe wurde aus dem lokalen Active Directory ihrer lokalen Domäne in ihren Office365 Tennant synchronisiert. Alternativ könnten Sie eine separate Sicherheitsgruppe anlegen mit Personen, die Office365 Gruppen erstellen dürfen.

- Outlook
- SharePoint
- Yammer
- Microsoft Teams

- StaffHub
- Planner
- PowerBI
- Roadmap

Sie können Office 365 Gruppenerstellung auf die Mitglieder einer bestimmten Sicherheitsgruppe beschränken. Um dies zu konfigurieren, verwenden Sie Windows PowerShell. In diesem Artikel werden die erforderlichen Schritte erläutert.

Die Schritte in diesem Artikel verhindern nicht, dass Mitglieder bestimmter Rollengruppen erstellen. Office 365 globale Administratoren können Gruppen über beliebige Mittel erstellen, beispielsweise das Microsoft 365 Admin Center, den Planer, Teams, Exchange und SharePoint Online. Andere Rollen können Gruppen mit begrenzten Mitteln erstellen, die unten aufgeführt sind.

- Exchange-Administrator: Exchange Admin Center, Azure AD
- Partner Tier1-Unterstützung: Microsoft 365 Admin Center, Exchange Admin Center, Azure AD
- Partner Tier2-Unterstützung: Microsoft 365 Admin Center, Exchange Admin Center, Azure AD
- Verzeichnis Autoren: Azure AD
- SharePoint-Administrator: SharePoint Admin Center, Azure AD
- Teams-Dienst Administrator: Teams Admin Center, Azure AD
- Benutzer Verwaltungs Administrator: Microsoft 365 Admin Center, Azure AD

Wenn Sie Mitglied einer dieser Rollen sind, können Sie Office 365-Gruppen für Benutzer mit eingeschränktem Zugriff erstellen und anschließend den Benutzer als Besitzer der Gruppe zuweisen.

#### Lizenzierungsanforderungen

Um zu verwalten, wer Gruppen erstellt, benötigen die folgenden Personen Azure AD Premium-Lizenzen oder Azure AD grundlegende edu-Lizenzen, die Ihnen zugewiesen sind:

- Der Administrator, der diese Gruppen Erstellungseinstellungen konfiguriert
- Die Mitglieder der Sicherheitsgruppe, die Gruppen erstellen dürfen

Die folgenden Personen benötigen keine Azure AD Premium-oder Azure AD Basic edu-Lizenzen, die Ihnen zugewiesen sind:

• Personen, die Mitglied Office 365 Gruppen sind und nicht in der Lage sind, andere Gruppen zu erstellen.

# 10.1 Bereiten sie das Script Office365Gruppen.ps1 vor

Kopieren Sie diesen Code in eine Textdatei Office365Gruppen.ps1 Passen Sie die Variable \$GroupName an eine Ihrer Sicherheitsgruppen an, die Sie ins Office365 synchronisieren.

```
$GroupName = "grpLehrer"
$AllowGroupCreation = "False"
Connect-AzureAD
$settingsObjectID = (Get-AzureADDirectorySetting | Where-object -Property Displayname -Value "Group.Unified" -EQ).id
if(!$settingsObjectID)
      \texttt{stemplate} = \texttt{Get-AzureADDirectorySettingTemplate} \mid \texttt{Where-object} \{ \texttt{s}\_\texttt{.displayname} - \texttt{eq} \texttt{"group.unified"} \}
     $settingsCopy = $template.CreateDirectorySetting()
    New-AzureADDirectorySetting -DirectorySetting $settingsCopy
$settingsObjectID = (Get-AzureADDirectorySetting | Where-object -Property Displayname -Value "Group.Unified" -EQ).id
}
$settingsCopy = Get-AzureADDirectorySetting -Id $settingsObjectID
$settingsCopy["EnableGroupCreation"] = $AllowGroupCreation
if($GroupName)
    $settingsCopy["GroupCreationAllowedGroupId"] = (Get-AzureADGroup -SearchString $GroupName).objectid
}
Set-AzureADDirectorySetting -Id $settingsObjectID -DirectorySetting $settingsCopy
(Get-AzureADDirectorySetting -Id $settingsObjectID).Values
```

## 10.2 In einer Administrativen Powershell

auf einem Windows Server 2016 mit den installierten Azure Tools oder wie im Beispiel unten auf einem Windows10 1903 Rechner

Ich habe hier die Installation abgebildet, wie sie bei mir funktionierte. Eventuell haben Sie andere Versionen der Module AzureADPreview etc.

Alle meine Eingaben sind hier fett und rot.

Für eine umfassende Anleitung gehen Sie auf

https://docs.microsoft.com/de-de/office365/admin/create-groups/manage-creation-of-groups?view=o365-worldwide

Windows PowerShell Copyright (C) Microsoft Corporation. Alle Rechte vorbehalten. Lernen Sie das neue plattformübergreifende PowerShell kennen - https://aka.ms/pscore6 PS C:\WINDOWS\system32> Install-Module -Name AzureADPreview -RequiredVersion 2.0.2.5 Der NuGet-Anbieter ist erforderlich, um den Vorgang fortzusetzen. PowerShellGet erfordert die NuGet-Anbieterversion 2.8.5.201 oder höher für die Interaktion mit NuGetbasierten Repositorys. Der NuGet-Anbieter muss in "C:\Program Files\PackageManagement\ProviderAssemblies" oder "C:\Users\Admin\AppData\Local\PackageManagement\ProviderAssemblies" verfügbar sein. Sie können den NuGet-Anbieter auch durch Ausführen von 'Install-PackageProvider -Name NuGet -MinimumVersion 2.8.5.201 -Force' installieren. Möchten Sie den NuGet-Anbieter jetzt durch PowerShellGet installieren und importieren lassen? [J] Ja [N] Nein [H] Anhalten [?] Hilfe (Standard ist "J"): j Nicht vertrauenswürdiges Repository Sie installieren die Module aus einem nicht vertrauenswürdigen Repository. Wenn Sie diesem Repository vertrauen, ändern Sie dessen InstallationPolicy-Wert, indem Sie das Set-PSRepository-Cmdlet ausführen. Möchten Sie die Module von 'PSGallery' wirklich installieren? [J] Ja [A] Ja, alle [N] Nein [K] Nein, keine [H] Anhalten [?] Hilfe (Standard ist "N"): j

Führen Sie das Script aus und melden Sie sich mit Ihrem Office365 Administratorkonto an, wenn Sie dazu aufgefordert werden.

PS C:\WINDOWS\system32> cd\ PS C:\> cd \_mist PS C:\\_mist> .\Office365Gruppen.ps1 .\Office365Gruppen.ps1 : Die Datei "C:\ mist\Office365Gruppen.ps1" kann nicht geladen werden, da die Ausführung von Skripts auf diesem System deaktiviert ist. Weitere Informationen finden Sie unter "about Execution Policies" (https:/go.microsoft.com/fwlink/?LinkID=135170). In Zeile:1 Zeichen:1 + .\Office365Gruppen.ps1 + CategoryInfo : Sicherheitsfehler: (:) [], PSSecurityException + FullyQualifiedErrorId : UnauthorizedAccess PS C:\\_mist> Set-ExecutionPolicy RemoteSigned Ausführungsrichtlinie ändern Die Ausführungsrichtlinie trägt zum Schutz vor nicht vertrauenswürdigen Skripts bei. Wenn Sie die Ausführungsrichtlinie ändern, sind Sie möglicherweise den im Hilfethema "about Execution Policies" unter "https:/go.microsoft.com/fwlink/?LinkID=135170" beschriebenen Sicherheitsrisiken ausgesetzt. Möchten Sie die Ausführungsrichtlinie ändern? [J] Ja [A] Ja, alle [N] Nein [K] Nein, keine [H] Anhalten [?] Hilfe (Standard ist "N"): j PS C:\ mist> .\Office365Gruppen.ps1 Account Environment TenantId TenantDomain AccountType ------\_\_\_\_\_ ----admin@bgbr.onmicrosoft.com AzureCloud ec5846b8-a48f-473b-bc11-1cec9d5e681a bg-gallus.at User Id : d5c43779-344b-4cf2-8703-8b29858238b2 DisplayName : TemplateId : 62375ab9-6b52-47ed-826b-58e47e0e304b : {class SettingValue { Values Name: EnableMIPLabels Value: False } , class SettingValue { Name: CustomBlockedWordsList Value: } , class SettingValue { Name: EnableMSStandardBlockedWords Value: False } , class SettingValue { Name: ClassificationDescriptions Value: } ••••} Name : EnableMIPLabels Value : False Name : CustomBlockedWordsList Value : Name : EnableMSStandardBlockedWords Value : False Name : ClassificationDescriptions Value : Name : DefaultClassification Value : Name : PrefixSuffixNamingRequirement Value : Name : AllowGuestsToBeGroupOwner Value : False Name : AllowGuestsToAccessGroups Value : True Name : GuestUsageGuidelinesUrl Value : Name : GroupCreationAllowedGroupId Value : cdf5327f-4f92-4d7f-a430-0e217ab2c22b Name : AllowToAddGuests Value : True Name : UsageGuidelinesUrl Value : Name : ClassificationList Value : Name : EnableGroupCreation Value : False

Für eine umfassende Anleitung gehen Sie auf

https://docs.microsoft.com/de-de/office365/admin/create-groups/manage-creation-of-groups?view=o365-worldwide

#### Schritt 1: Erstellen einer Sicherheitsgruppe für Benutzer, die Office 365-Gruppen erstellen müssen

Nur eine Sicherheitsgruppe in Ihrer Organisation kann verwendet werden, um zu steuern, wer Gruppen erstellen kann. Sie können jedoch andere Sicherheitsgruppen als Mitglieder dieser Gruppe schachteln. Beispiel: Die Gruppe namens "Gruppenerstellung zulassen" ist die designierte Sicherheitsgruppe, und die Gruppen namens "Microsoft Planner-Benutzer" und "Exchange Online-Benutzer" sind Mitglieder dieser Gruppe.

Administratoren in den oben aufgeführten Rollen müssen nicht Mitglieder dieser Gruppe sein: Sie behalten ihre Fähigkeit, Gruppen zu erstellen.

#### Wichtig

Achten Sie darauf, mit einer Sicherheitsgruppe einzuschränken, wer Gruppen erstellen kann. Dann können Mitglieder nämlich keine Gruppe auf SharePoint erstellen, weil dort auf eine Sicherheitsgruppe überprüft wird.

- 1. Wechseln Sie im Admin Center zur Seite Gruppen > <u>Gruppen</u>.
- 2. Wählen Sie Sicherheit als Gruppentyp aus. Vergessen Sie nicht den Namen der Gruppe! Sie benötigen ihn später noch.
- 3. Schließen Sie die Einrichtung der Sicherheitsgruppe ab, und fügen Sie Personen oder andere Sicherheitsgruppen hinzu, die in Ihrer Organisation Gruppen erstellen können sollen.

Ausführliche Anweisungen finden Sie unter <u>erstellen, bearbeiten oder Löschen einer Sicherheitsgruppe im</u> <u>Microsoft 365 Admin Center</u>.

Schritt 2: Installieren der Vorschauversion von Azure Active Directory PowerShell für Graph Für diese Verfahren ist die Vorschauversion von Azure Active Directory PowerShell für Graph erforderlich. Die GA-Version kann nicht verwendet werden.

#### Wichtig

Sie können nicht gleichzeitig die Versionen Preview und GA auf demselben Computer installieren. Sie können das Modul unter Windows 10, Windows Server 2016, installieren.

Als bewährte Methode empfehlen wir, *immer* die neueste Version zu verwenden: Deinstallieren Sie die alte AzureADPreview- bzw. AzureAD-Version, und holen Sie sich die aktuellste Version.

- 1. Geben Sie in der Suchleiste Windows PowerShell ein.
- 2. Klicken Sie mit der rechten Maustaste auf Windows PowerShell, und klicken Sie dann auf Als Administrator ausführen.
- 3. Überprüfen Sie das installierte Modul:
- Get-InstalledModule -Name "AzureAD\*"

Uninstall-Module AzureADPreview

oder

- Uninstall-Module AzureAD
- To install the latest version of AzureADPreview, run this command:
- 5. Install-Module AzureADPreview

<sup>•</sup> Führen Sie zum Deinstallieren einer früheren Version von AzureADPreview oder AzureAD diesen Befehl aus:

6. At the message about an untrusted repository, type Y. It will take a minute or so for the new module to install.

Lassen Sie das PowerShell-Fenster für Schritt 3, unten geöffnet.

#### Schritt 3: Ausführen von PowerShell-Befehlen

Kopieren Sie das Skript unten in einen Text-Editor wie Notepad oder die Windows PowerShell ISE.

Ersetzen \* <Sie> SecurityGroupName\* durch den Namen der Sicherheitsgruppe, die Sie erstellt haben. Beispiel:

\$GroupName = "Group Creators"

Speichern Sie die Datei als GroupCreators. ps1.

Navigieren Sie im PowerShell-Fenster zu dem Speicherort, an dem Sie die Datei gespeichert haben (geben Sie "CD" ein).

Führen Sie das Skript aus, indem Sie Folgendes eingeben:

.\GroupCreators.ps1

und melden Sie sich mit Ihrem Administratorkonto an, wenn Sie dazu aufgefordert werden. PowerShell

In der letzten Skript Reihe werden die aktualisierten Einstellungen angezeigt:

| lame                                                                                                    | Value                                          |                                                                              |
|----------------------------------------------------------------------------------------------------|------------------------------------------------|------------------------------------------------------------------------------|
| lassificationDescriptions<br>efaultClassification<br>refixSuffixNamingRequirement<br>llowGuestsToBeGroupOwner<br>llowGuestsToAccessGroups | False<br>True                                  | This is the Id of                                                            |
| uestUsageGuidelinesUrl<br>roupCreationAllowedGroupId<br>llowToAddGuests<br>IsageGuidelinesUrl<br>lassificationList                        | Afc88abb-5df6-4c0f-b6f7-b7e82620bf89 —<br>True | AllowedtoCreateGroups                                                        |
| nableGroupCreation                                                                                                    | False                                          | <ul> <li>This indicates no one else in<br/>the company can create</li> </ul> |
| S C:\WINDOWS\system32>                                                                                                    |                                                | groups                                                                       |

Wenn Sie in Zukunft die verwendete Sicherheitsgruppe ändern möchten, können Sie das Skript mit dem Namen der neuen Sicherheitsgruppe erneut ausführen.

Wenn Sie die Einschränkung für die Gruppenerstellung deaktivieren und allen Benutzern erneut das Erstellen von Gruppen gestatten \$GroupName möchten, legen Sie \$AllowGroupCreation auf "" und auf "true" fest, und führen Sie das Skript erneut aus.

#### Schritt 4: Überprüfen der Funktionsweise

- 1. Melden Sie sich bei Office 365 mit dem Benutzerkonto einer Person an, die NICHT die Möglichkeit zum Erstellen von Gruppen haben soll. Dies bedeutet, dass es sich nicht um ein Mitglied der von Ihnen erstellten Sicherheitsgruppe oder eines Administrators handelt.
- 2. Wählen Sie die Kachel Planer aus.
- 3. Wählen Sie in Planer im linken Navigationsbereich den neuen Plan aus, um einen Plan zu erstellen.
- 4. Sie sollten eine Meldung erhalten, dass die Planung und Gruppenerstellung deaktiviert ist.

Versuchen Sie erneut, dasselbe Verfahren mit einem Mitglied der Sicherheitsgruppe auszuführen.

#### Hinweis

Wenn Mitglieder der Sicherheitsgruppe keine Gruppen erstellen können, stellen Sie sicher, dass Sie nicht durch ihre <u>OWA-Postfachrichtlinie</u>blockiert werden.

# 11 Windows Management Framework 5.1 für Windows Server 2008R2

Download <u>https://www.microsoft.com/en-us/download/details.aspx?id=54616</u> Installation braucht Zeit und der Computer braucht einen Neustart.

Open an elevated Windows PowerShell 64Bit command prompt (run Windows PowerShell as an administrator).

PS C:\Windows\system32> \$PSVersionTable

Name Value PSVersion 5.1.14409.1005 PSEdition Desktop PSCompatibleVersions {1.0, 2.0, 3.0, 4.0...} BuildVersion 10.0.14409.1005 CLRVersion 4.0.30319.36543 WSManStackVersion PSRemotingProtocolVersion 3.0 2.3 SerializationVersion 1.1.0.1 Run the Install-Module MSOnline command. PS C:\Windows\system32> Install-Module -Name MSOnline man muss mit Y und A bestätigen. Die roten Fehlermeldungen zeigen mit welchen Parametern installiert werden muss zB -FORCE und später ein weiterer Parameter PS C:\Windows\system32> Install-Module -Name AzureAD [Y] Yes [A] Yes to All [N] No [L] No to All [S] Susp PS C:\Windows\system32> Import-Module AzureAD PS C:\Windows\system32> Get-Module -Name AzureAD Versionen der Module: Name ModuleType Version ----- -----Binary 2.0.2.52 AzureAD PS C:\Windows\system32> Import-Module MSonline PS C:\Windows\system32> get-module -name msonline ModuleType Version Name \_\_\_\_ \_\_\_\_\_ \_\_\_\_\_ Manifest 1.1.183.17 MSonline PS C:\Windows\system32>

## 12 EnableSoftMatchOnUpn

Führte zu gravierenden Synchronisationsproblemen: Losung : Nicht machen!! Ändern Sie die UPN des Dirsyn Service Accounts mit Hilfe von Azure Powershell von <u>Sync SRV2 b86c2ab5cfc2@bg-gallus.at</u> zu <u>Sync SRV2 b86c2ab5cfc2@bgbr.onmicrosoft.com</u>

Im Windows Azure Active Directory-Modul für Windows PowerShell

Set-MsolDirSyncFeature -Feature EnableSoftMatchOnUpn -Enable \$True

Dieser Befehl ist irreversible und ich würde ihn nicht machen!!